# DOLEKAS 3.0

## ARBEITSPLATZSYSTEM V.3.003 A N G I O L O G I E

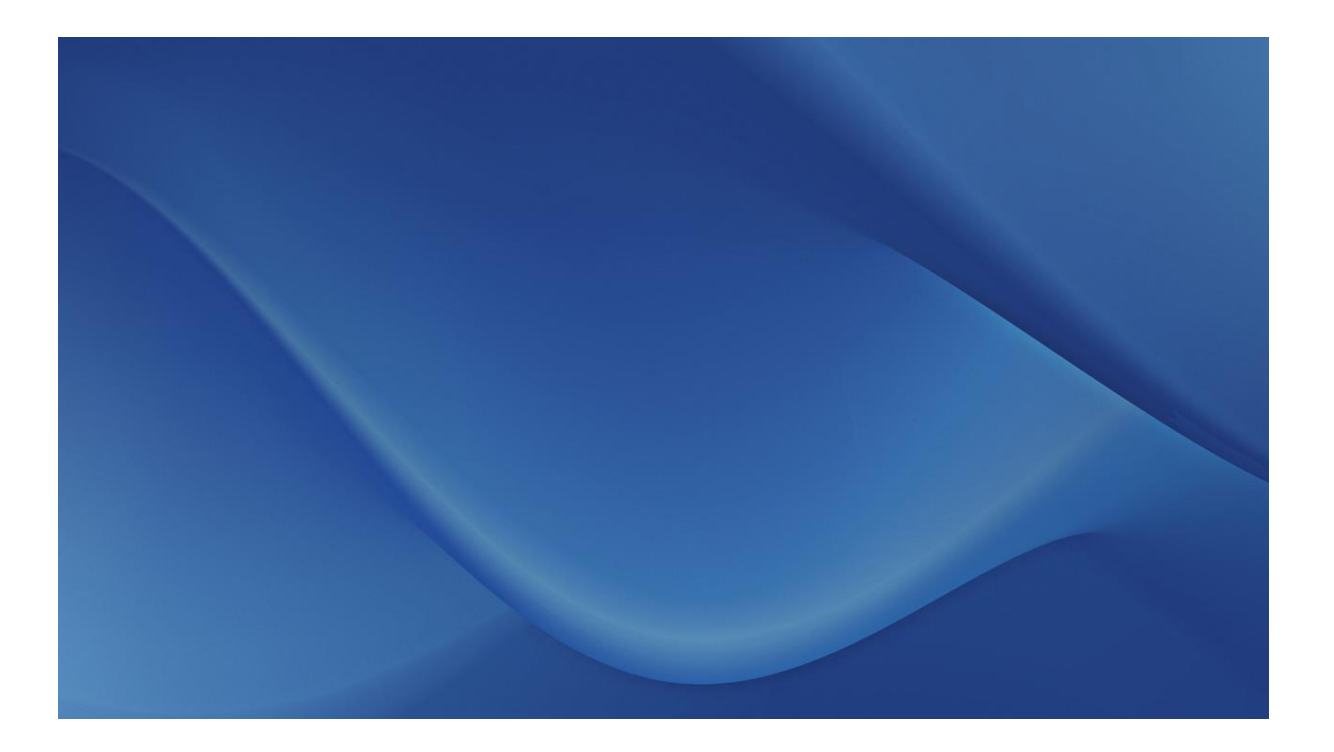

GUCKDA MEDIA GBR DR. ACHIM KREDTECK (CEO) Saarfelser Strasse 19 66701 Beckingen 06835 – 9 55 11 44 Mobil: 0177 – 233 244 3

## VORWORT

DOLEKAS ist ein modular aufgebautes Krankenhaus-Arbeitsplatz-Subsystem, das vor allem fach- und abteilungsspezifische Prozesse bei der Datenerhebung, Befunderstellung, Dokumentation, Datenspeicherung und Archivierung optimiert.

DOLEKAS dient in erster Linie der Befunderstellung angiologischer Untersuchungen inclusive der Angiographie/PTA. DOLEKAS.

DOLEKAS steht keinesfalls in Konkurrenz zu Krankenhausinformationssystemen (KIS), möchte im KIS abgebildete Abläufe weder verbessern noch ersetzen, sondern arbeitet dem KIS in sinnvoller Weise zu.

DOLEKAS bezweckt Zeitersparnis und geringeren Arbeitsaufwand wo immer dies möglich ist. Hierdurch entsteht ein deutlicher Zeitgewinn für die Arbeit am und mit dem Patienten. Der Einbezug fachspezifischer Besonderheiten bietet einen besonderen Vorteil. Flexibilität und zeitnahe Aktualisierung werden durch einen ständig erreichbaren Support sichergestellt

DOLEKAS ist sowohl im Clientmodus wie auch im Terminalmodus z.B. über Citrix lauffähig und praxiserprobt.

Dr. Achim Kredteck

#### Zweckbestimmung

Laut MEDDEV 2.1/6 macht eine reine Anzeige von Daten eine Software noch nicht zum Medizinprodukt. Daten unverändert anzuzeigen, abzuspeichern, abzufragen oder anzuzeigen,

DOLEKAS ist eine Dokumentationssoftware zur Erfassung von Daten z.B. im Rahmen von Befundungen, der Speicherung der Daten in einer Datenbank sowie deren Abfragen mit dem Zweck sie anzuzeigen. DOLEKAS stellt keine diagnostischen oder therapeutischen Entscheidungshilfen zur Verfügung. Sie ist damit stellt. Sie ist damit Laut MEDDEV 2.1/6 kein Medizinprodukt.

Die Zweckbestimmungen der einzelnen DOLEKAS Programmmodule sind in den einzelnen

Abschnitten dieser Dokumentation gesondert ausgeführt und an dem vorangestellten Zeichen erkennbar. Sie zeigen auch modulbezogen die zweckbestimmte Abgrenzung der Software DOLEKAS zu Medizinprodukten nach Artikel 1 Abs. 2 lit. a) der Richtlinie 93/42/EWG im Detail.

## INHALTSVERZEICHNIS

| 1  | Installationshinweise      | 5  |
|----|----------------------------|----|
| 2  | Wie starte ich DOLEKAS     | 7  |
| 3  | Umgang mit Schnittstellen  | 8  |
| 4  | Anamnese und Befund        | 14 |
| 5  | DOPPLER modul              | 17 |
| 6  | Textblockmanagement        | 21 |
| 7  | Barcode Leistungserfassung | 24 |
| 8  | Universalbefundung         | 27 |
| 9  | PTA – Modul                | 33 |
| 10 | Karteisystem KARToKAs      | 47 |
| 11 | Wundmanagement             | 53 |
| 12 | Cuzstomizing/Mediation     | 59 |
| 13 | Support                    | 61 |
|    |                            |    |

## DOLEKAS DOKUMENTATION

## 1. KAPITEL - Installationshinweise

#### **ALLGEMEINES:**

DOLEKAS ist eine modular aufgebaute Software, die unabhängig von den verwendeten Modulen immer gleichartig installiert wird.

Die Software ist plattformübergreifend, kann also prinzipiell installiert werden auf WIN, Mac und Linux Betriebssystemen.

(Im Folgenden wird die Installation auf Windows Systemen beschrieben.)

#### Prinzipiell ist Betrieb der Software möglich im

- Netzwerk (Programm läuft auf dem Client oder auf dem Terminalserver, Datenbank und Netzlaufwerk sind auf einem Server installiert)
- Stand alone Betrieb nur auf einem Rechner (Programm, Netzlaufwerk und MySQL Datenbank laufen auf einem Rechner)

#### Innerhalb eines Netzwerks kann DOLEKAS betrieben werden als

- Clientversion (geeignet besonders bei Vernetzung des Rechners innerhalb der unmittelbaren Arbeitsumgebung über DICOM, z.B. Ultraschall Angioarbeitsplatz)
- **Termialserverversion** (z.B. Citrix, das Programm soll an vielen Arbeitsplätzen nutzbar sein.)

Beide Systeme können auch parallel im Netzwerk betrieben werden.

#### **CLIENTVERSION:**

Die Installation der Clientversion erfordert folgende Schritte:

• Einrichtung eines Ordners C: \DOLE\ in der Regel durch die EDV

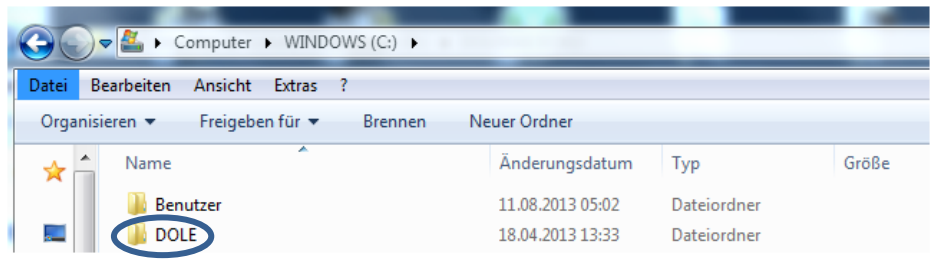

In dem Ordner C:\DOLE befinden sich weitere Programme und Bibliotheken sowie die Updateprogramme im Unterordner C:\DOLE\DOLEKAS2.1\

| WIN   | DOWS (C:) 🕨 | DOLE DOLEKAS2.  | 1 🕨     |                  |                  |       |  |
|-------|-------------|-----------------|---------|------------------|------------------|-------|--|
| xtras | ?           |                 |         |                  |                  |       |  |
| ek au | fnehmen 🔻   | Freigeben für 🔻 | Brennen | Neuer Ordner     |                  |       |  |
| ^     | Name        | ^               |         | Änderungsdatum   | Тур              | Größe |  |
|       | 🐌 DOLEKA    | S2.1 Libs       |         | 04.12.2010 14:02 | Dateiordner      |       |  |
|       | 퉬 Dolekas   | updater1 Libs   |         | 30.10.2010 17:44 | Dateiordner      |       |  |
|       | 🔐 dfsshee   | t               |         | 04.02.2008 13:46 | XSL-Stylesheet   |       |  |
| -     | DOLEK/      | AS2.1           |         | 01.02.2013 13:55 | Anwendung        | 53.7  |  |
| -     | 🗂 Dolekas   | updater1        |         | 27.12.2009 03:29 | Anwendung        | 5.8   |  |
|       | 👿 druck     |                 |         | 11.06.2011 17:29 | Microsoft Word 9 |       |  |

Dieser Ordner wird zur Installation mit allen Programmdateien zur Verfügung gestellt. *Beachten Sie unbedingt*: Der Ordner C:\DOLE\ braucht <u>Vollzugriff</u> für die User, damit automatische Updates korrekt dort ausgeführt werden können.

- Damit die DICOM Funktionen mit Bild/Videodarstellung richtig laufen, muss eine Hintergrundinstallation von **MS Mediaplayer** (kostenfrei!) bestehen. Programmicons auf dem Desktop braucht es hierzu nicht. (Quicktime ist für die Bilddarstellung nicht mehr erforderlich, dies wurde wegen der bekannten Sicherheitslücken geändert.)
- Robocopy ist eine sehr sichere Kopierfunktion von MS, sie ist Bestandteil von Win XP und höher sowie von WIN Server 2003 und höher. Für die Kopiervorgänge vor allem der Updates wird diese Funktion von DOLEKAS genützt.
   Sollte Robocopy nicht auf Ihrem System vorhanden sein, so kann es über das Internet bei MS heruntergeladen werden. Dann kann es in den WIN System32 Ordner hineinkopiert werden.
- UNC Zugriff auf das Netzlaufwerk KARToKAsdata auf dem Server (<u>Vollzugriff</u>). Es ist hierzu nicht erforderlich, das Netzlaufwerk z.B. mit einem Laufwerksbuchstaben auf dem Arbeitsplatz anzulegen!
- Die dargestellten Worddokumente benötigen eine MS Word Installation (Kompatibilität Word 2003 und höher, 64Bit getestet) auf dem Client, damit die Druckfunktion ausgeführt werden kann.
- Viele Darstellungen in DOLEKAS erfolgen im PDF Format. Aus diesem Grunde ist die Installation von Acrobat Reader auf dem Client Voraussetzung.
- Eine Internetverbindung auf den Clients wird für die korrekten Verweise z.B. auf Leitlinien per URL benötigt.

#### SUPPORT bei der INSTALLATION:

Es ist uns wichtig, dass unsere Software reibungslos läuft. Wir helfen gerne, wenn bei der Installation Probleme auftreten, scheuen Sie nicht, uns zu kontaktieren. Angaben dazu, wie Sie unseren Support erreichen, finden Sie am Ende dieser Dokumentation.

## 2. Kapitel - Wie starte ich DOLEKAS?

#### **ALLGEMEINES:**

DOLEKAS ist ein modulbasiertes Arbeitsplatzsystem für den medizinischen Bereich.

Alle in DOLEKAS befindlichen Module können nur über das Hauptprogramm gestartet werden. Gehen Sie hierzu in folgender Reihenfolge vor:

1. Starten Sie DOLKEAS auf dem Desktop mit einem Doppelklick auf den Programmicon.

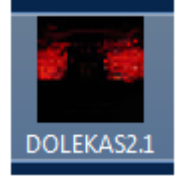

2. Melden Sie sich mit Ihren persönlichen Zugangsdaten an.

| EIFOM           | anniamaterial        |
|-----------------|----------------------|
| DOLEKAS 2.1.544 | Zugangsberechtigung  |
| GUCKDA media    | Anmeldung            |
| Benutzername:   | Username             |
| Passwort:       | ****                 |
| Server:         | KernerREALPROJEKT1 - |
|                 |                      |
| Einl            | oggen Abbruch        |
|                 |                      |

Sollten Sie sich mit Ihren Zugangsdaten nicht einloggen können, so wenden Sie sich bitte an unseren Support.

3. Mit "Weiter" gelangen Sie ins Programm DOLEKAS.

| DOLEKAS 2.1.544 - GUCKDA media Barcode, stationär und mobil Support                                                                                                    |                  |
|----------------------------------------------------------------------------------------------------|------------------|
| Barcode, stationär und mobil Support                                                                                                    |                  |
| - Hintergrundiensterfassung,<br>- Hintergrundiensterfassung,<br>- Arbeitsteiterfassung<br>- Hintergrundiensterfassung,<br>- Texassung<br>- Texassung<br>- Texasung<br>- Texassung<br>- Texass | uckda.de<br>44.3 |
| INFO zur Version 2.1 weiter                                                                                                    |                  |

4. Jetzt befinden Sie sich im Hauptprogramm und können über das Hauptmenu ≯ die einzelnen Module und Fenster aufrufen, im Bild z.B. das Fenster KARToKAs Admin.

| DOLEKAS 2.1.544 - G                                                                  | iUCKDA media                          | -                       |                                   | -                                      |                                                      |                      | _ 0 ×          |
|--------------------------------------------------------------------------------------|---------------------------------------|-------------------------|-----------------------------------|----------------------------------------|------------------------------------------------------|----------------------|----------------|
| Datei Bearbeiten Baro                                                                | code Erfassung Klinische Untersuchung | gen Wundmanagement Funk | tionsdiagnostik PTA-Modul Materia | alwirtschaft Kommunikation Telemedizir | Kartokas Network Admin KARToKAs Viewe                | r Hilfe Extras ADMIN |                |
|                                                                                      | 1                                     |                         |                                   | /                                      | KARToKAs Admin<br>KARToKAs QM Admin                  |                      |                |
| Klinik für Innere<br>Medizin<br>und interventionelle<br>Angiologie<br>Marienhospital |                                       |                         |                                   |                                        | KAKTOKAS Q M B<br>KATOKAs Chief<br>KARTOKAs Director |                      |                |
| Kevelaer gGmbH<br>Chefarzt Dr. med R.<br>Kerner<br>Basilikastr. 55                   |                                       |                         |                                   |                                        | KARToKAs SetImport<br>KARToKAs SetExport             |                      |                |
| 47623 KEVELAER                                                                       |                                       |                         |                                   |                                        | KARToKAs Voreinstellungen                            |                      |                |
|                                                                                      |                                       |                         |                                   |                                        | KARToKAs Onlinehilfe<br>KARToKAs Website             |                      |                |
| online<br>Herr Kredteck                                                              |                                       |                         |                                   |                                        |                                                      |                      |                |
| Kategorie 9999<br>ADMIN                                                              |                                       |                         |                                   |                                        |                                                      |                      |                |
| Server:<br>Win7_64bit_DATA1<br>Database:                                             |                                       |                         |                                   |                                        |                                                      |                      |                |
| dbdoleservITEST                                                                      |                                       |                         |                                   |                                        |                                                      |                      |                |
|                                                                                      |                                       |                         |                                   |                                        |                                                      |                      |                |
| by GUCKDA media<br>2003 - 2013                                                       |                                       |                         |                                   |                                        |                                                      |                      |                |
| 🔊 🛅                                                                                  | e 🧟 🙆 (                               | A 😩 🔍                   | 🛪 🔿 🎊                             |                                        |                                                      |                      | DE 🔥 🎁 🌆 19:40 |

In dieser Ebene finden Sie Zugang zu allen freigeschalteten Modulen von DOLEKAS. Jeder angemeldete Zugangsberechtige ist einem **Profil** zugeteilt. (*Beispiele CA, OA, PFLEGE, SEK usw.*) In jedem Profil sind spezifisch die Menüpunkte festgelegt, die der Mitarbeiter dieser Profilgruppe aufrufen kann. Zudem bestehen auch sowohl im Hauptmenu wie aber auch in den Modulen für einzelne Mitarbeiter besondere Rechte, bestimmte Bereiche oder Funktionen zu nutzen.

## 3. Kapitel - Umgang mit Schnittstellen

Zweckbestimmung

Die Übertragungen sämtlicher Daten über Schnittstellen erfolgt ausschließlich entweder direkt oder über Kommunikationsserver (Cloverleaf). Die Daten werden ausnahmelos unverändert übertragen.

## A) KIS-Schnittstellen

#### **ALLGEMEINES:**

Über Schnittstellen (HL7, UDI) werden Daten übertragen zwischen Subsystemen und dem KIS. Man muss sich die Schnittstelle vorstellen als eine Verbindung zwischen 2 Servern (TCP Verbindung), meist des Servers, auf dem die Datenbank des Subsystems in Betrieb ist mit einem Kommunikations (Cloverleaf)- und Dokumentenserver auf der Seite des KIS.

Die Funktionalität der Schnittstelle ist gegeben, wenn beide Systeme korrekt laufen, die Nachrichten müssen korrekt verschickt, und korrekt empfangen und weiterverarbeitet werden. Sie werden im KIS im Massenspeicher vorgehalten. Die Daten werden unverändert übertragen.

#### Störungen:

Störungen können auftreten, wenn die Datenkommunikation entweder auf der einen oder auf der anderen Seite nicht funktioniert. Das kann geschehen, wenn eine Schnittstellenapplikation geschlossen ist, oder wenn in dem einen oder anderen Kommunikationsprogramm Störungen im Ablauf vorhanden sind.

Da die Datenübertragung über eine Schnittstelle immer mit kleinen Verzögerungen zeitversetzt erfolgt, kann es auch vorkommen, dass z. B. über eine kleine Änderung der Stammdaten während eines Vorgangs eine Übernahme von Daten abgelehnt wird. Wir stellen deshalb eine <u>umfangreiche</u> <u>Wartung</u> zur Verfügung und haben Tools, mit denen wir die Störungen oft auffinden und beheben können.

Eine Beeinträchtigung unserer Arbeit ist allerdings bedingt durch neue Datenschutzregelungen dadurch zustande gekommen, dass wir uns über unsere VPN Leitung ausschließlich autorisiert sind, die Wartung der Software auf den Servern durchzuführen. Wir können uns nicht mehr in Citrix einloggen, um vor allem die Verfolgung von Aktionen zur Zielstelle zu kontrollieren. Wenn hier Fragen auftreten, so müssen Sie dies über die EDV klären lassen.

#### **GRUNDREGELN:**

Wir möchten Ihnen einige Grundregeln vermitteln, die den Umgang mit der Schnittstelle erleichtern, Fehler vermeiden, und die Vorgänge verinnerlichen sollen, so, dass sie eine medizinisch begründbare Verbesserung und Erleichterung bei der Erledigung der zunehmenden Dokumentationspflichten darstellen:

## 1. Schließen Sie die Dokumente/Befunde in Word oder PDF, wenn sie ausgedruckt sind, <u>sofort</u>.

(Nur geschlossene Dokumente können kopiert und dann übergeben werden.) Durch das Schließen des Dokumentes wird zügig ein Transfer über die UDI Schnittstelle ins KIS eingeleitet. 2. Gemäß der Vereinbarungen Abläufe, die über DOLEKAS abgewickelt werden, nur über DOLEKAS dokumentieren.

Damit erreichen Sie die erforderliche Übersichtlichkeit bei der Dokumentation. Die Vereinbarungen über die Abläufe werden aktualisiert. Sie werden über wichtige Änderungen informiert.

3. Die Leistungseingabe soll immer nur der vornehmen, der sie auch erbracht hat. Dies ist Sinn des Barcodesystems, spart Zeit, sichert eine klare, zeitnahe und vollständige Erfassung der Leistungen.

#### 4. Starten Sie morgens zu Beginn Ihrer Arbeit DOLEKAS neu!

Sie erhalten beim Neustart immer automatische Updates, so dass Sie auch immer mit der neuesten Programmversion arbeiten können.

#### 5. Vermeiden Sie Doppeleintragungen

Betätigen Sie Buttons nur einmal und nicht in Serie. Digitale Prozesse, vor allem wenn sie in einem großen Netzwerk laufen, brauchen ein wenig Zeit. Im Barcodefenster von DOLEKAS werden die Leistungen dargestellt, sehen Sie im Zweifel nach, ob schon eine Eingabe der einen oder anderen Ziffer erfolgt ist, wenn Sie unsicher sind. Mehrfacheinträge der selben Leistungen können Sie über die "del" Taste löschen. Überprüfen Sie den Leistungssatz, wenn alle Leistungen erfasst sind anhand der Liste.

|   | aktuell | es Dati | um      | • |            |        |                                                                         | 120         |    |
|---|---------|---------|---------|---|------------|--------|-------------------------------------------------------------------------|-------------|----|
|   | 1.100   |         | 1-0.00  |   | ALC: N     |        | · Retry to the or test of the second participation of the second second | A part of A | S. |
|   | Gruppe  | Ziffer  | Katalog | Z | Datum      | Konsil | Leistung                                                                |             | 1  |
| Ī | L       | 1       | C-DKGNT | 1 | 29.08.2013 | 0      | Beratung auch telefonisch                                               |             | I  |
|   | L       | 5       | C-DKGNT | 1 | 29.08.2013 | 0      | Untersuchung, symptombezogen                                            | 100         |    |
|   | L       | 75      | C-DKGNT | 1 | 29.08.2013 | 0      | Befundbericht, ausführlich                                              |             |    |
|   | L       | 401     | C-DKGNT | 1 | 29.08.2013 | 0      | Sonographie, Duplexzuschlag zu 410-418                                  |             | I  |
|   | L       | 404     | C-DKGNT | 1 | 29.08.2013 | 0      | Sonographie, Frequenzanalysezuschlag                                    | 10          | I  |
|   | L       | 410     | C-DKGNT | 1 | 29.08.2013 | 0      | Sonographie, Organ                                                      |             | I  |
| I | L       | 420     | C-DKGNT | 1 | 29.08.2013 | 0      | Folgesonographie, Organ max. 3 Organe, je Organ                         |             | I  |
|   |         |         |         |   |            |        |                                                                         |             | l  |
|   |         |         |         |   |            |        |                                                                         |             | 1  |
|   |         |         |         |   |            |        |                                                                         | del         | l  |
|   |         |         |         |   |            |        |                                                                         |             | 1  |
|   |         |         |         |   |            |        |                                                                         |             | 1  |
|   |         |         |         |   |            |        |                                                                         |             | 1  |
|   |         |         |         |   |            |        |                                                                         |             | 1  |
|   |         |         |         |   |            |        |                                                                         |             | 1  |
|   |         |         |         |   |            |        |                                                                         |             | 1  |
|   |         |         |         |   |            |        |                                                                         |             | 1  |
|   |         |         |         |   |            |        |                                                                         |             | 1  |
|   |         |         |         |   |            |        |                                                                         |             |    |
|   |         |         |         |   |            |        |                                                                         |             | 1  |
|   |         |         |         |   |            |        |                                                                         |             | 4  |

6. Beachten Sie unbedingt die in Verbindung mit einem Speichervorgang der Untersuchung verabredeten <u>automatisch eingetragenen</u> Leistungspakete.

Dies sind derzeit:

#### FKDS (Universalbefundung):

|   | - ( |           |              |                                                 |
|---|-----|-----------|--------------|-------------------------------------------------|
| L | 1   | C-DKGNT 1 | 29.08.2013 0 | Beratung auch telefonisch                       |
| L | 5   | C-DKGNT 1 | 29.08.2013 0 | Untersuchung, symptombezogen                    |
| L | 75  | C-DKGNT 1 | 29.08.2013 0 | Befundbericht, ausführlich                      |
| L | 401 | C-DKGNT 1 | 29.08.2013 0 | Sonographie, Duplexzuschlag zu 410-418          |
| L | 404 | C-DKGNT 1 | 29.08.2013 0 | Sonographie, Frequenzanalysezuschlag            |
| L | 410 | C-DKGNT 1 | 29.08.2013 0 | Sonographie, Organ                              |
| L | 420 | C-DKGNT 1 | 29.08.2013 0 | Folgesonographie, Organ max. 3 Organe, je Organ |
| L | 420 | C-DKGNT 1 | 29.08.2013 0 | Folgesonographie, Organ max. 3 Organe, je Organ |
| L | 420 | C-DKGNT 1 | 29.08.2013 0 | Folgesonographie, Organ max. 3 Organe, je Organ |

(Die Anzahl der Ziffer 420 wird je nach Organanzahl bei der Befundung festgelegt.)

#### Kapillarmikroskopie (Universalbefundung):

| L | 1   | C-DKGNT 1 | 29.08.2013 0 | Beratung auch telefonisch    |
|---|-----|-----------|--------------|------------------------------|
| L | 5   | C-DKGNT 1 | 29.08.2013 0 | Untersuchung, symptombezogen |
| L | 75  | C-DKGNT 1 | 29.08.2013 0 | Befundbericht, ausführlich   |
| L | 750 | C-DKGNT 1 | 29.08.2013 0 | Dermatoskopie                |
|   |     |           |              |                              |

#### TcPO2 Messung (Universalbefundung):

| L | 75  | C-DKGNT 1 | 29.08.2013 0 | Befundbericht, ausführlich         |
|---|-----|-----------|--------------|------------------------------------|
| L | 614 | C-DKGNT 1 | 29.08.2013 0 | Sauerstoffpartialdruck, transkutan |

#### Wunddebridement (Universalbefundung):

|   |     |         | - |              |                              |
|---|-----|---------|---|--------------|------------------------------|
| L | 1   | C-DKGNT | 1 | 29.08.2013 0 | Beratung auch telefonisch    |
| L | 5   | C-DKGNT | 1 | 29.08.2013 0 | Untersuchung, symptombezogen |
| L | 75  | C-DKGNT | 1 | 29.08.2013 0 | Befundbericht, ausführlich   |
| L | 200 | C-DKGNT | 1 | 29.08.2013 0 | Verband                      |

#### Dopplerdruckmessung ohne und mit Laufband (Doppler Modul)

| L | 644 | C-DKGNT 1 | 29.08.2013 0 | Direktionaler Doppler Extremitätenarterien/-venen |
|---|-----|-----------|--------------|---------------------------------------------------|
| L | 644 | C-DKGNT 1 | 29.08.2013 0 | Direktionaler Doppler Extremitätenarterien/-venen |
| L | 644 | C-DKGNT 1 | 29.08.2013 0 | Direktionaler Doppler Extremitätenarterien/-venen |
| L | 796 | C-DKGNT 1 | 29.08.2013 0 | Ergonomische Funktionsprüfung                     |

(Die Anzahl der Untersuchungen ermittelt das Programm nach dem Befund automatisch!)

Alle Pakete können bei Bedarf, auf Wunsch oder aufgrund der damit gemachten Erfahrungen für jede Klinik gesondert geändert, erweitert und verbessert werden. Überprüfen Sie ggf. die eingetragenen Leistungspakete in der fallbezogenen Statistik oder Tagesstatistik. Die einzelnen Leistungen können dort auch bei versehentlichen mehrfachen Einträgen über "Delete" gelöscht werden.

#### Zweckbestimmung

Zweck der Leistungspakete ist, immer wiederkehrende Leistungen meist in Verbindung mit der abgeschlossenen Untersuchung/Maßnahme gesammelt zur erfassen, um sie dann mit dem entsprechenden C-DKGNT Schlüssel in der DOLEKAS-DB und über die Schnittstelle dann im KIS zu speichern. Hierdurch wird Zeit gespart, weil man nicht immer wiederkehrende Einzelleistungen einzeln eintragen muss.

#### 7. Was tun bei Problemen

Es ist uns wichtig, dass unsere Software reibungslos mit hoher Durchdringung und Effektivität läuft, und auch eine korrekte und vollständige Dokumentation erfolgt.

Haben Sie Probleme, so wenden Sie sich bitte an unseren Support. (s. eigenes Kapitel am Ende der Dokumentation!)

#### B) Umgang mit DICOM-Schnittstellen

#### **ALLGEMEINES:**

Über DICOM Schnittstellen werden Daten übertragen zwischen angebundenen Geräten (z.B. US-Geräten oder ANGIO-Anlagen) und den meist direkt im Raum befindlichen kommunizierenden Rechnern, auf denen die Software DOLEKAS aktiv ist. Diese Partnerschaft bezieht sich nur auf die beiden Geräte und erfolgt direkt über die IP-Adresse und AETitle, vermittelt über das Netzwerk.

Dass mehrere Stellen in die Schnittstelle eingebunden sind, macht die Wartung in der Regel etwas schwieriger. Sowohl wir als Programmierer von DOLEKAS mit der dolekasseitigen Schnittstelle, die Wartungsdienste der Geräte (z.B. Toshiba, Phillips) und schließlich das EDV-Rechenzentrum mit dem Netzwerkteam müssen als möglicher Fehlerquelle in Betracht gezogen werden. Ich 90% der Fälle ist die Software DOLEKAS <u>nicht</u> Ursache von Problemen, der DIOCM Programmcode wird in der Regel nicht verändert. Wir kümmern uns aber trotzdem gerne und helfen bei der Ursachenermittlung, sind aber in diesen Punkten auf die Mithilfe aller Beteiligten angewiesen. Die Funktionalität der DICOM Schnittstelle ist nur dann gegeben, wenn alle beteiligten Systeme korrekt laufen.

#### DICOM ERROR, was ist zu tun?

Wenn auf dem betroffenen Rechner DOLEKAS gestartet wird, so erfolgt ein sog. Echo Test. Der Rechner fragt die korrespondierende Maschine an, ob sie da ist und bereit ist für eine Kommunikation. Dies wird auch als Handshake bezeichnet. Wenn das funktioniert, meldet DOLEKAS "DICOM OK", wenn nicht "DICOM Error".

Die Umstände des Errors werden in einer EchoErrorLog datei festgehalten. *Leider können wir nicht standardmäßig direkt auf die Datei zugreifen, weil LW C: auch für uns gesperrt ist.* **So sollten Sie vorgehen**: Melden Sie uns den Fehler, wir setzen uns mit den entsprechenden Partnern in Verbindung, lassen uns die Logdatei zusenden und helfen bei der Lokalisation des Fehlers, soweit uns das möglich ist.

Aufgrund der besonderen Umstände wir oben erklärt, ist leider in vielen Fällen eine Wartezeit einzuplanen. TROTZDEM KÖNNEN SIE WEITERARBEITEN!!! Wie, folgt im nächsten Abschnitt, speziell am Beispiel der US-Untersuchung erklärt.

#### <u>Vorgehen beim Ausfall der DICOM Verbindung am Beispiel einer</u> Ultraschalluntersuchung.

DICOM hilft Ihnen bei der Arbeit bei 2 Vorgängen:

- 1. Übertragung der Anmeldung der Untersuchung direkt in die US-Maschine. (Worklist)
- 2. Rückübertragung der gemachten Bilder nach DOLEKAS mit Möglichkeit auszuwählen und sie mit dem Befund zusammen abzuspeichern. (Storage)

**Zu 1.)** Ohne DICOM- Verbindung kann die Übertragung der Anmeldedaten nach der US-Maschine leider <u>nicht</u> erfolgen, dh: Sie müssen die Daten am Ultraschallgerät händisch eingeben, vor allem Fallnummer, Nachname und Vorname.

**Zu 2)** Die Übertragung der Bilder direkt ist ohne DICOM nicht möglich, sie können vier Bilder aber trotzdem leicht über einen USB-Transfer einbinden:

#### VORGEHEN am ULTRASCHALLGERÄT:

- Stecken Sie einen USB-Stick in das Ultraschallgerät
- Gehen Sie auf den Patientenbrowser und wählen Sie den Patienten aus.
- Gehen Sie auf "Select all" oder markieren Sie gewünschte Bilder.
- Jetzt betätigen Sie den "CONVERT" button und warten bis die Bilder auf dem Stick gespeichert wurden
- Jetzt melden Sie den USB Stick ab und entnehmen ihn.

#### VORGEHEN am kommunizierenden Rechner:

- Stecken Sie einen USB Stick nun in den kommunizierenden Rechner
- Gehen Sie in die Befundungsebene und betätigen Sie über den Bilderrahmen die Buttons "Graphik laden"

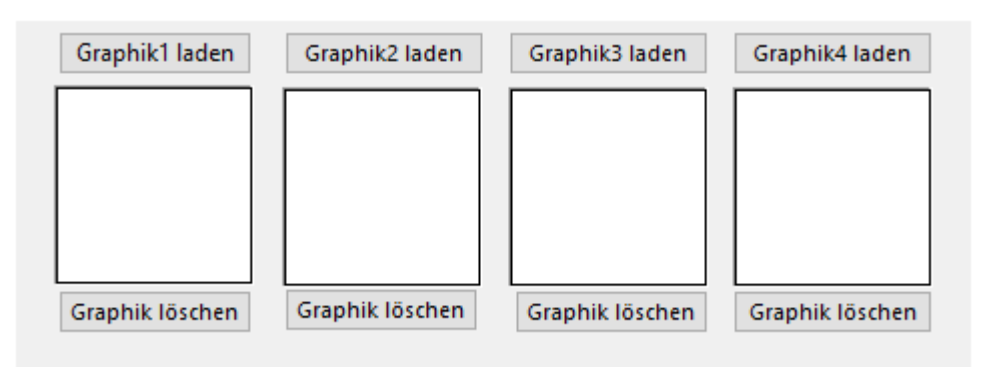

- Jetzt öffnet sich jeweils ein Explorer. Sie können jetzt den Ordner "convert" auf dem Stick öffnen und Bilder aussuchen. Durch Doppelclick laden Sie die Bilder in den Rahmen.
- Das Procedere kann derzeit für 4 Rahmen durchgeführt werden. (Dies könnte jedoch auch auf alle 8 Rahmen erweitert werden. Allerdings sollten DICOM Fehler ja die Ausnahme sein. Die 4 Rahmen händisch zu laden dient bei normalem Betrieb eher dazu, auch nicht US Bilder (z.B. klinische Befunde, Bilder von Wunden etc.) in den Befund einzufügen, was ja durchaus auch Sinn macht.)
- Schließlich Sie durch Weiter die Befundung ab.

## 4. Kapitel - Anamnese und Befund

#### **ALLGEMEINES:**

Es besteht in DOLEKAS die Möglichkeit, pro Fallnummer Daten zu Anamnese und Befund einzutragen und zu speichern. Sie können auch nachträglich ergänzt werden.

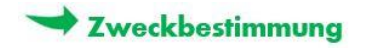

Es stehen 4 Fenster zur Verfügung:

- 1. Jetzige Anamnese
- 2. Eigene Anamnese
- 3. Sonstige Anamnese
- 4. Pulsstatus

#### Jetzige Anamnese:

| Angiologische Abteilung                 | Barcode      | Patientendaten: |
|-----------------------------------------|--------------|-----------------|
| Praxis für Gefäßmedizin                 |              |                 |
| Internist und Angiologe                 |              |                 |
| Ltd. Oberarzt Klinikum Westfalen a.D    | -            |                 |
| Saarfelser Straße 19<br>66701 Beckingen |              |                 |
|                                         |              |                 |
| itte geben Sie zuerst einen Pa          | atienten ein |                 |
| 1                                       |              |                 |
|                                         |              |                 |

Eingabe der Fallnummer mit "RETURN" öffnet die erste Ebene, in der Sie die " Jetzige Anamnese" eingeben können. Sie können in das untere Feld schreiben, oder aber auch eigene oder allgemein geführte Textblöcke jeweils zu dem Thema nutzen. (s. Textblockmanagement).

Ein Farbbalken mit Kästchen informiert Sie, in welcher Ebene Sie sich befinden.

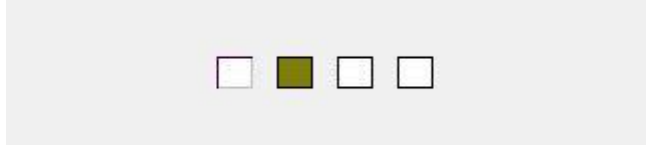

Wenn Sie die Daten eingetragen haben, können Sie entweder die Daten "SPEICHERN UND BEENDEN", oder "SPEICHERN UND WEITER", damit Sie in die nächste Ebene gelangen.

| ogische Abteilung              | Barcode                        | Patientendaten:                  |                            |                                 |                                  |                    |          |  |
|--------------------------------|--------------------------------|----------------------------------|----------------------------|---------------------------------|----------------------------------|--------------------|----------|--|
| Kredteck                       | 10100008                       | 10100008                         |                            |                                 |                                  |                    |          |  |
| berarzt Klinikum Westfalen a.D | 10100000                       | Mustermann                       | 12.12.2000                 |                                 |                                  |                    |          |  |
| iser Straße 19<br>Beckingen    |                                | Rudi                             |                            |                                 |                                  |                    |          |  |
| jeben Sie jetzt den Anan       | nnesetext ein                  |                                  |                            |                                 |                                  |                    |          |  |
| JETZIGE ANAMNESE               |                                |                                  |                            |                                 |                                  |                    |          |  |
| Thema                          | Blocktext                      |                                  |                            |                                 |                                  |                    |          |  |
| Claudicatio rechts             | Es werden typis                | che Schmerzen in der rechten Wa  | ade angegeben nach ein     | er Gehstrecke von 100m. Sistier | en der Beschwerden nach etwa 5 M | linuten Ruhepause. |          |  |
| Wilcusanamnese                 | Ulcus ja/nein                  | nerzen in Kune und bei Belastung | g, kein merzräsen, keine l | vysprioe, keine abendlichen Od  | ene.                             |                    |          |  |
|                                |                                |                                  |                            |                                 |                                  |                    |          |  |
|                                |                                |                                  |                            |                                 |                                  |                    |          |  |
|                                |                                |                                  |                            |                                 |                                  |                    |          |  |
|                                |                                |                                  |                            |                                 |                                  |                    |          |  |
|                                |                                |                                  |                            |                                 |                                  |                    |          |  |
|                                |                                |                                  |                            |                                 |                                  |                    |          |  |
|                                |                                |                                  |                            |                                 |                                  |                    |          |  |
|                                |                                |                                  |                            |                                 |                                  |                    |          |  |
|                                |                                |                                  |                            |                                 |                                  |                    |          |  |
|                                |                                |                                  |                            |                                 |                                  |                    |          |  |
| Es werden typische Schmerzer   | n in der rechten Wade angegebe | n nach einer Gehstrecke von 1    | 100m. Sistieren der Be     | schwerden nach etwa 5 Min       | den Ruhepause.                   |                    |          |  |
| Es werden typische Schmerzei   | n in der rechten Wade angegebe | n nach einer Gehstrecke von 1    | 100m. Sistieren der Be     | schwerden nach etwa 5 Min       | den Ruhepause.                   |                    | <br>     |  |
| Es werden typische Schmerzee   | n in der rechten Wade angegebe | n nach einer Gehstrecke von 1    | 100m. Sistieren der Be     | schwerden nach etwa 5 Min       | den Ruhepause.                   |                    |          |  |
| Es werden typische Schmerzee   | n in der rechten Wade angegebe | n nach einer Gehstrecke von 1    | 100m. Sistieren der Be     | schwerden nach etwa 5 Mini      | den Ruhepause.                   |                    |          |  |
| Es werden typische Schmerzer   | n in der rechten Wade angegebe | n nach einer Gehstrecke von 1    | 100m. Sistieren der Be     | schwerden nach etwa 5 Min       | den Ruhepause.                   |                    | <br>     |  |
| Es werden typische Schmerzee   | n in der rechten Wade angegebe | n nach einer Gehstrecke von '    | 100m. Sistieren der Be     | schwerden nach etwa 5 Min       | den Ruhepause.                   |                    | <br>     |  |
| Es werden typische Schmerzer   | n in der rechten Wade angegebe | n nach einer Gehstrecke von 1    | 100m. Sistieren der Be     | schwerden nach etwa 5 Mim       | den Ruhepause.                   |                    | <br>     |  |
| Es werden typische Schmerzer   | n in der rechten Wade ängegebe | n nach einer Gehstrecke von :    | 100m. Sistieren der Be     | schwerden nach etwa 5 Min       | đen Ruhepause.                   |                    | <br>     |  |
| Es werden typische Schmerzer   | n in der rechten Wade angegebe | n nach einer Gehstrecke von 1    | 100m. Sistieren der Be     | schwerden nach etwa 5 Min       | ten Ruhepause.                   |                    | <br>     |  |
| Es werden typische Schmerzer   | n in der rechten Wade ängegebe | n nach einer Gehstrecke von 1    | 100m. Sistieren der Be     | schwerden nach etwa 5 Min       | den Ruhepause.                   |                    | <br>     |  |
| Es werden typische Schmerzer   | n in der rechten Wade angegebe | n nach einer Gehstrecke von 1    | 100m. Sistieren der Be     | schwerden nach etwa 5 Min       | den Ruhepause.                   |                    | <br>     |  |
| Es werden typische Schmerzer   | n in der rechten Wade angegebe | n nach einer Gehstrecke von '    | 100m. Sistieren der Be     | schwerden nach etwa 5 Min       | den Ruhepause.                   |                    | <br>     |  |
| Es werden typische Schmerzer   | n in der rechten Wade angegebe | n nach einer Gehstrecke von 1    | 100m. Sistieren der Be     | schwerden nach etwa 5 Min       | đen Ruhepause.                   |                    | <br>     |  |
| Es werden typische Schmerzer   | n in der rechten Wade ängegebe | n nach einer Gehstrecke von 1    | 100m. Sistieren der Be     | schwerden nach etwa 5 Min       | den Ruhepause.                   |                    |          |  |
| Es werden typische Schmerzer   | n in der rechten Wade angegebe | n nach einer Gehstrecke von 1    | 100m. Sistieren der Be     | schwerden nach etwa 5 Min       | đen Ruhepause.                   |                    |          |  |
| Es werden typische Schmerzer   | n in der rechten Wade angegebe | n nach einer Gehstrecke von 1    | 100m. Sistieren der Be     | schwerden nach etwa 5 Min       | den Ruhepause.                   |                    |          |  |
| Es werden typische Schmerzer   | n in der rechten Wade angegebe | n nach einer Gehstrecke von 1    | 100m. Sistieren der Be     | schwerden nach etwa 5 Min       | đen Ruhepause.                   |                    |          |  |
| Es werden typische Schwerzer   | n in der rechten Wade angegebe | n nach einer Gehstrecke von 1    | 100m. Sistieren der Be     | schwerden nach etwa 5 Min       | đen Ruhepause.                   | Salahan und hann   | faitheau |  |

#### Sonstige Anamnese:

Das 3. Fenster ist zur Eingabe der "Sonstigen Anamnese" vorgesehen, wobei insbesondere die RF hier ausführt werden

| DOLEKAS Anamnese und klinischer Befu                                                                                                    | ind                                  |                                                               |      |                         |                        |
|----------------------------------------------------------------------------------------------------|--------------------------------------|---------------------------------------------------------------|------|-------------------------|------------------------|
| Angiologische Abteilung<br>Prasis für Gefällmedizin<br>Achim Kredleck<br>Internist und Angiologe<br>Ltd. Oberarzt Klinikum Westfalen a.D<br>Saarfelser Straße 19<br>66701 Beckingen | Barcode                              | Patientendaten:<br>101000008<br>Mustermann 12.12.2000<br>Rudi |      |                         |                        |
| Bitte geben Sie jetzt den Anar                                                                                                    | nnesetext ein                        |                                                               |      |                         |                        |
| SONSTIGE ANAMNESE<br>Kardiovaskuläre RISIKOFAKT<br>Rauchen: @ia Oncin (                                                                                                    | DREN                                 | Byraucher seit 10                                             |      |                         |                        |
| Diabetes mellitus: Oja ® nein (<br>Hypertonie: ®ja Onein (                                                                                                    | Oka<br>Oka                           |                                                               |      |                         |                        |
| HLP: Oja @nein (                                                                                                    | Oka.                                 |                                                               |      |                         |                        |
| positive FA: ja @nein (                                                                                                    | ) ka                                 |                                                               |      |                         |                        |
| Sonstige RF: Ikoholkonsum                                                                                                    |                                      |                                                               | ⊖kA. |                         |                        |
| Thema 🕎 erektile Dysfunktion                                                                                                    | Blocktext<br>Es bestähen Hinweise fi | ür eine erektile Dysfunktion                                  |      |                         |                        |
| Es bestähen Hinweise für eine erekti                                                                                                    | le Dysfunktion                       |                                                               |      |                         |                        |
|                                                                                                    |                                      |                                                               |      |                         |                        |
| C zurück                                                                                                    |                                      |                                                               |      |                         |                        |
|                                                                                                    |                                      |                                                               |      | Speichern und beenden 😽 | Speichern und weiter 🤤 |

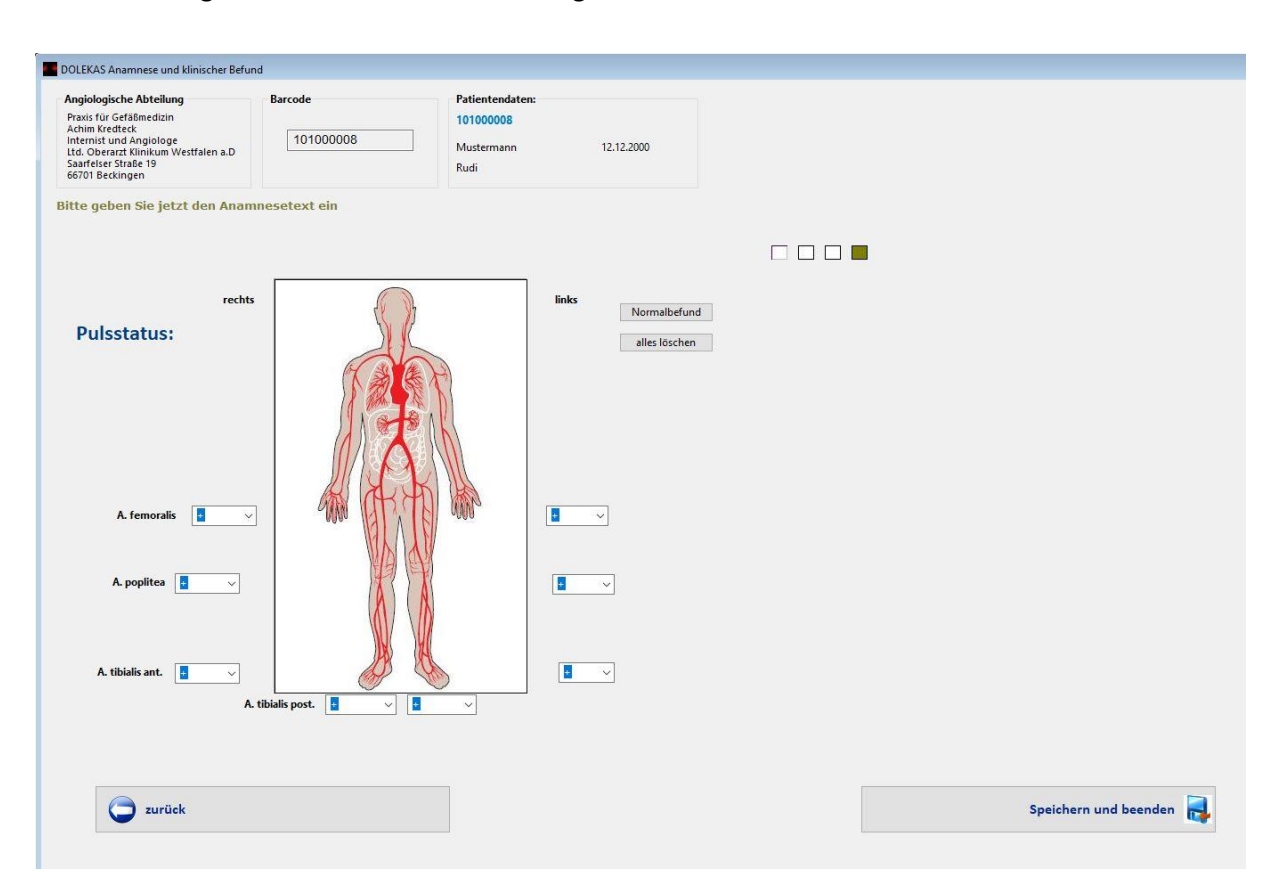

Schließlich folgt ein Befundfenster für die Eingabe des Pulsstatus.

Mit "Speichern und beenden" schließt sich das Anamnese-Befund Modul. Die Daten stehen jetzt nach Eingabe der Fallnummer in das erste Fenster des Moduls für den jeweiligen Patienten zur Verfügung. Darüber hinaus wird der Inhalt im E-Brief eingefügt, so dass Sie diese Daten nicht mehr von Hand eingeben müssen.

## 5. Kapitel – DOPPLER - Modul

#### **ALLGEMEINES:**

Die Doppleruntersuchung ist in der Angiologie eine sehr häufig durchgeführte, elementare Untersuchung. Das Dopplermodul bietet deshalb wo nur irgend möglich eine Zeitersparnis bei der Dokumentation. Dazu gehören:

- 1. Anmeldung dezentral, z.B. auch auf Station
- 2. Anmeldung mit direkter, unkomplizierter Weiterleitung zur Untersuchung im Funktionslabor
- 3. Vorinstallierte Blutdruckwerte
- 4. Dopplerbestimmung regulär in Ruhe, aber auch nach 3minütigem Stau und nach Laufbandbelastung. (Nach Vorgaben der DGA-PTA Registers)
- 5. Automatische Berechnung verschiedener ABI Werte
- 6. Die automatische Erfassung der Leistungen mit Schnittstellenübergabe ins KIS

#### Folgende Fenster können derzeit über das Hauptmenü auswählen werden:

- Doppler Anmeldefenster
- Doppler Ergometrie Arbeitsplatz
- Dopplermodul Ergebnis

#### Anmeldefenster:

|                                                                                                    | Barcode | Patientendaten: |
|----------------------------------------------------------------------------------------------------|---------|-----------------|
| Praxis für Gefäßmedizin<br>Achim Kredteck<br>Internist und Angiologe<br>Ltd. Oberarzt Klinikum Westfalen a.D<br>Saarfelser Straße 19<br>66701 Beckingen |         |                 |
| Bitte geben Sie zuerst einen Patienten e                                                                                                    | in      |                 |
|                                                                                                    |         |                 |
| Anmeldetext                                                                                                    |         |                 |
| Anmeldetext                                                                                                    |         |                 |
| Anmeldetext                                                                                                    |         |                 |
| Anmeldetext                                                                                                    |         |                 |
| Anmeldetext                                                                                                    |         |                 |
| Anmeldetext                                                                                                    |         |                 |

Eingabe der Fallnummer mit "RETURN" öffnet die Anmeldeebene. Hier können Sie Anmeldetext eingeben und entscheiden, wie Sie weiter verfahren:

| Angiologische Abteilung                                                                                                    | Barcode                                   | Patientendaten:                |                   |  |
|----------------------------------------------------------------------------------------------------|-------------------------------------------|--------------------------------|-------------------|--|
| Praxis für Gefäßmedizin<br>Achim Kredteck<br>Internist und Angiologe<br>tid. Oberarzt Klinikum Westfalen a.D<br>Saarfelser Straße 19<br>66701 Beckingen | 10100008                                  | 10100008<br>Mustermann<br>Rudi | 12.12.2000        |  |
| Patient in der Stammdatenbank gefund                                                                                                    | en, geben Sie Ihren Anmeldetext jetzt ein |                                |                   |  |
| Eingabe des Anmeldetextes bitte hier                                                                                                    |                                           |                                |                   |  |
| 1                                                                                                    |                                           |                                |                   |  |
| Hier ist der Anmeldetext einzugeben                                                                                                    |                                           |                                |                   |  |
| Hier ist der Anmeldetext einzugeben                                                                                                    |                                           |                                |                   |  |
| Hier ist der Anmeldetext einzugeben                                                                                                    |                                           |                                |                   |  |
| Hier ist der Anmeldetext einzugeben                                                                                                    |                                           |                                |                   |  |
| Hier ist der Anmeldetext einzugeben Doppler anmelden und weiter!                                                                                        | Doppler anmelden                          | Anmeldef                       | ormular schließen |  |
| Hier ist der Anmeldetext einzugeben                                                                                                    | Doppler anmelden                          | Anmeldef                       | ormular schließen |  |

#### Doppler Ergometrie Labor:

| pNr<br>43           |                         | 101000008    |                                                               | Mustermann       | Vorname<br>Rudi |     | GebDatum<br>12.12.2000 | ait.                     |
|---------------------|-------------------------|--------------|---------------------------------------------------------------|------------------|-----------------|-----|------------------------|--------------------------|
|                     |                         |              |                                                               |                  |                 |     |                        |                          |
|                     |                         |              |                                                               |                  |                 |     |                        | del                      |
| AI                  | dle Anforderungen ins s | let          | K                                                             | <                | Mustermann      | > > |                        | Datum ändern             |
|                     | R                       | L            | Warum nicht durch                                             | geführt?         |                 |     |                        | Sternmidsten             |
| ssung VOR BELASTU   | NG                      |              | Hemiparese                                                    |                  |                 |     |                        | 10100008                 |
| Systemdruck         | 120 ~                   | 120 ~        | Gelenkschmerze<br>Amputationen<br>andere Gründe:              | m                |                 |     |                        | Mustermann<br>Rudi       |
| ATA                 | 110 ~                   | <b>110</b> ~ | Andere Gründe, ni<br>angegeben!                               | icht näher       |                 |     |                        | Annaldatavt              |
| ATP                 | 70 ~                    | 100 ~        |                                                               |                  |                 |     |                        | Hier ist der Anmeldetext |
| AF                  | ~                       | ~            | Laufbancibelastung (3)                                        | am/h-12% Steig.) |                 |     |                        | Crisby Control           |
| ssung NACH 3' supra | asyst. Stau             |              | <ul> <li>komplett durchg</li> <li>vorzeitig abgebr</li> </ul> | jeführt<br>ochen |                 |     |                        |                          |
| Systemdruck         | ~                       | ~            | nicht durchgefül                                              | hrt              |                 |     |                        | Team<br>IDNr: 1443       |
| ATA                 | ~                       | ~            |                                                               |                  |                 |     |                        | 1. Untersucher:          |
| ATP                 | ~                       | ~            |                                                               |                  |                 |     |                        |                          |
| AF                  | ~                       | ~            |                                                               |                  |                 |     |                        | × onersector.            |
| ssung NACH Laufbar  | ndbelastung             |              |                                                               |                  |                 |     |                        | BAUCHUMFANG              |
| Systemdruck         | ~                       | Ý            |                                                               |                  |                 |     |                        | cm                       |
| ATA                 | ~                       | ~            |                                                               |                  |                 |     |                        |                          |
| ATP                 | ~ ~                     | ~ ~          |                                                               |                  |                 |     |                        | 60                       |
| AF                  | ~ ·                     | ~ ~          |                                                               |                  |                 |     |                        | 30                       |
|                     |                         |              |                                                               |                  |                 |     |                        |                          |

Im Dopplerlabor sehen Sie die Worklist aller angemeldeten Untersuchungen. Durch Markieren des gewünschten Patienten öffnet sich die Eingabeebene.

Hier stehen zur Verfügung

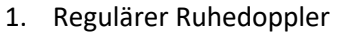

- 2. Doppler nach 3minütigem suprassystolischen Stau
- 3. Doppler nach Laufbandbelastung

Nach Auswahl des Untersuchers (Pflichtfeld) können Sie die Untersuchung dann beenden. Die Leistungen werden automatisch eingetragen.

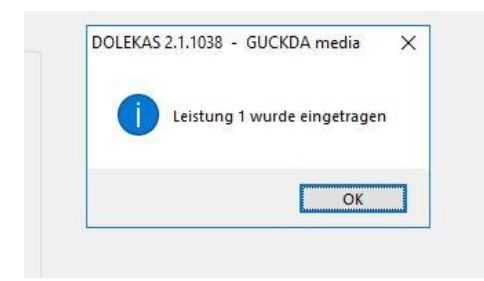

#### Sie gelangen nun ins Doppler Ergebnis Fenster:

| DOPPLER_ | MODUL Ergebnis           |                                                                                                    |                                                                                                    |            |                                                                |              |                                                                                                    |                                               |        |
|----------|--------------------------|----------------------------------------------------------------------------------------------------|----------------------------------------------------------------------------------------------------|------------|----------------------------------------------------------------|--------------|----------------------------------------------------------------------------------------------------|-----------------------------------------------|--------|
| Nr.      | Datum                    | Fallnummer                                                                                          | Name                                                                                                    | Vorname    |                                                                | Geburtsdatum |                                                                                                    | aktual                                        | Suchen |
| 1443     | 13.01.2019               | 101000008                                                                                           | Mustermann                                                                                                    | Rudi       |                                                                | 12.12.2000   | ^                                                                                                    | and course                                    |        |
| 1439     | 11.12.2018               | 101000030                                                                                           | Bedersdorfer                                                                                                    | Gerhard    |                                                                | 05.01.1943   |                                                                                                    |                                               |        |
| 1442     | 07.12.2018               | 101000032                                                                                           | Weber                                                                                                    | Helmut     |                                                                | 10.07.1952   |                                                                                                    | del                                           |        |
| 1420     | 30.11.2010               | 101000029                                                                                           | Grielek Felderan                                                                                                    | Joser      |                                                                | 11 12 1054   | ~                                                                                                    |                                               |        |
| 1441     | 30.11.2018<br>31.08.2018 | 10100003<br>101000027<br>Betu<br>Aña<br>Aña<br>Aña<br>Aña<br>Aña<br>Aña<br>Aña<br>Aña<br>Aña<br>Aña | Diso         Other           Geschell-Feldmann         Geschell-Feldmann           of Ruhruntersuchung<br>metwock:         Ruhr # Rahe #<br>130         ABI (ow- R<br>0.38;<br>ABI 0.58           of nach Belastung<br>Supraver, R         Supravyst, L         Law/band, R           andlicitatung<br>wurzeitig abgebrochen<br>Bickt durchgeführt         Supravyst, L         Law/band, R | Leafband L | Gehatrecken<br>Warrum nicht dur dageführt?                     | 28.09.1944   | Stammdaten<br>101000008<br>Mustermann<br>Rod<br>Anmeidetet<br>Hier ist der Anmel<br>Zettlicher Ablauf<br>13.01.2019<br>12.12.1315<br>Untersucher: Kr<br>Bauchumfang | del<br>12.12.2000<br>detext einzuge<br>adteck | abon   |
|          |                          |                                                                                                    |                                                                                                    |            | Hemparez Gelenkuchmerzen Angutationen Andere Gründe engegebeni |              |                                                                                                    | Dr                                            | ucken  |
|          |                          |                                                                                                    |                                                                                                    |            |                                                                |              |                                                                                                    |                                               |        |

Hier werden alle Ergebnisse mit Berechnungen der Indices angezeigt. Von hier aus können Sie fertige Untersuchungen jederzeit ausdrucken. Patientendaten: 101000008 Mustermann Rudi \* 12.12.2000 Sahneweg 8 12345 Musterstadt

## Doppleruntersuchung

vom:13.01.2019 / 12:13:15

Untersucher: Kredteck

#### Anmeldetext:

Hier ist der Anmeldetext angezeigt

|              | [ABI = 0,58] | (ABI_low-R: 0,58 / ABI_low-L: 0,83)   |  |  |  |
|--------------|--------------|---------------------------------------|--|--|--|
| Ruhemessung: |              | (ABI_high-R: 0,92 / ABI_high-L: 0,92) |  |  |  |
|              | rechts       | links                                 |  |  |  |
| Systemdruck  | 120          | 120                                   |  |  |  |
| ATA          | 110          | 110                                   |  |  |  |
| ATP          | 70           | 100                                   |  |  |  |
| AF           |              |                                       |  |  |  |

#### Laufbandbelastung wurde nicht durchgeführt.

| Gründe: |                            |           |
|---------|----------------------------|-----------|
|         | Hemiparese                 |           |
|         | Gelenkschmerzen            |           |
|         | Amputationen               |           |
|         | Andere:                    | $\square$ |
|         | Andere Gründe, nicht näher |           |
|         | angegeben!                 |           |

## 6. Kapitel Textblockmanagement

20

#### **ALLGEMEINES:**

In DOLEKAS steht ein individuelles Textblockmanagement zur Verfügung. Dieses erlaubt:

- 1. die Darstellung der Textblöcke zu dem Bereich, der gerade gebraucht wird (z.B. Ultraschallbefund Venenthrombose),
- 2. die Eingabe von Usertextblöcken, die nur vom User angelegt, verändert und gesehen werden können,
- 3. die Eingabe und allgemeine Verwendung (öffentlich für jedermann zu sehen) von Textblöcken, welche in der Abteilung gewünschte Formulierungen enthalten. Diese können von autorisiertem Personal (CA, OA) angelegt werden.

#### Textblöcke listen:

Unter den Hauptmenüpunkten "Bearbeiten – Textblöcke listen" können Sie die vorhandenen Textblöcke auflisten. Einzelne Textblöcke können auch durch Doppelclick in die Bearbeitungsebene transferiert und geändert werden, wenn Sie der Textautor sind. Es existiert ein Filter, der eine Sortierung unterstützt und eine "PRINT" Funktion, die die Liste ausdrucken kann.

| LELI | iste der Textblöcke                 |                                        |                                                                                                    |                 |
|------|-------------------------------------|----------------------------------------|----------------------------------------------------------------------------------------------------|-----------------|
| et   | te aller Teythläcke                 |                                        |                                                                                                    |                 |
| su   | te difer Textblocke.                | Alle Textblocks                        | •                                                                                                    | Pri             |
|      |                                     | Alle Textblock                         |                                                                                                    |                 |
|      | Barcode Kategorie Autor             | Thema PTA Aktionen                     | 5                                                                                                    |                 |
|      | 100000000022 DTA Marketeres cami    | 15 Dundan und Ch. PTA Befunde          |                                                                                                    |                 |
|      | 150000100023 PIA Radunda rani       | Rallon antegrad he PTA Nachrorge       |                                                                                                    | mantar hi       |
| 2    | 1000000025 PTA Nachronae rani       | 15 Shundan und 55 FKDE A-to-to-        | A Addresses                                                                                                    | printing a se   |
| 6    | 15000000025 PTA Nachsorge rani      | 6 Stunden Battrube                     | Aktionen                                                                                                    |                 |
| 7    | 150000100027 PTA Befunde rani       | Shuntarm wends                         | Betunde                                                                                                    | actmittela      |
| 8    | 150000100028 PTA Befunde rani       | Ballon hei Stennte                     | Nachsorge                                                                                                    | lon hai 1d      |
| 9    | 150000100029 PTA Befunde rani       | lysekatheter bei ant FKDS Venen Al     | ktionen                                                                                                    | komplett        |
| á    | 150000100030 PTA Befunde Rist       | Stenose RIST a. fem, FKDS Venen Be     | efunde                                                                                                    | entliche 8      |
| 2    | 150000100032 PTA Befunde rani       | cross-over PTA der a FKDS Venen Na     | acheorae                                                                                                    | na re. We       |
| 8    | 150000100033 PTA Befunde rani       | A, illiaca communis Stenose li         | Sondierung der Anta abdominalis mittels Draht angiographische Dokumentation einer hochgradigen Stenose der a. illaza communis links am Übergang zur A. illaza externa links. Nach primärer perkutaner trans               | huminäre Ano    |
| 2    | 150000100034 PTA Aktionen Kredteck  | S.F.Schleuse retrograd rechts          | Nach Desinfektion der Haut erfolgt Lokalanästhesie mit 15 mil Xulorain 1% in der Leistenregion. Betrograde Punktion der A. femoralis communis rechts mit einer 195 - Anniographie-Nadel (Fa Cordis). Nach angion          | ranhischer Da   |
| 5    | 150000100035 PTA Befunde rani       | Niere bds - Darstellung                | Sondierung der Aorta abdominalis mittels Draht, Einwechseln eines Plotail-Katheters und Plazierung in Höhe des 1, Lendenwirbelkörpers , Serienweise Angiographie in 301AO und RAD und PA zur Darstellung der              | er Nierenarteri |
| 6    | 150000100036 PTA Befunde rani       | Angiographie über liegenden brek.      | . Bei liegenden usskatheter in der A. poplitea wird eine angiographische Kontrolle durchgeführt.                                                                                                    |                 |
| 7    | 150000100037 PTA Befunde rani       | Unterschenkel PTA der A. fibularis b.  | Im Unterschenkelbereich sind die A. tibialis anterior und posterior verschlossen, einziges verbleibendes Gefäß ist die A. fibularis, die segmentär verschlossen und mehrfach stenosiert ist. PTA der A. fibularis mit ein | em insufflatio  |
| 8    | 150000100038 PTA Befunde rani       | Abschließende Dokumentation und        | Angiographische Kontrolle ohne Hinweise einer gerigheren Embolie. Entfernen des Kunststoffschleuse. 15 minütlige manuelle Kompression, anschließend wird ein elastischer Druckverband angelegt.                           |                 |
| 9    | 150000100039 PTA Befunde ranj       | Lysekatheter antegrade Plazierung      | Einbringen des Drahtes und Darstellung der Beingefäße links. Die A. fem. superficialis kommt im Anfangsteil regeirecht zur Darstellung, im Fill - Segment ist die A. fem, superf, oberhalb des implantierten Stents ve    | erschlossen el  |
| 0    | 150000100040 PTA Nachsorge rani     | Infusionsbehandlung mit Prostagla.     | ab heute abend 2 x tol 40up Prostavasin in 250 ml NaCl 0.9%.                                                                                                    |                 |
|      | 150000100041 PTA Befunde rani       | Gefäßchirurgisches Vorgehen ?          | Aufgrund des Befundes ist aus angiologischer Sicht voraussichtlich ein gefäßchirurgisches Vorgehen sinnvoll.                                                                                                    |                 |
| 2    | 150000100042 PTA Befunde rani       | Entlassung ohne erneute Aufnahme       | interventionelle Behandlung abgeschlossen, ambulante Kontrolluntersuchungen nach 6 Wochen, 3 Monaten, 6 Monaten und 12 Monaten sinnvoll.                                                                                  |                 |
| 3    | 150000100043 PTA Nachsorge rani     | Entlassung mit Aufnahme zur Weite.     | Interventionelle Behandlung zunächst abgeschlossen, ambulante Kontrolluntersuchungen nach 4 Wochen zur Klärung des weiteren Vorgehens. Weitere Intervention möglich und eventuell sinnvoll.                               |                 |
| 4    | 150000100044 PTA Befunde ranj       | Aortenbogen -Sondierung nach dist      | al Retrogrades Vorschieben des langen Drahtes über A. axillaris und A. subclavia in den Aortenbogen unter Führung des Angiographiekatheters. Sondierung der Aorta descendens und Vorschieben des Drahtes un               | d des Kathete   |
| 15   | 150000100045 PTA Befunde ran)       | Vena subclavia                         | Im venösen Abstrom stellen sich V. brachialis und V. axillaris regelrecht dar. Im weiteren Verlauf der V. subclavia zeigt sich vor der Mündung der V. jugularis interna eine hochgradige Stenose, die mit einem Ballor    | nkatheter inte  |
| 6    | 150000100046 PTA Nachsorge ranj     | 16 Stunden BR mit anschließender       | - absolute Bettruhe für 16 Stunden. Dann Entfernung des Verbandes, Kontrolle der Punktionsstelle und Mobilisation.                                                                                                    |                 |
| 7    | 150000100047 PTA Befunde ranj       | Unterschenkel - Trifurkation           | Einbringen des Drahtes und eines A1-Katheters bis hinter die Stenose der Unterschenkeltrifurkation, die eine Länge von etwa 3 cm hat. Passage der Stenose mittels Draht, anschließend Dilatation eines 4 cm Segn          | nentes mit Ins  |
| 8    | 150000100048 PTA Befunde ranj       | A. fem. superficialis - Verschluß      | Die A. femoralis superficialis ist langstreckig ab dem Abgang des Gefäßes verschlossen und füllt sich im Adduktorenkanal an typischer Stelle im F III-Segment über Kollateralen der A. profunda femoris. A. poplitea      | und die Unte    |
| 9    | 150000100049 PTA Befunde ranj       | Cross-over PTA a.iliaca communis       | Sondierung der Aorta abdominalis mit dem Draht, Einwechseln einen RIM-Katheters und Positionierung in die suprarenale Aorta abdominalis. Angiographische Dokumentation einer hochgradigen Stenose der a.                  | iliaca commu    |
| 0    | 150000100050 PTA Befunde ranj       | A. subclavia Stenose                   | Vorschieben des Drahtes über A. axillaris und A. subclavia ohne Führung des Angiographiekatheters. Sondierung der Aorta descendens mit dem Dilatationskatheters, Arteriographie der A. subclavia, die am Abgai            | ng sehr weit i  |
| 1    | 150000100051 PTA Befunde ranj       | Verschluß A. iliaca com - keine Reka., | - Sondierung der A. iliaca externa mit Draht und A1-Katheter, angiographische Dokumentation eines langstreckigen Verschlusses der A. iliaca comm bis zum Abgang der A. iliaca interna re. Eine Passage des Gefäßer        | erschlusses mi  |
| 2    | 150000100052 PTA Befunde ranj       | A.brachialis als weiterer Zugang       | Interventionelle Behandlung nicht abgeschlossen, weitere Intervention über die Abrachialis II geplant.                                                                                                    |                 |
| 3    | 150000100053 PTA Befunde ranj       | Rückverlegung ins zuweisende Kran.     | interventionelle Behandlung abgeschlossen, morgen Rückverlegung ins zuweisende Krankenhaus.                                                                                                    |                 |
| 4    | 150000100054 PTA Befunde ranj       | A. fem. superf. Stenose Fill / Pl      | Einbringen des Drahtes und Passage einer hochgradigen Stenose im Fili-PI Ubergangssegment. Dilatation der Stenose zunächst mit einem Sx40mm Ballon bei 14 ATM 20 sec. Gutes Dilatationsergebnis. Entfernung               | g des Kathete   |
|      | SECONDERVICE DIA March Correct Cond | 3 Strongton PD und ASS much Structure  | a sheat-da Patito ha file 3 Straday Dana Falfamon a dat ladoaday Fantralis das Donklandalla cond Mabilization                                                                                                    |                 |

#### Textblöcke bearbeiten:

Wählen Sie im Hauptmenü unter "Bearbeiten – Textblöcke bearbeiten" das Bearbeitungsfenster. Hier können Sie vorhandene Textblöcke bearbeiten und auch neue anlegen. Eine Bearbeitung ist nur dann möglich, wenn Sie der Textblockautor sind. So wird verhindert, dass andere User Ihren Text bearbeiten können.

Die Neuanlage von Textblöcken wird im Folgenden detailliert beschrieben, hieraus erklären sich dann auch die Vorgänge bei der nachträglichen Bearbeitung.

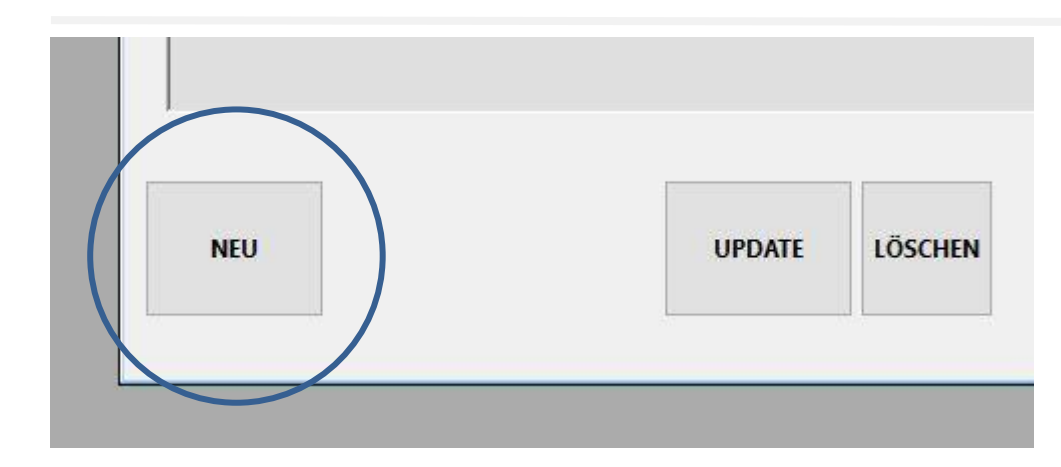

Betätigen Sie den Button "NEU". Es öffnet sich dann im Fenster eine neue Textblockvorlage. Hier können Sie nun die einzelnen Felder bearbeiten und so einen Textblock erstellen.

| Textblöcke bearbeiten                   |                   |                   |  |
|-----------------------------------------|-------------------|-------------------|--|
| Auswahl                                 |                   |                   |  |
| Textblock dussuchen.                    |                   |                   |  |
| Alle Textblöcke ins Set                 | Nur eigene Textbl | öcke ins Set      |  |
| Zifferblock<br>ID-Nummer BARCODE<br>174 | Kategorie         | Autor<br>Kredteck |  |
| ieuer Textblock                         |                   |                   |  |
|                                         |                   |                   |  |
|                                         |                   |                   |  |

Die ID nummer des Textblocks wird automatisch eingetragen. Den Barcode können Sie, wenn es sinnvoll ist einen Barcode zu verwenden, dort eintragen, wobei das Format des Barcodes unbedingt zu beachten ist. Er besteht aus 12 Ziffern (Beipiel: **150000100174**). Diese setzen sich zusammen aus 9 ersten Ziffern, die immer gleich bleiben für die Vergabe bei Textblöcken **150000100**174 und den letzten 3 Ziffern 150000100174, die der ID entsprechen, in unserem Beispiel 174.

Ganz wichtig ist nun die <u>Zuordnung des Textblocks zu einer bestimmten Kategorie</u>. Dies bewirkt, dass dieser Textblock nur angezeigt wird, wenn der Bereich aktiv bearbeitet wird.

| Auswahl<br>Textblock aussuchen: |                                                  |
|---------------------------------|--------------------------------------------------|
| Alle Textblöcke ins Set         | Nur eigene Textblöcke ins Set                    |
| Zifferblock                     | Kategorie Autor                                  |
| ID-Nummer BARCODE               | EKDS Atterien Befunde                            |
| 174                             | FKDS Arterien Aktionen                           |
|                                 | FKDS Arterien Befunde<br>FKDS Arterien Nachsorge |
|                                 | FKDS Karotiden Aktionen                          |
|                                 | FKDS Karotiden Nachsorge                         |
| neuer Textblock                 | TCD Refunde                                      |
|                                 | TCD Nachsorge                                    |
|                                 | FKDS Nierenarterien Aktionen                     |
|                                 | FKDS Nierenarterien Befunde                      |
|                                 | FKDS Nierenarterien Nachsorge                    |
|                                 | FKDS Abdominelle Gefäße Befunde                  |
|                                 | FKDS Abdominelle Gefäße Nachsorge                |
|                                 | Abdomensonographie Aktionen                      |
|                                 | Abdomensonographie Befunde                       |
|                                 | Abdomensonographie Nachsorge                     |
|                                 | Ecnokardiographie Aktionen                       |
|                                 | Echokardiographie Nachsorge                      |
|                                 | Kapillarmikroskopie Aktionen                     |
|                                 | Kapillarmikroskopie Befunde                      |
|                                 | Kapillarmikroskopie Nachsorge                    |
|                                 | Wunddebridement Aktionen                         |
|                                 | Wunddebridement Nachsorge                        |
|                                 | TcpO2Messung Aktionen                            |
|                                 | TcpO2Messung Befunde                             |
|                                 | TcpO2-Messung Nachsorge                          |

Weiter füllen Sie die Textblocküberschrift aus (gelber Pfeil ). Die Überschrift sollte so gewählt werden, dass Sie mit wenigen Worten den Inhalt des Textblocks klar erkennen können. Mit dieser Überschrift wählen Sie später den Textblock z.B. bei der Befundung aus.

In das große Feld "neuer Textblock" (weißer Pfeil ) wir nun der gesamte Textblock geschrieben.

Jetzt müssen Sie <u>mit "Update" den neuen Textblock speichern</u>. Jederzeit können Sie den Textblock im Set auswählen, ihn bearbeiten und dann auch mit "Update" die Änderung speichern.

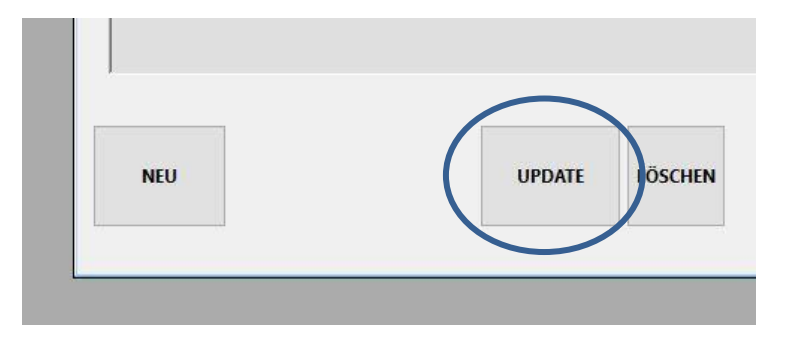

## Kapitel 7 - LEISTUNGSERFASSUNG mit BARCODE

#### **ALLGEMEINES:**

DOLEKAS bietet eine Leistungserfassung, die mit Barcode optimiert wurde. Erwiesenermaßen ist die Erfassung mit Barcode der Manipulation mit oft kleinen Häkchen in einer Software überlegen und wird auch lieber durchgeführt. Das führt im Idealfall auch dazu, dass Leistungen konsequenter erfasst werden, wenn sich das Vorgehen des "Barcodeschusses" bei den Mitarbeitern/innen verinnerlicht hat. Zudem bedeutet die eigene Erfassung von Leistungen einer Abteilung eine gute Möglichkeit, diese im Zeitverlauf einzusehen. Dies ist ein empfindliches Instrument für die Abteilungsleitung auch zur Planung stategischer Entscheidungen und zur Personalplanung.

Folgende Fenster können Sie derzeit über das Hauptmenü "Barcodeerfassung" anwählen:

- EINGABEFENSTER ÖFFNEN
- Tagesstatistik
- Fallbezogene Auswertung

#### EINGABEFENSTER ÖFFNEN:

| Aktueller Patient:<br>101000008<br>Mustermann Rudi |          |         |   | Zug        | angsbe | rechtigter: Hallo Herr Kredteck!                          | Datum Ändern<br>12.01.2019 |
|----------------------------------------------------|----------|---------|---|------------|--------|-----------------------------------------------------------|----------------------------|
| aktue                                              | lles Dat | um      |   | AMB        | ULANTE | R PATIENT, in der Stammdatenbank gefunder                 | und aufgenomment           |
| Gruppe                                             | Ziffer   | Katalog | Z | Datum      | Konsil | Leistung                                                  |                            |
| L                                                  | 5        | C-DKGNT | 1 | 12.01.2019 | 0      | Untersuchung, symptombezogen<br>Beratung auch telefonisch |                            |
|                                                    |          |         |   |            |        |                                                           | a                          |
|                                                    |          |         |   |            |        |                                                           |                            |
|                                                    |          |         |   |            |        |                                                           |                            |

Unter dem Menüpunkt "Barcoderfassung" – "Eingabefenster öffnen" stellt sich das Eingabefenster dar.

Zwei Aktionen benötigen Sie, um eine Leistung in das dafür vorgesehen Barcode Feld einzutragen:

- 1. Barcodeeingabe der Fallnummer des Patienten
- 2. Barcodeingabe der Leistungsziffer

Die Leistungen sind jetzt in der Liste aufgeführt. Sie können bei Fehleinträgen auch durch den "DEL" Button löschen. Bei Schnittstellenanschluss werden die Leistungen automatisch ins KIS übertragen.

Eine Besonderheit ist, dass in DOLEKAS Grundsets an Leistungen anlegbar sind, die im Gefolge einer Befundung automatisch eingetragen werden. Die Sets werden in Absprache mit der Abteilungsleitung und der EDV anfangs zusammengestellt und stehen zur Verfügung. Sie können auch verändert werden, hierzu nehmen Sie bitte Kontakt mit unserem Support auf.

Die Barcodelisten der Leistungen sollten individuell zusammengestellt dort im Raum in der Nähe des Barcodscanners verfügbar sein, wo sie gebraucht werden. Z.B. Verbandsraum, Arztraum etc.

#### Tagesstatistik:

| LE Tagesstati        | istiken                         |                                              |                                |             |                                                                                  |                                               |  |  |      |           |
|----------------------|---------------------------------|----------------------------------------------|--------------------------------|-------------|----------------------------------------------------------------------------------|-----------------------------------------------|--|--|------|-----------|
| Aktuelle             | r Patient:                      | Zugangsberec                                 | ntigter                        | Hallo       | Herr Kredteck!                                                                   | Aktuelles Datum<br>Datum Ändern<br>12.01.2019 |  |  |      |           |
| Aktuelles Di         | alisieren v                     | Leistungen gesa<br><mark>6</mark>            | imt                            |             |                                                                                  |                                               |  |  | Druc | k Listbox |
| Fallnr.<br>101000006 | Name, Vorname<br>Testperson Udo | Datun<br>12.01.20<br>12.01.20                | DKGM<br>19 1<br>19 207B        | rr z<br>1   | K erbrachte Leistung<br>0 Beratung auch telef<br>0 Zinkleimverband               | nisch                                         |  |  |      |           |
| 01000008             | Mustermann Rudi                 | 12.01.20<br>12.01.20<br>12.01.20<br>12.01.20 | 19 5<br>19 1<br>19 200<br>19 5 | 1<br>1<br>1 | 0 Untersuchung, sym<br>0 Beratung auch telef<br>0 Verband<br>0 Untersuchung, sym | tombezogen<br>nisch<br>tombezogen             |  |  |      |           |
|                      |                                 |                                              |                                |             |                                                                                  |                                               |  |  |      | de        |
|                      |                                 |                                              |                                |             |                                                                                  |                                               |  |  |      |           |

Die Leistungen der am Tag untersuchten Patienten sind in der Liste aufgeführt. Sie können auch hier noch mit der "DEL" Taste gelöscht werden.

Es ist auch möglich, die Leistungen eines Tages in einer Zusammenfassung darzustellen. Hierzu werden die einzelnen Leistungen unabhängig von den Patienten zusammengezählt und dargestellt. So kann man die Anzahlt der einzelnen Leistungen auf einen Blick sehen.

| Aktuall                                                                                   | or Patio                       | 7ugangsberechtigter: Halle Harr Kradtaaki                                                                                          | Aktuelles Datum            |  |
|-------------------------------------------------------------------------------------------|--------------------------------|----------------------------------------------------------------------------------------------------|----------------------------|--|
| AKtuen                                                                                    | el ratiel                      | Lugangsberechtigtet. Hano Herr Kreateck!                                                                                           | Datum Ändern               |  |
|                                                                                           |                                |                                                                                                    | 12.01.2019                 |  |
| Aktualisieren                                                                             |                                |                                                                                                    |                            |  |
|                                                                                           |                                | Leistungen gesamt.                                                                                                    |                            |  |
| Leistungs                                                                                 | tagesstatist                   | tik ~ 6                                                                                                    |                            |  |
| Leistungst<br>Datum                                                                       | tagesstatist<br>Ziffer         | Leistung                                                                                                    | Anzahl                     |  |
| Leistungs<br>Datum<br>12.01.2019                                                          | Ziffer                         | Leistung<br>Beratung auch telefonisch                                                                                              | Anzahl<br>2                |  |
| Leistungs<br>Datum<br>12.01.2019<br>12.01.2019                                            | Ziffer<br>1<br>5               | Leistung<br>Beratung auch telefonisch<br>Untersuchung, symptombezogen                                                              | Anzahl<br>2<br>2           |  |
| Leistungst<br>Datum<br>12.01.2019<br>12.01.2019<br>12.01.2019                             | Ziffer<br>1<br>5<br>200        | Leistung<br>Beratung auch telefonisch<br>Untersuchung, symptombezogen<br>Verband                                                   | Anzahl<br>2<br>2<br>1      |  |
| Leistungst<br>Datum<br>12.01.2019<br>12.01.2019<br>12.01.2019<br>12.01.2019               | Ziffer<br>1<br>5<br>200<br>207 | Leistung<br>Beratung auch telefonisch<br>Untersuchung, symptombezogen<br>Verband<br>Zinkleimverband                                | Anzahl<br>2<br>2<br>1<br>1 |  |
| Leistungst<br>Datum<br>12.01.2019<br>12.01.2019<br>12.01.2019<br>12.01.2019<br>12.01.2019 | Ziffer<br>1<br>5<br>200<br>207 | Leistung     6       Leistung     Beratung auch telefonisch       Untersuchung, symptombezogen       Verband       Zinkleimverband | Anzahl<br>2<br>2<br>1<br>1 |  |
| Leistungs<br>Datum<br>12.01.2019<br>12.01.2019<br>12.01.2019<br>12.01.2019<br>12.01.2019  | Ziffer<br>1<br>5<br>200<br>207 | Leistung<br>Beratung auch telefonisch<br>Untersuchung, symptombezogen<br>Verband<br>Zinkleimverband                                | Anzahl<br>2<br>2<br>1<br>1 |  |
| Leistungst<br>Datum<br>12.01.2019<br>12.01.2019<br>12.01.2019<br>12.01.2019<br>12.01.2019 | Ziffer<br>1<br>5<br>200<br>207 | Leistung         Beratung auch telefonisch         Untersuchung, symptombezogen         Verband         Zinkleimverband            | Anzahl<br>2<br>2<br>1<br>1 |  |

#### Fallbezogene Auswertung:

Es ist auch möglich, die Leistungen eines ganzen Falles über den Zeitraum der Behandlung unter der Fallnummer zusammengefasst darzustellen. Das macht insbesondere Sinn, wenn die Leistungen z.B. in einer Rechnung aufgeführt werden sollen.

Hierzu wählen Sie aus dem Hautmenü "Barcode Erfassung" – Fallbezogene Auswertung. Jetzt öffnet sich das Fenster. In der Listbox erscheinen nun alle zum Fall gehörigen Leistungen in zeitlicher Reihenfolge.

Sie können die Listen sowohl der Tagesstatistik wie auch der Fallbezogenen Auswertung durch Click auf den Button "PRINT auch ausdrucken.

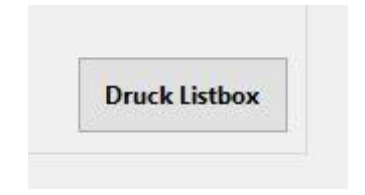

## Kapitel 8 - UNIVERSALBEFUNDUNG

#### **ALLGEMEINES:**

Das DOLEKAS Modul UNIVERSALBEFUNDUNGS beinhaltet eine elektronische Erfassung und Dokumentation mehrere Vorgänge der angiologischen Diagnostik. Hauptanteil haben die Ultraschalluntersuchungen. Ein weiterer Bereich ist die Kapillarmikroskopie. Folgende Fenster können Sie derzeit über das Hauptmenü "Universalbefundung" anwählen:

- Universalbefundung Anmeldung
- Universalbefundung Labor
- Universalbefundung\_Befundung
- Universalbefundung Ergebnisse

#### Fenster Anmeldung:

Eine Untersuchung kann auf zweierlei Arten angemeldet werden.

1. Bei einer entsprechenden Anbindung an das KIS (z.B. Imedone) über eine Schnittstelle kann eine Anmeldung direkt im KIS erfolgen. Über die Order-Entry Schnittstelle werden die Anmeldedaten nach DOLEKAS übertragen und erscheinen in der Liste.

| PTA Nr | Fallnummer | Nachname   | Vorname | Gebdatum   |
|--------|------------|------------|---------|------------|
| 258    | 501508374  | Mustermann | Theodor | 07.07.1926 |
|        |            |            |         |            |
|        |            |            |         |            |

Durch Click auf den Patienten in der Listbox (markieren) öffnet sich die Anmeldeoberfläche zur Eingabe weiterer erforderlicher Daten. (s. u.)

2. Eine weitere Möglichkeit zur Anmeldung einer Untersuchung ist die direkte Eingabe der Patientenfallnummer in das Barcode Eingabefeld (s. Abb.) in DOLEKAS.

Die Eingabe kann durch Barcode oder manuell über die Tastatur erfolgen. Es erfolgt dann eine Bestätigung durch die Taste "RETURN".

| Angiologische Abteilung         | Barcode |  |
|---------------------------------|---------|--|
| Klinik für Innere Medizin       | (       |  |
| und interventionelle Angiologie | 12      |  |
| Chafarat Dr. mad D. Karpar      |         |  |
| Cheldizt DI, med K, Kerner      |         |  |
| Dasilikasu, 33                  |         |  |

Es öffnet sich jetzt die Vorlage zur Eingabe von Daten.

Art der erwünschten Untersuchung: 

 Bitte Wählen Sie aus
 iMedOne - Vorgangsnummer: Interne Vorgangsnummer:

 S. FKDS Krotiden
 Interne Vorgangsnummer:

 S. FKDS Krotiden
 S. FKDS Krotiden

 Eingabe des Am S. FKDS Nierenarterien
 S. Abdomensonographie

 S. LOCusongraphie
 S. Locusongraphie

 S. FKDS Krotiden
 S. Locusongraphie

 S. Locusongraphie
 S. Extol Superior

 S. FKDS Weichteile
 S. Kapillarmikroskopie

 S. Wunddebridement
 VAC

 S. tcPO2
 S. tcPO2

Zunächst muss die Art der Untersuchung aus dem Popup Menu ausgewählt werden:

#### Dann erfolgt die Eingabe eines Anmeldungstextes in das Textfeld:

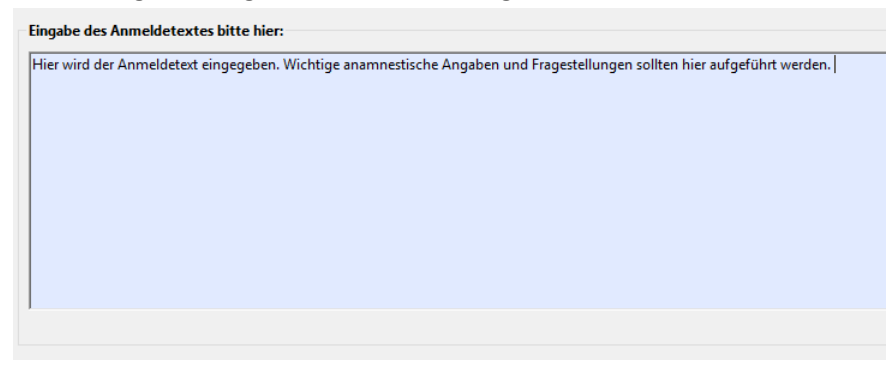

Nun wird die Anmeldung abgeschlossen. Hierzu stehen 3 Buttons zur Auswahl:

| Anmeldeformular schließen 🛛 🔀 | Anmelden und Formular schließen | Untersuchung anmelden und WEITER |  |
|-------------------------------|---------------------------------|----------------------------------|--|
|                               |                                 |                                  |  |

- Der Button links "Anmeldung schließen" schließt das Fenster ohne weitere Funktion.
- Der mittlere Button "Anmelden und Fenster schließen" meldet die Untersuchung an und schließt das Fenster dann.

(Sinnvoll, wenn man z.B. auf der Station eine Untersuchung anmelden möchte, die später durchgeführt werden soll.

- Der rechte Button "**Untersuchung anmelden und weiter**" meldet die Untersuchung an, schließt das Fenster und öffnet das Fenster Universalbefund *Labor*, wo die Untersuchung direkt ausgeführt wird.

(Dieser Button sollte betätigt werden, wenn man z.B. im Ultraschalllabor eine Untersuchung anmeldet und sie gleich durchführen möchte.)

Wenn die Untersuchung angemeldet ist, erscheint Sie in der Worklist des Universalbefundungs-Labors. (s. dort)

#### Start einer Untersuchung im Untersuchungsraum

Der Untersucher findet in einer Worklist die angemeldeten Untersuchungen und kann sie von hier aus starten. Hierzu "markiert" er den gewünschten Patienten, er erscheint nun in der Stammdatenüersicht.

| Lfd Nr       Fallnummer       Nachname       Vorname       Geburtsdat       Untersuchung       Inst       Leistungsstelle         4836       101000008       Mustermann       Rudi       12.12.2000       S_FKDS Venen       39       Saarfels Angiologie FKDS         4834       101000008       Mustermann       Rudi       12.12.2000       S_FKDS Venen       1       1       1       1       1       1       1       1       1       1       1       1       1       1       1       1       1       1       1       1       1       1       1       1       1       1       1       1       1       1       1       1       1       1       1       1       1       1       1       1       1       1       1       1       1       1       1       1       1       1       1       1       1       1       1       1       1       1       1       1       1       1       1       1       1       1       1       1       1       1       1       1       1       1       1       1       1       1       1       1       1       1       1       1                                                                                                    | LfdNr       Fallnummer       Nachname       Vorname       Geburtsdat       Untersuchung       Inst       Leistungsstelle         4836       101000008       Mustermann       Rudi       12.12.2000       S_FKDS Venen       39       Saarfels Angiologie FKDS         4834       101000008       Mustermann       Rudi       12.12.2000       S_FKDS Venen       39       Saarfels Angiologie FKDS         4834       101000008       Mustermann       Rudi       12.12.2000       S_FKDS Venen       39       Saarfels Angiologie FKDS         4833       101000008       Mustermann       Rudi       12.12.2000       S_FKDS Venen       30       30       33       33       33       33       33       33       33       33       33       33       33       33       33       33       33       33       33       33       33       34       34       34       34       34       34       34       34       34       34       34       34       34       34       34       34       34       34       34       34       34       34       34       34       34       34       34       34       34       34       34       34       34       34                                                                                                    | $\overline{V}$ | Alle Anmeldunge | en Klinikum Wes | tfalen A $ \smallsetminus $ | LEIST        | UNGSSTELLE:                | Praxis Angiologie | FKDS Raum_1              |
|----------------------------------------------------------------------------------------------------|----------------------------------------------------------------------------------------------------|----------------|-----------------|-----------------|-----------------------------|--------------|----------------------------|-------------------|--------------------------|
| 4836       101000008       Mustermann       Rudi       12.12.2000       S FKDS Venen       39       Saarfels Angiologie FKDS         4835       101000008       Mustermann       Rudi       12.12.2000       S FKDS Venen       10         4833       101000008       Mustermann       Rudi       12.12.2000       S FKDS Venen       10         4833       101000008       Mustermann       Rudi       12.12.2000       S FKDS Venen       10         4832       101000008       Mustermann       Rudi       12.12.2000       S FKDS Venen       10         4831       101000008       Mustermann       Rudi       12.12.2000       S FKDS Venen       10         4831       101000008       Mustermann       Rudi       12.12.2000       S FKDS Venen       10         4831       101000008       Mustermann       Rudi       12.12.2000       S FKDS Venen       10         4831       101000008       Mustermann       Rudi       12.12.2000       S FKDS Venen       10         Vorgangsnummer: 21049         Vorgangsnummer: 21049         Anmeldetext                                                                                                    | 4836       101000008       Mustermann       Rudi       12.12.2000       \$_FKDS Venen       39       Saarfels Angiologie FKDS         4835       101000008       Mustermann       Rudi       12.12.2000       \$_FKDS Venen       101000008         4833       101000008       Mustermann       Rudi       12.12.2000       \$_FKDS Venen       10100008         4833       101000008       Mustermann       Rudi       12.12.2000       \$_FKDS Venen       10100008         4831       101000008       Mustermann       Rudi       12.12.2000       \$_FKDS Venen       10100008         4832       101000008       Mustermann       Rudi       12.12.2000       \$_FKDS Venen       10100008         4831       101000008       Mustermann       Rudi       12.12.2000       \$_FKDS Venen       10100008         4831       101000008       Mustermann       Rudi       12.12.2000       \$_FKDS Venen       10100008         Image: Status: offen         Untersuchung       Ifd-Nr.: 4836       Status: offen       101000008         Untersuchungsart:       \$_FKDS Venen       Nustermann       Rudi         Vorgangsnummer:       21049       Rudi       Rudi <th>Lfd Nr</th> <th>Fallnummer</th> <th>Nachname</th> <th>Vorname</th> <th>Geburtsdat</th> <th>Untersuchung</th> <th>Inst</th> <th>Leistungsstelle</th>                                                                                                    | Lfd Nr         | Fallnummer      | Nachname        | Vorname                     | Geburtsdat   | Untersuchung               | Inst              | Leistungsstelle          |
| 4335         101000000         Mustermann         Rudi         12.12.2000         5_FKDS Venen         000000           4334         101000008         Mustermann         Rudi         12.12.2000         5_FKDS Venen         1000000           4333         101000008         Mustermann         Rudi         12.12.2000         5_FKDS Venen         1000000           4332         101000008         Mustermann         Rudi         12.12.2000         5_FKDS Venen         1000000           4831         101000008         Mustermann         Rudi         12.12.2000         5_FKDS Venen         1000000           4831         101000008         Mustermann         Rudi         12.12.2000         5_FKDS Venen         1000000           4831         101000008         Mustermann         Rudi         12.12.2000         5_FKDS Venen         10000008           4831         101000008         Mustermann         Rudi         12.12.2000         5_FKDS Venen         101000008           Vorgangsnummer: 21049           Vorgangsnummer: 21049         Stammdaten           Ameldetext                                                                                                    | 4835       10100008       Mustermann       Rudi       12.12.2000       \$_FKDS Venen                                                                                                    | 4836           | 101000008       | Mustermann      | Rudi                        | 12 12 2000   | S EKDS Venen               | 20                | Saarfels Angiologie EKDS |
| AB34         101000008         Mustermann         Rudi         12.12.2000         \$ FKDS Venen           4833         101000008         Mustermann         Rudi         12.12.2000         \$ FKDS Venen           4832         101000008         Mustermann         Rudi         12.12.2000         \$ FKDS Venen           4831         101000008         Mustermann         Rudi         12.12.2000         \$ FKDS Venen           4831         101000008         Mustermann         Rudi         12.12.2000         \$ FKDS Venen           4831         101000008         Mustermann         Rudi         12.12.2000         \$ FKDS Venen           4831         101000008         Mustermann         Rudi         12.12.2000         \$ FKDS Venen           4831         101000008         Mustermann         Rudi         12.12.2000         \$ FKDS Venen           4831         101000008         Mustermann         Rudi         101000008           Statusmeldung         Status: offen         101000008         101000008           Untersuchungsart:         \$ S_FKDS Venen         101000008         Mustermann           Vorgangsnummer:         21049         Rudi         10100008                                                                                                    | 4834       101000008       Mustermann       Rudi       12.12.2000       \$_FKDS Venen         4833       101000008       Mustermann       Rudi       12.12.2000       \$_FKDS Venen         4832       101000008       Mustermann       Rudi       12.12.2000       \$_FKDS Venen         4831       101000008       Mustermann       Rudi       12.12.2000       \$_FKDS Venen         4831       101000008       Mustermann       Rudi       12.12.2000       \$_FKDS Venen         4831       101000008       Mustermann       Rudi       12.12.2000       \$_FKDS Venen         4831       101000008       Mustermann       Rudi       12.12.2000       \$_FKDS Venen         4831       101000008       Mustermann       Rudi       12.12.2000       \$_FKDS Venen         4831       101000008       Mustermann       Rudi       12.12.2000       \$_FKDS Venen         4831       101000008       Mustermann       101000008       101000008         Vortersuchungsart:       \$_FKDS Venen       101000008       Mustermann         Vorgangsnummer:       21049       Rudi       Rudi                                                                                                    | 4835           | 101000008       | Mustermann      | Rudi                        | 12 12 2000   | S FKDS Venen               |                   | Suffers Anglologie (1805 |
| Abst       Initial       Initial       Initial       Initial         4833       10100008       Mustermann       Rudi       12.12.2000       \$ FKDS Venen         4831       10100008       Mustermann       Rudi       12.12.2000       \$ FKDS Venen         4831       10100008       Mustermann       Rudi       12.12.2000       \$ FKDS Venen         4831       10100008       Mustermann       Rudi       12.12.2000       \$ FKDS Venen         4831       10100008       Mustermann       Rudi       12.12.2000       \$ FKDS Venen         4831       10100008       Mustermann       Rudi       12.12.2000       \$ FKDS Venen         Alle offenen Anmeldungen       Image: Status       Image: Status       Image: Status       Image: Status         Untersuchung       Image: Status       Image: Status       Image: Status       Image: Status       Image: Status         Vorgangsnummer:       21049       Image: Status       Image: Status       Image: Status       Image: Status         Anneldetext       Image: Status       Image: Status       Image: Status       Image: Status       Image: Status                                                                                                    | Abst       Instant       Nucl       Nucl       Nucl       Nucl         4833       101000008       Mustermann       Rudi       12.12.2000       \$_FKDS Venen                                                                                                    | 4834           | 101000008       | Mustermann      | Rudi                        | 12 12 2000   | S FKDS Venen               |                   |                          |
| 4832       101000008       Mustermann       Rudi       12.12.2000       \$_FKDS Venen         4831       101000008       Mustermann       Rudi       12.12.2000       \$_FKDS Venen         4831       101000008       Mustermann       Rudi       12.12.2000       \$_FKDS Venen         4831       101000008       Mustermann       Rudi       12.12.2000       \$_FKDS Venen         4831       101000008       Mustermann       Rudi       12.12.2000       \$_FKDS Venen         Alle offenen Anmeldungen       Image: Comparison of the state of the state of the                                                                                                    | Hold       Huldi       Huldi <thh< td=""><td>4833</td><td>101000008</td><td>Mustermann</td><td>Rudi</td><td>12 12 2000</td><td>S FKDS Venen</td><td></td><td></td></thh<>                                                                                                    | 4833           | 101000008       | Mustermann      | Rudi                        | 12 12 2000   | S FKDS Venen               |                   |                          |
| Jast     Indicating     Rudi     Indication       4831     101000008     Mustermann     Rudi     12.12.2000       S FKDS Venen     Image: Second second seco | Jast     Industrial     Nucl     Nuclei       4831     101000008     Mustermann     Rudi     12:12:2000     \$,FKDS Venen       4831     101000008     Mustermann     Rudi     12:12:2000     \$,FKDS Venen       4831     101000008     Mustermann     Rudi     12:12:2000     \$,FKDS Venen       Alle offenen Anmeldungen     Image: Company of the state of the state of the                                                                                                    | 4832           | 101000008       | Mustermann      | Rudi                        | 12 12 2000   | S FKDS Venen               |                   |                          |
| Alle offenen Anmeldungen     K     101000008       Vintersuchung     Intersuchungsart:     5_FKDS Venen       Untersuchungsart:     5_FKDS Venen     101000008       Vorgangsnummer:     21049     Rudi                                                                                                    | Alle offenen Anmeldungen     Image: Statusmeldung       Intersuchung     Intersuchungsart:       LfdNr.:     4836       Statusmeldungsart:     5_FKDS Venen       Vorgangsnummer:     21049                                                                                                    | 4831           | 101000008       | Mustermann      | Rudi                        | 12 12 2000   | S FKDS Venen               |                   |                          |
| Alle offenen Anmeldungen     K     101000008       Statusmeldung     Untersuchung     101000008       Untersuchungsart:     S_FKDS Venen     101000008       Untersuchungsart:     S_FKDS Venen     Mustermann       Vorgangsnummer:     21049     Rudi                                                                                                    | Alle offenen Anmeldungen     Image: Constraint of the second second |                |                 |                 |                             |              |                            |                   |                          |
| Alle offenen Anmeldungen     K     101000008       Statusmeldung     Untersuchung     ItdNr.: 4836     Status: offen       Untersuchungsart:     S_FKDS Venen     101000008       Untersuchungsart:     S_FKDS Venen     Mustermann       Vorgangsnummer:     21049     Rudi                                                                                                    | Alle offenen Anmeldungen     Image: Constraint of the second second |                |                 |                 |                             |              |                            |                   |                          |
| Alle offenen Anmeldungen     K     101000008       Statusmeldung     Stammdaten       Untersuchung     101000008       Untersuchungsart:     S_FKDS Venen       Untersuchungsart:     S_FKDS Venen       Vorgangsnummer:     21049       Anmeldetext     Vorgangsnummer:                                                                                                    | Alle offenen Anmeldungen     K     101000008       Statusmeldung     Statusmeldung       Untersuchung     Status: offen     101000008       Untersuchungsart:     S_FKDS Venen     Mustermann       Vorgangsnummer:     21049     Rudi                                                                                                    |                |                 |                 |                             |              |                            |                   |                          |
| Statusmeldung     Stammdaten       Untersuchung     Stammdaten       LfdNr.: 4836     Status: offen       101000008     Untersuchungsart:       S_FKDS Venen     Mustermann       Vorgangsnummer:     21049       Anmeldetext     Filler                                                                                                    | Statusmeldung     Stammdaten       Untersuchung     Stammdaten       LfdNr.: 4836     Status: offen       Untersuchungsart:     S_FKDS Venen       Vorgangsnummer:     21049       Anmeldetext       Anmeldetext                                                                                                    |                | Allec           | offenen Anmeldu | ngen                        |              | $ \langle \langle \rangle$ |                   | 101000008                |
| Untersuchung     Stammdaten       LfdNr.: 4836     Status: offen     101000008       Untersuchungsart:     S_FKDS Venen     Mustermann       Vorgangsnummer:     21049     Rudi                                                                                                    | Untersuchung     Stammdaten       LfdNr.: 4836     Status: offen     101000008       Untersuchungsart:     S_FKDS Venen     Mustermann       Vorgangsnummer:     21049     Rudi                                                                                                    | Statusm        | eldung          |                 |                             |              |                            |                   |                          |
| LfdNr.: 4836     Status: offen     101000008       Untersuchungsart:     S_FKDS Venen     Mustermann       Vorgangsnummer:     21049     Rudi                                                                                                    | LfdNr.: 4836     Status: offen     101000008       Untersuchungsart:     S_FKDS Venen     Mustermann       Vorgangsnummer:     21049     Rudi                                                                                                    | Untersu        | chung           |                 |                             |              | Stammdaten                 |                   |                          |
| Untersuchungsart: S_FKDS Venen Mustermann<br>Vorgangsnummer: 21049 Rudi                                                                                                    | Untersuchungsart: S_FKDS Venen Mustermann<br>Vorgangsnummer: 21049 Rudi                                                                                                    | LfdNr.:        | : 4836 St       | atus: offen     |                             |              | 10100008                   |                   |                          |
| Vorgangsnummer: 21049 Rudi                                                                                                    | Vorgangsnummer: 21049 Rudi Anmeldetext Anmeldetext                                                                                                    | Untersu        | chungsart: S_   | FKDS Venen      |                             |              | Mustermann                 |                   |                          |
| Anmeldetext                                                                                                    | Anmeldetext                                                                                                    | Vorgang        | jsnummer: 2     | 21049           |                             |              | Rudi                       |                   |                          |
| Anneuetext                                                                                                    | Anmeldetext                                                                                                    | Annelde        |                 |                 |                             |              |                            |                   |                          |
|                                                                                                    | Anmeldetext                                                                                                    | Anneide        | elext           |                 |                             |              |                            |                   |                          |
|                                                                                                    |                                                                                                    |                |                 |                 |                             |              |                            |                   |                          |
|                                                                                                    |                                                                                                    |                |                 |                 |                             |              |                            |                   |                          |
|                                                                                                    |                                                                                                    |                |                 |                 |                             |              |                            |                   |                          |
|                                                                                                    |                                                                                                    |                |                 |                 |                             |              |                            |                   |                          |
|                                                                                                    |                                                                                                    | 1 Untersuck    | her:            | 2. Untersucher: |                             | Wundmanager: |                            |                   |                          |
| 1. Untersucher: 2. Untersucher: Wundmanager:                                                                                                    | 1. Untersucher: 2. Untersucher: Wundmanager:                                                                                                    | n ontersuer    |                 |                 |                             |              |                            |                   |                          |
| 1. Untersucher: 2. Untersucher: Wundmanager:                                                                                                    | 1. Untersucher: Wundmanager:                                                                                                    | n ontersuer    |                 |                 |                             |              |                            |                   |                          |

Nun wird der 1. Untersucher, ggf. der 2. Untersucher und/oder ein Wundmanager eingetragen oder aus der Liste ausgewählt. (s. blaue Umrandung in der Abb.)

Nun kann die Untersuchung gestartet werden. Hierzu gibt es 2 Möglichkeiten:

| Start DICOM Start |
|-------------------|
|-------------------|

Einfach **"Start**" startet eine Untersuchung ohne Verbindung zu einem DICOM Gerät. (z.B. Kapillarmikroskopie)

"**DICOM Start**" startet eine Untersuchung mit einer Verbindung zu einem DICOM Gerät. Meist wird dies genutzt bei einer Ultraschalluntersuchung, wenn eine DICOM Verbindung über eine Schnittstellte besteht. Dies ermöglicht dann in den von uns eingerichteten Geräten eine Übertragung der Worklist - Daten an das Ultraschallgerät und eine Rückübertragung der gepseicherten Bilder nach DOLEKAS. (s. Universalbefundung – Befundung) Gehen Sie an der Sonomaschine in die Patientenanmeldung und betätigen Sie "REFRESH", oder an einigen Geräten ist auch "Get Worklist". Die Untersuchung wird jetzt in der Liste und auch in den entsprechenden Feldern angezeigt. Sie können jetzt die Untersuchung beginnen und bis zum Ende durchführen.

#### Speichern der Bilder am Sonogerät:

Die Bilder werden am Sonogerät mit "STILL STORE" gespeichert. Zusätzlich steht Ihnen nach wie vor das Ausdrucken der Bilder am Sonogerät zur Verfügung, um die Bilder sofort zur Verfügung zu haben oder vielleicht auch dem Patienten direkt zu übergeben.

Nach Abschluß der Untersuchung können Sie nun am Rechner weiterarbeiten in der Universalbefundung - Befundung. (s. dort)

#### Fenster Befundung

#### Auswahl des Patienten aus der Worklist

Zunächst müssen Sie einen Patienten aus der Worklist auswählen, um einen Befund zu erheben. In der Worklist befinden sich alle Patienten, die untersucht wurden, aber von noch kein Befund oder kein vollständiger Befund geschrieben wurde.

| V.                              | alle Befund                          | e in Arbeit                               |                                      | LEISTUNG                                                                             | SSTELLE:                           | Praxi    | s Angiologie FKDS Ra        | um_1        |           |   |        |                           |         |     |  |
|---------------------------------|--------------------------------------|-------------------------------------------|--------------------------------------|--------------------------------------------------------------------------------------|------------------------------------|----------|-----------------------------|-------------|-----------|---|--------|---------------------------|---------|-----|--|
| LfdNr.                          | Datum                                | Fallnummer                                | Name                                 | Vorname                                                                              | Geburtsdat                         | tum      | Untersuchungsart            | Untersucher | Status    |   |        |                           |         |     |  |
| 4825                            | 05.12.2018                           | 101000008                                 | Mustermann                           | Rudi                                                                                 | 12.12.2000                         | 1        | S_FKDS Venen                | Kredteck    | in Arbeit |   |        |                           |         | ~   |  |
| 4824                            | 05.12.2018                           | 101000008                                 | Mustermann                           | Rudi                                                                                 | 12.12.2000                         |          | S_FKDS Venen                | Kredteck    | in Arbeit |   |        |                           |         | 100 |  |
| 4823                            | 05.12.2018                           | 101000008                                 | Mustermann                           | Rudi                                                                                 | 12.12.2000                         |          | S_FKDS Venen                | Kredteck    | in Arbeit |   |        |                           |         |     |  |
| 4822                            | 05.12.2018                           | 101000008                                 | Mustermann                           | Rudi                                                                                 | 12.12.2000                         |          | S_FKDS Venen                | Kredteck    | in Arbeit |   |        |                           |         | _   |  |
| 4820                            | 05.12.2018                           | 101000008                                 | Mustermann                           | Rudi                                                                                 | 12.12.2000                         |          | S_FRUS venen                | Kredteck    | in Arbeit |   |        |                           |         |     |  |
| 4010                            | 05 13 3010                           | 101000000                                 | KAustress sam                        | D. di                                                                                | 12.12.2000                         | 1        | C EVDC Vacatidas            | Fondtach    | in Askalt |   |        |                           |         | ¥   |  |
|                                 | Alle z                               | u befundenden                             | Untersuchunge                        | 1                                                                                    |                                    | K        | <                           | Must        | ermann    | > | >      |                           |         |     |  |
| KDS-Nr.:<br>Anmelde<br>Isdfasdf | : 4825<br>etext:                     | SI                                        | tatus: in                            | Arbeit Muster<br>Rudi                                                                | mann                               |          | 101000008                   |             |           |   |        | iMedOne - Vorgangsnummer: | bgbgfgb |     |  |
|                                 |                                      |                                           | ONEN                                 |                                                                                      |                                    |          |                             |             |           |   |        |                           |         |     |  |
| Thema                           | CHER BEFU                            |                                           | B                                    | ocktext                                                                              |                                    |          |                             |             |           |   |        |                           |         |     |  |
| Thema                           | sdaten Venen ej<br>estwahrscheinli   | pifaszial<br>chkeit TVT                   | B<br>sc<br>V!<br>H                   | ocktext<br>Ifgsdfg nsdfgnn<br>M Crosse insuff<br>ohe - niedrige V                    | fizient<br>ortestwahrsch           | einlichk | eit für das Vorliegen einer | IVT.        |           |   |        |                           |         |     |  |
| Thema                           | sdaten Venen ej<br>stwahrscheinli    | pfaszial<br>chkeit TVT<br>estwahrscheinli | B<br>St<br>H<br>H                    | ocktext<br>Ifgsdfg nsdfgnn<br>M Crosse insuff<br>ohe - niedrige V<br>/orliegen eine  | fizient<br>ortestwahrsch<br>r TVT, | einlichk | eit für das Vorliegen einer | IVT.        |           |   |        |                           |         |     |  |
| Hohe - n                        | sdaten Venen er<br>estwahrscheinli   | pfaszial<br>chkeit TVT<br>estwahrscheinli | B<br>sc<br>V<br>H<br>H               | ocktext<br>Hgsdfg nsdfgnn<br>IM Crosse insuff<br>ohe - niedrige V<br>Vorliegen eine  | itzient<br>ortestwahrsch<br>r TVT, | einlichk | eit für das Vorliegen einer | IVT.        |           |   |        |                           |         |     |  |
| Hohe - n                        | sdøten Venen e<br>sstwahrscheinli    | pfaszial<br>chkeit TVT<br>estwahrscheinli | B<br>sc<br>V:<br>H<br>chkeit für das | ocktest<br>Mgadig nadigans<br>M Crosse insuft<br>Mohe – niedrige V<br>/orliegen eine | früent<br>ortestwahrsch<br>r TVT.  | einlichk | eit für das Vorliegen einer | TVT.        |           |   |        |                           |         |     |  |
| Hohe - n                        | oleten Venen er<br>stoveltrischeinli | pfasial<br>chkeit TVT                     | B<br>ss<br>W<br>H                    | ocktest<br>fgsdfg nsdfynn<br>Mr Grose inwid<br>ohe - niedrige V<br>/orliegen eine    | fizient<br>ortestwahrsch           | einlichk | eit für des Vorliegen einer | IVT.        |           |   | Zwisch | nspeichern und beenden    | weit    | ter |  |

#### <u>Befunderhebung</u>

Folgende Bereiche können bei der Befundung getrennt nacheinander bearbeitet werden:

Klinische Vorbemerkungen

- Untersuchungsbefund
- Nachsorgetext

Durch "weiter" und "zurück" können Sie sich durch die Bereiche bewegen.

Sie können an jeder Stelle auch "zwischenspeichern und beenden", um z.B. später die Befundung genau an dieser Stelle fortzusetzen.

Sie können für jeden Eingabebereich getrennt Text direkt eingeben und auch Textblöcke verwenden, die

- <u>Sie selbst</u> im Textblockmanagement angelegt haben (und auch nur Sie als angemeldeter User bei der Befundung sehen können), und solche, die
- <u>Von autorisierten Personen</u> (z.B. CA, OA) eingegeben wurden und allgemein für jeden sichtbar gemacht werden können. Dabei können die dafür autorisierten Personen für jeden Textblock mit Häkchen entscheiden, ob er allgemein oder nur persönlich für den Betreffenden sichtbar sein soll.

Der Übersichtlichkeit halber erscheinen thematisch nur Textblöcke für die Bereiche, die Sie gerade bearbeiten.

(s. Textblockmangement)

#### Übernahme der Bilder aus dem Sonogerät über DICOM Schnittstelle:

Diese Prozedur wurde in einem gesonderten Kapitel dargestellt. Sie wird benötigt zur Übernahme von Bildern in verschiedenen DICOM Verbindungen, meist im Ultraschallbereich und im Bereich des ANGIO Labors.

#### Eingabe der Leistungen

Nach Übertragung bzw Auwahl der Bilder fehlt noch die Eingabe der Leistungen. Die Befundung kann nur beendet werden, wenn Sie die Leistungen eingetragen haben. Im Prinzip übernimmt diese Arbeit der Zifferneingabe das Programm selbst, Sie müssen nur angeben, wie viele Untersuchungen (z.B. wieviele Organe) Sie durchgeführt haben, um die Anzahl der Ziffer 420 zu bestimmen.

| () 1 Org | jan           |  |
|----------|---------------|--|
| 0 2 Org  | Jane          |  |
| () 3 Org | Jane          |  |
| 04 Org   | jane und mehr |  |

Die Leistungen werden dann anschließend ins KIS übertragen und dort gespeichert. Sie stehen auch in DOLEKAS zur Verfügung, siehe hierzu das Kapitel "LEISTUNGSERFASSUNG" <u>Abschluss der Untersuchung</u>

Die Untersuchungsbefundung wird nun mit "GO" abgeschlossen und steht dann im Ergebnisfenster zur Verfügung.

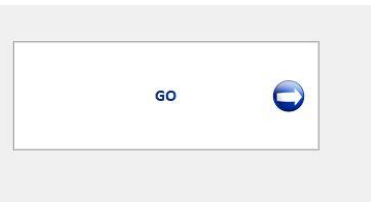

#### Fenster ERGEBNIS

| UNIVERSAL                                                      | BEFUNDUNG E                                                                               | irgebnisse                                                                            |                                                                   |                                                                       |                                                                                                    |                                                                                                    |                                                                                     |        |   |            |             |                                                            |                                |
|----------------------------------------------------------------|-------------------------------------------------------------------------------------------|---------------------------------------------------------------------------------------|-------------------------------------------------------------------|-----------------------------------------------------------------------|----------------------------------------------------------------------------------------------------|----------------------------------------------------------------------------------------------------|-------------------------------------------------------------------------------------|--------|---|------------|-------------|------------------------------------------------------------|--------------------------------|
| LfdNr.<br>4750<br>4749<br>4748<br>4742<br>4741<br>4741<br>4740 | Datum<br>19.03.2018<br>08.03.2018<br>08.03.2018<br>22.02.2018<br>22.02.2018<br>22.02.2018 | Fallnummer<br>101000021<br>101000020<br>10100020<br>10100020<br>101000020<br>10100008 | Name<br>Steimer<br>Landt<br>Landt<br>Landt<br>Landt<br>Mustermann | Vomame<br>Barbara<br>Michael<br>Michael<br>Michael<br>Michael<br>Rudi | Geburtsdatum<br>07.05.1965<br>14.05.1962<br>14.05.1962<br>14.05.1962<br>14.05.1962<br>14.05.1962<br>12.12.2000 | Untersuchungsart<br>\$_FKDS Karotiden<br>\$_FKDS_transkraniell<br>\$_FKDS Karotiden<br>\$_Echokardiographie<br>\$_Abdomensonographie<br>\$_FKDS Venen | Untersucher<br>Kredteck<br>Kredteck<br>Kredteck<br>Kredteck<br>Kredteck<br>Kredteck |        |   | ∧ akt<br>d | ual.<br>Iel | Suchen                                                     | uchen                          |
| < ≺<br>s_fkds                                                  | Venen                                                                                     |                                                                                       |                                                                   |                                                                       |                                                                                                    |                                                                                                    | Mustermann Rudi                                                                     |        | > | >          |             | Legende<br>Lfd. Nr:<br>Datum:<br>Beginn:                   | 4740<br>22.02.2018<br>02:29:07 |
| asclf                                                          |                                                                                           |                                                                                       |                                                                   |                                                                       |                                                                                                    |                                                                                                    |                                                                                     |        |   |            |             | Stammdaten<br>Mustermann<br>Rudi                           | 10100008                       |
| asdf                                                           |                                                                                           |                                                                                       |                                                                   |                                                                       |                                                                                                    |                                                                                                    |                                                                                     |        |   |            |             | Anmeldetext<br>asdfasdf                                    |                                |
| əsdf                                                           |                                                                                           |                                                                                       |                                                                   |                                                                       |                                                                                                    | _                                                                                                    |                                                                                     |        |   |            |             | Team<br>1. Untersucher:<br>2. Untersucher:<br>Wundmanager: | Kredteck                       |
|                                                                |                                                                                           |                                                                                       |                                                                   |                                                                       |                                                                                                    |                                                                                                    |                                                                                     |        |   |            |             | Vorgangsnr.:                                               | 20915                          |
| Status: abj                                                    | geschlossen                                                                               |                                                                                       |                                                                   |                                                                       |                                                                                                    |                                                                                                    |                                                                                     | Ebrief |   |            |             | Druck                                                      | ken                            |
|                                                                |                                                                                           |                                                                                       |                                                                   |                                                                       |                                                                                                    |                                                                                                    |                                                                                     |        |   |            |             |                                                            |                                |

#### **ALLGEMEINES:**

Das DOLEKAS UNIVERSALBEFUNDUNGS - Modul stellt alle Untersuchungen hier nach Abschluss der Befundung dar. Durch Auswahl des Patienten aus dem Auswahlmenü können Sie die Befundtexte lesen und auch die Bilder darstellen mit der Möglichkeit zur Vergrößerung nach Click auf den Thumbnail.

#### **DRUCKEN:**

Durch Betätigung des Buttons "Drucken" generieren Sie ein Worddokument mit dem Ausdruck des Befundes inclusive der dazugehörigen Bilder. Hier können Sie im Worddokument noch Änderungen vornehmen.

#### **Ebrief**:

Sie können auch an dieser Stelle einen Ebrief generieren, der Untersuchungsergebnisse des Patienten zusammenführt. Die Gestaltung der eingener Wünsche für eine Druckvorlage mit Logo etc. muss mit unserem Support abgesprochen werden.

## Kapitel 9 - PTA-Modul

32

#### **ALLGEMEINES:**

Das DOLEKAS PTA Modul beinhaltet einen elektronischen Angiographie – Katheter - Labor Arbeitsplatz.

Folgende Fenster können Sie über das Hauptmenü "PTA Modul" anwählen:

- PTA-Fenster Anmeldung öffnen
- PTA-Arbeitsplatz öffnen
- PTA-Befundung öffnen
- PTA-abgeschlossene Untersuchungen

#### Fenster PTA-Anmeldung öffnen

Die Anmeldung der Untersuchungen erfolgt über das KIS (z.B. Imedone). Über die Order-Entry Schnittstelle werden die Anmeldedaten nach DOLEKAS übertragen und erscheinen in der Liste.

| PTA Nr | Fallnummer | Nachname   | Vorname | Gebdatum   |
|--------|------------|------------|---------|------------|
| 258    | 501508374  | Mustermann | Theodor | 07.07.1926 |
|        |            |            |         |            |
|        |            |            |         |            |

Durch Click auf den Patienten in der Listbox (markieren) öffnet sich die Anmeldeoberfläche zur Eingabe weiterer erforderlicher Daten.

| Angiologis<br>Klinik für 1<br>und interve<br>Marienhos<br>Chefarzt Di<br>Basilikastr.<br>47623 KEVE | che Abteilung<br>Innere Medizin<br>entionelle Angiologie<br>pital Kevelaer gGmbH<br>med R. Kerner<br>55<br>LLAER | Barcode                                       | 1                                                        |                                                                |                                                                                                    | Patientendaten:<br>Mustermann 07.0<br>Theodor | 7.1926 |             |     |
|----------------------------------------------------------------------------------------------------|----------------------------------------------------------------------------------------------------|-----------------------------------------------|----------------------------------------------------------|----------------------------------------------------------------|----------------------------------------------------------------------------------------------------|-----------------------------------------------|--------|-------------|-----|
| nmeklunge                                                                                           | en über iMedOne                                                                                                  |                                               |                                                          |                                                                |                                                                                                    | 100000000000000000000000000000000000000       |        |             |     |
| TA Nr<br>58                                                                                         | 501508374                                                                                                    | Mustermann                                    | Theodor                                                  |                                                                | Gebdatum<br>07.07.1926                                                                                                    | Untersuchung                                  | Zugang | Wunschdatum | ak  |
|                                                                                                    |                                                                                                    |                                               |                                                          |                                                                |                                                                                                    |                                               |        |             | de  |
| MedOne -<br>Interne                                                                                 | Vorgangsnummer: 234410<br>Vorgangsnummer: 17696                                                                  |                                               | 1< <                                                     | 1                                                              |                                                                                                    | 501508374                                     |        |             | > > |
| tersuchur                                                                                           | NOL                                                                                                    | Zugange                                       |                                                          |                                                                |                                                                                                    |                                               |        |             |     |
| nkes Bein :<br>weldetex                                                                             | nteriell •<br>Die Terminwu                                                                                       | Inks antegrad   Datum holen  soch: 30.06.2013 | Kreatinin<br>Hb:<br>Quick:<br>aPTT:<br>Thrombos:<br>TSH: | 1.12 mg<br>11.4 g/c<br>107 %<br>31.8 sec<br>277 K/s<br>1.42 pU | yldi 07.012013 123<br># 07.032013 123<br>07.032013 123<br>07.032013 123<br># 07.032013 123<br># 07.032013 123<br># 07.032013 123<br># 12.022013 100 | 8                                             |        |             |     |
| Stenose li                                                                                          | nks, Ango línks antegrad erbe                                                                                    | ten                                           |                                                          |                                                                |                                                                                                    |                                               |        |             |     |
| ekannte fr<br>Vekhe?                                                                                | ühere Komplikationenc                                                                                            | 🟶 JA 🔿 Nein                                   | Sonstige<br>Lagerung                                     | Besonderheite<br>beachten!                                     | n: Metformi<br>Pause seit                                                                                                    | ¥<br>48 Stunden →                             |        |             |     |
| Cardiale Del                                                                                        | kompensation bei flachem Lie                                                                                     | igen                                          |                                                          |                                                                |                                                                                                    |                                               |        |             | _   |
| _                                                                                                   |                                                                                                    |                                               |                                                          |                                                                |                                                                                                    |                                               |        |             |     |

Pflichtfelder sind der Terminwunsch und die Angabe Komplikationen ja/nein

| linkes Bein arteriell             | *           | links antegrad    |    |
|-----------------------------------|-------------|-------------------|----|
|                                   |             | Datum hol         | en |
| (                                 | Ihr Terminw | unsch: 30.06.2013 |    |
|                                   |             |                   |    |
|                                   |             |                   |    |
|                                   |             |                   |    |
| Bekannte frühere Kompl            | ikationen:  | ) JA 🔘 Nein       |    |
| Bekannte frühere Kompl<br>Welche? | ikationen:  | JA 🔘 Nein         |    |

Die relevanten aktuellsten Labordaten werden Ihnen angezeigt.

| Kreatinin | 1.12 | mg/dl | 07.03.2013 12:38 |
|-----------|------|-------|------------------|
| Hb:       | 11.4 | g/dl  | 07.03.2013 12:38 |
| Quick:    | 107  | %     | 07.03.2013 12:38 |
| aPTT:     | 31.8 | sec   | 07.03.2013 12:38 |
| Thrombos: | 277  | K/µl  | 07.03.2013 12:38 |
| TSH:      | 1.42 | µU/m  | 12.02.2013 10:09 |

Nach dem Ausfüllen aller Angaben betätigen Sie rechts unten den Button "PTA anmelden und CHECKIST generieren"

| Klinik für In<br>und interve<br>Marienhosj<br>Chefarzt Dr<br>Basilikastr.<br>47623 KEVE | che Abteilung<br>Innere Medizin<br>entionelle Angiologie<br>pital Kevelaer gGmbH<br>r. med R. Kerner<br>55<br>ELAER | Barcode          |                                           |             | Patientendaten:<br>Mustermann<br>Theodor | 07.07.1926 |             |      |
|-----------------------------------------------------------------------------------------|----------------------------------------------------------------------------------------------------|------------------|-------------------------------------------|-------------|------------------------------------------|------------|-------------|------|
| meldunge                                                                                | en über iMedOne                                                                                                    | Nachname         | Vomame                                    | Geb - datum | Untersuchung                             | Zugang     | Wunschdatum |      |
| 58                                                                                      | 501508374                                                                                                    | Mustermann       | Theodor                                   | 07.07.1926  | Untersections                            | Lugung     |             | akt. |
|                                                                                         | 501500374                                                                                                    |                  |                                           |             |                                          |            |             |      |
|                                                                                         |                                                                                                    |                  |                                           |             |                                          |            |             | del  |
|                                                                                         | Vorgangenummer: 2344109                                                                                             |                  |                                           |             | ·····                                    |            | •           |      |
| Interne                                                                                 | Vorgangsnummer: 17696                                                                                               |                  | K <                                       |             | 501                                      | 508374     | >           | Я    |
|                                                                                         |                                                                                                    | 2                |                                           |             |                                          |            |             |      |
| itersuchur                                                                              | ng:                                                                                                    | Zugang:          |                                           |             |                                          |            |             |      |
| nkes Bein a                                                                             | arteriell 👻                                                                                                    | links antegrad   | Kreatinin 1.12                            | mg/dl 07    | 03.2013 12:38                            |            |             |      |
|                                                                                         |                                                                                                    |                  | Hb: 11.4                                  | g/dl 07     | 03.2013 12:38                            |            |             |      |
|                                                                                         |                                                                                                    | Datum holen      | Quick: 107                                | % 07        | 03.2013 12:38                            |            |             |      |
|                                                                                         | Upr Torminum                                                                                                    | archu 20.00.2012 | aPTT: 31.8                                | sec 07      | 03.2013 12:38                            |            |             |      |
|                                                                                         | Inr Terminwur                                                                                                    | nscn: 30.06.2013 | Thrombos: 277                             | K/µl 07     | 03.2013 12:38                            |            |             |      |
|                                                                                         |                                                                                                    |                  | TSH: 1.42                                 | µU/m 12     | 02.2013 10:09                            |            |             |      |
|                                                                                         |                                                                                                    |                  |                                           |             |                                          |            |             |      |
| meldetex                                                                                | d:                                                                                                    |                  |                                           |             |                                          |            |             |      |
| ekannte fri<br>Velche?                                                                  | ühere Komplikationen:                                                                                               | ⊛ JA Nein        | Sonstige Besonderhe<br>Lagerung beachten! | iten:       | Metformin:<br>Pause seit 48 Stunden ▼    |            |             |      |
|                                                                                         | kompensation bei flachem Lie                                                                                        | gen              |                                           |             |                                          |            |             |      |
| Cardiale Del                                                                            |                                                                                                    |                  |                                           |             |                                          |            |             |      |

"PTA anmelden und CHECKLIST generieren"

Jetzt ist die Untersuchung angemeldet und erscheint in der Auftragsliste des Katheterlabors. Weiter wird eine Checklist generiert in MS Word, die bearbeitet und ausgedruckt werden kann. Die CHECKLIST beinhaltet 4 Blätter:

- Allgemeiner Anmeldebogen mit Personalien, angeforderter Untersuchung etc.
- Bogen für den anmeldenden und verantwortlichen Arzt
- Bogen für den/die verantwortlichen Pflegekräfte

• Bogen für das Angioteam, der unmittelbar vor der Untersuchung im Katheterlabor abgearbeitet wird.

Einen Beispielbogen finden Sie im Folgenden:

Klinik für Innere Medizin und interventionelle Angiologie Marienhospital Kevelaer gGmbH Chefarzt Dr. med. R. Kerner Basilikastr. 55 47623 KEVELAER

Patientendaten:

501508374 Mustermann Theodor \* 07.07.1926 Nordick-Hammer-Str.10 59387 Ascheberg

## **ANGIO Checkliste**

## Angiologische Intervention geplant am: 30.06.2013

Untersuchung Nr: 258 Imedone Vorgangsnummer: 2344109 DOLEKAS Vorgang Nr.: 17696

#### Anmeldetext:

F1 Stenose links, Ango links antegrad erbeten

#### vorgesehene Untersuchung:

linkes Bein arteriell

Zugang: links antegrad

#### Frühere Komplikationen:

Kardiale Dekompenstation bei Flachlagerung!

#### Metformin: Pause seit 48 Stunden

Pause seit 46 Stunden

#### Besondere Hinweise:

Bitte keine flache Lagerung

#### <u>Blatt 2</u>

### ANGIO Vorbereitung Checkliste VERANTWORTLICHER ARZT

## Mustermann Theodor \* 07.07.1926

## ANGIO geplant am: 30.06.2013

verantwortlicher Arzt: Dr. Angiologe

|                                                                                                    | Hz. |
|----------------------------------------------------------------------------------------------------|-----|
| Gerinnungsbeeinträchtigung durch OAK ausgeschlossen?                                                   |     |
| Thrombocytenaggregationshemmer eingesteuert? *                                                         |     |
| DOPPLER vor der Untersuchung vorhanden?                                                                |     |
| FKDS vor der Untersuchung vorhanden?                                                                   |     |
| Aufklärungsgespräch vorgenommen?                                                                       |     |
| Einwilligung des Patienten eingeholt?                                                                  |     |
| Sind alle aktuellen Laborwerte vorhanden und beurteilt, ggf. Maßnahmen eingeleitet? **                 |     |
| Venenzugang gelegt?                                                                                    |     |
| Hydrierung in Abhängigkeit von der kardialen Leistungsbreite prä- und postinterventionell organisiert? |     |
| Metformin mindestens 48 Stunden vor ANGIO nicht mehr eingenommen?                                      |     |

\* Ggf. Loading dose veranlassen, wenn noch keine TAH eingesteuert sind. Die Indikation für eine duale Plättchenhemmung überprüfen! (z.B. US-Eingriffe)

\*\* Die Laborwerte zum Zeitpunkt der Anmeldung entnehmen Sie bitte dem DOLEKAS – Anmeldeformular. Nach diesen Werten bitte erforderliche Maßnahmen ergreifen.

#### Blatt 3

## ANGIO Checkliste am Untersuchungstag PFLEGE

## Mustermann Theodor \* 07.07.1926

ANGIO am: 30.06.2013

verantwortliche Pflegekraft: .....

|                                                                                          | Hz. |
|------------------------------------------------------------------------------------------|-----|
| Sofern verordnet Langzeitinsulin verabreichen!                                           |     |
| Sofern verordnet alle anderen Insuline und die orale Antidiabetica pausieren!            |     |
| Alle weiteren Medikamente außer den oben benannten verabreichen!                         |     |
| ASS verabreichen, sofern angeordnet. Anonsten behandelnden Arzt befragen!                |     |
| Nüchtern lassen, kein Frühstück!                                                         |     |
| Rasur beider Leisten!                                                                    |     |
| Patient unmittelbar vor der ANGIO auf Toilette, optional ggf. Blasenkatheter bei Frauen! |     |
| Patientenunterlagen mit Checklisten bereithalten und zum Transport mitnehmen             |     |
| Kleidung: Keine Unterwäsche, nur OP-Hemd, Bettenbezug + Bettunterlage richten!           |     |

#### Blatt 4

## ANGIO Checkliste VOR INTERVENTION

### Mustermann Theodor \* 07.07.1926

ANGIO am: 30.06.2013

TEAM:

|                                                                                                    | Hz. |
|----------------------------------------------------------------------------------------------------|-----|
| Richtiger Patient? (vgl. Patientenarmband!)                                                                           |     |
| Zu behandelnde Seite am Patienten noch einmal überprüft?                                                              |     |
| Zugangort und Zugangsart (antegrad, retrograd, crossover) überprüft?                                                  |     |
| Aktuelle Laborwerte überprüft?                                                                                        |     |
| ASS - Therapie läuft? ggf. biduale Plättchenhemmung eingeleitet?                                                      |     |
| Einwilligung liegt vor?                                                                                               |     |
| Patient am Pulsoxymeter angeschlossen und richtig gelagert?                                                           |     |
| Assistentin hat die Sterilitätsindikatoren, das Instrumentarium sowie andere patientenspezifischen Belange überprüft? |     |
| Lokalanästhesie durchgeführt?                                                                                         |     |

Angiologische Intervention geplant am: 30.06.2013 - 501508374 Mustermann Theodor

#### Fenster PTA Arbeitsplatz

#### Startfenster:

- 1. Das Startfenster zeigt Ihnen die Worklist im Katheterlabor, d.h, die Patienten, die zur Untersuchung angemeldet wurden.
- 2. Sie markieren aus der Worklist einen Patienten, den Sie untersuchen möchten. Sie erhalten dann die Übersicht über die Anmeldung incl. Laborwerte und Anmeldetext.

| TA Nr       | Fallnummer                      | Nachname                        | Vorname                         | Gebdatum   | Untersuchung     | Zugang                | Wunschdatum             |  |
|-------------|---------------------------------|---------------------------------|---------------------------------|------------|------------------|-----------------------|-------------------------|--|
| 89          | 10100008                        | Mustermann                      | Rudi                            | 12.12.2000 | rechts antegrad  | linkes Bein arteriell | 15.01.2019              |  |
|             |                                 |                                 |                                 |            |                  |                       |                         |  |
|             |                                 |                                 |                                 |            |                  |                       |                         |  |
|             |                                 |                                 |                                 |            |                  |                       |                         |  |
|             |                                 |                                 |                                 |            |                  |                       |                         |  |
|             |                                 |                                 |                                 |            |                  |                       |                         |  |
|             | Alle offenen PTA-Anm            | eldungen                        | 11                              |            |                  |                       |                         |  |
|             |                                 |                                 |                                 |            |                  |                       |                         |  |
| Statusmeld  | lung                            | Vorna                           | nonummer iMedOner               |            |                  |                       |                         |  |
| OK, Sie kön | nnen die PTA jetzt starten. Die | Startzeit wird aktuell gesetzt! | me Vorgangspummer 21059         |            |                  |                       |                         |  |
|             |                                 |                                 | ine rorgengenennen erees        |            |                  |                       |                         |  |
| Untersuchu  | ung                             | Hb:                             | 12                              | g/dl       |                  |                       | Stammdaten              |  |
| PTA-Nr ·    | 289                             | Kreatinin:                      | 13                              | mg/d       |                  |                       | 10100008                |  |
| Stature of  | Han                             | Owiete                          |                                 |            |                  |                       | Mustermann              |  |
| Junual Co   |                                 |                                 | 96                              |            |                  |                       | Rudi                    |  |
|             |                                 | aPTT:                           | 34                              | sec        |                  |                       |                         |  |
|             |                                 | Thrombos:                       | 190000                          | k/ul       |                  |                       |                         |  |
|             |                                 | TSH:                            | 17                              | µU/m       |                  |                       |                         |  |
|             |                                 |                                 |                                 |            |                  |                       | Sonstige Besonderheiten |  |
|             |                                 |                                 |                                 |            | Mettormin        |                       |                         |  |
| Anmeldete:  | ext                             |                                 |                                 |            | keine Metformi   | reinnahme             |                         |  |
| pAVK, Wund  | dheilungsstörung                |                                 |                                 |            |                  |                       |                         |  |
|             |                                 |                                 |                                 |            |                  |                       |                         |  |
|             |                                 |                                 |                                 |            |                  |                       |                         |  |
|             |                                 |                                 |                                 |            |                  |                       |                         |  |
|             |                                 |                                 |                                 |            |                  |                       |                         |  |
|             |                                 |                                 |                                 |            |                  |                       |                         |  |
| Untersuch   | er:                             | 2. Untersucher:                 | Assistent:                      |            | MTRA:            |                       |                         |  |
| fredteck    | ~                               |                                 | <ul> <li>Sr. Henriet</li> </ul> | ta 🗸       | Frau TestMTRA    | 기 🕽                   |                         |  |
| _           |                                 |                                 |                                 |            |                  |                       |                         |  |
|             |                                 |                                 |                                 |            |                  |                       |                         |  |
|             |                                 |                                 |                                 |            |                  |                       |                         |  |
|             |                                 |                                 |                                 |            |                  |                       |                         |  |
|             |                                 |                                 |                                 |            |                  |                       |                         |  |
|             |                                 |                                 |                                 |            |                  |                       |                         |  |
|             | CHECKINET                       | renerieren                      | Labor new holes                 |            | Anoshen stausti  |                       | START                   |  |
|             | checkusi                        |                                 | cabor neu noien                 |            | Augaben aktuanta |                       | START                   |  |
|             |                                 |                                 |                                 |            |                  |                       |                         |  |

 Sie wählen nun einen ersten Untersucher, einen 2. Untersucher, eine/n Assistenten/in und eine/n MTRA. Dies sind Pflichtangaben.
 Die können die Personen aus der Liste auswählen oder auch in das Feld hineinschreiben, wenn sie in der Liste nicht aufgeführt sind.

Durch den Botton "Start" wird dann die Untersuchung gestartet. Nur der erste Untersucher ist in der Lage, später die PTA abzuschließen. Er benötigt hierzu sein Passwort.

4. Mit "START" öffnet sich auch das Materialerfassungsfenster.

| Al<br>101<br>Mu        | <b>ctueller</b><br>000008<br>istermani | Patient:<br>n Rudi |     | Zugangs                                                                     | sber          | echtigter: Kredteck! Kredteck                                                                                                    | Datum Ändern |
|------------------------|----------------------------------------|--------------------|-----|-----------------------------------------------------------------------------|---------------|----------------------------------------------------------------------------------------------------|--------------|
| ث<br>ak                | PTA läi                                |                    | ~   | Stationaere                                                                 | er Pa<br>0011 | itient 101000008 - Mustermann Mustermann<br>17 FloSwitch HP                                                                            |              |
| Gr<br>M<br>M<br>M<br>M | Ziffer                                 | Leistungska        | t Z | Datum<br>11.01.2019<br>11.01.2019<br>11.01.2019<br>11.01.2019<br>11.01.2019 | K             | Bezeichnung<br>V18 Control Guide Wire 200 cm - 8cm - 0.18'<br>Set ().<br>Sterile Kittel<br>Foliodrape Abdecktuch 75x90<br>FloSwitch HP |              |
|                        |                                        |                    |     |                                                                             |               |                                                                                                    | del          |

- 5. Setzen Sie hier den Cursor ins Barcodefenster, und erfassen Sie nacheinander die verwendeten Materialien mit dem Barcodescanner. Die Materialien werden in einer Liste gesammelt und später auch im Ergebnisfenster mit der Zeitangabe der Erfassung aufgeführt.
- 6. Ein Materialgrundset, das praktisch bei jeder Angiographie benutzt wird, ist bereits in der Liste beim Start der Untersuchung eingefügt. Sie können auf der Liste auch nicht benutzte Materialien und Falscheinträge löschen.

Um die Untersuchung zu beenden geben Sie den Barcode 15000000000 ein. Dieser sollte sich sinnvollerweise unmittelbar im Bereich der Barcodescanners in Rechnernähe befinden.

Dann öffnet sich automatisch das Befundungsfenster, der betreffende Patient ist vorausgewählt.

#### Fenster PTA-Befundung

#### Befundung der Untersuchung:

Das Befundungsfenster öffnet sich über zwei Wege.

- Normalerweise erfolgt eine automatische Darstellung des Befundungsfensters nach Abschluss der PTA. Der betreffende Patient ist dann bereits aktuell markiert, mit der Befundung kann sofort begonnen werden.
- 2. Click auf den Patienten in der Listbox (markieren) öffnet die patientenbezogene Befundungsebene.

| PTA-MODUL | Befundung                  |            |          |             |
|-----------|----------------------------|------------|----------|-------------|
| PTA Nr    | Fallnummer                 | Nachname   | Vorname  | Gebdatum    |
| 261       | 501510891                  | Mustermann | Heinrich | 11.10.1959  |
|           |                            |            |          |             |
|           |                            |            |          |             |
|           |                            |            |          |             |
|           |                            | <u> </u>   |          |             |
| A         | Alle zu befundenden ANGIOS |            |          | Zankl-Maier |

(Diese Vorgehensweise wird dann benötigt, wenn nachträglich vom Untersucher bzw. von einer Schreibkraft nach Diktat eine Befundung eingefügt bzw. komplettiert wird.)

#### Die 4 Befundungsebenen:

Es lassen sich im Befundungsfenster vier Ebenen zur Befundeingabe einstellen.

- Vorbereitung/Zugang
- Befundung/Bericht
- Nachsorge
- OPS Ziffer Eingabe

#### Die Ebenen können durch "weiter" und "zurück" zur Dateneingabe frei gewählt werden.

So kann z. B. mit der Ebene: "OPS-Ziffer-Eingabe" begonnen werden und später über die Befundungsebene "Vorbereitung/Zugang" ein entsprechender Text eingefügt werden. Jederzeit kann die Befundung beendet werden durch "Zwischenspeichern und Beenden".

Eine weitere Bearbeitung kann dann jederzeit nach Neustart des Befundungsfensters und Auswahl des betroffenen Patienten fortgesetzt werden. Dieses Vorgehen ist auch empfehlenswert, wenn Teile der Befundung diktiert und durch die Sekretärin geschrieben werden sollen.

Auf welcher Ebene man sich befindet, kann man erkennen:

- an der Überschrift der Texteingabefelder (z.B. "Vorbereitung/Zugang")

| PTA-Nr.:<br><b>261</b> | 501510891<br>Mustermann | Heinrich |      | Status:<br><b>in Arbeit</b> | ITB Vorgangsnr.:<br>Vorgangsnr.: | 2350843<br>17814 | Angio rechts retrograd |
|------------------------|-------------------------|----------|------|-----------------------------|----------------------------------|------------------|------------------------|
| DL-Zeit                | 00:05:20                | Fdp:     | 5401 |                             |                                  |                  |                        |
| VORB                   | EREITUNG/ZUG            | ANG      | >    |                             |                                  |                  |                        |

- an der Farbmarkierung der vier dargestellten Rechtecke.

| <                | •       | Mustermann             |
|------------------|---------|------------------------|
|                  |         |                        |
| ITB Vorgangsnr.: | 2350843 | Angio rechts retrograd |
| Vorgangsnr.:     | 17814   |                        |
|                  |         |                        |

#### Verwendung der Textblöcke und Befundeingabe:

- In dem oberen Kästchen sind vorgefertigte <u>Textblöcke</u> eingefügt, die man durch Click auf den entsprechenden Textblock auswählen und damit in dem
- Befundeingabefenster darunter einfügen kann. Es kann aber auch Freitext im Befundeingabefenster eingegeben werden.
  - Die mit einem gelben Stern markierten Textblöcke sind von der Leitung der Abteilung zur Verwendung erwünscht, die mit einem weißen Stern gekennzeichneten Textblöcke sind vom angemeldeten Benutzer selbst entwickelte Textblöcke, die nur dem angemeldete Benutzer angezeigt werden.

#### DOLEKAS Dokumentation V.2.002 Stand 01.01.2019

| Fallnummer                                                                                                    | Nachname                                                                                                    | Vorname                                                                                                    | Gebdatum                                                                                                    | Untersuchung                                                                                                    | Zugang                                                                                                    |                                                                                                    |
|----------------------------------------------------------------------------------------------------|----------------------------------------------------------------------------------------------------|----------------------------------------------------------------------------------------------------|----------------------------------------------------------------------------------------------------|----------------------------------------------------------------------------------------------------|----------------------------------------------------------------------------------------------------|----------------------------------------------------------------------------------------------------|
| 501510891                                                                                                    | Mustermann                                                                                                    | Heinrich                                                                                                    | 11.10.1959                                                                                                    |                                                                                                    |                                                                                                    |                                                                                                    |
|                                                                                                    |                                                                                                    |                                                                                                    |                                                                                                    |                                                                                                    |                                                                                                    |                                                                                                    |
|                                                                                                    |                                                                                                    |                                                                                                    |                                                                                                    |                                                                                                    |                                                                                                    |                                                                                                    |
| Alle zu befundenden A                                                                                                    | NGIOS                                                                                                    |                                                                                                    |                                                                                                    | Mustermann                                                                                                    |                                                                                                    | >                                                                                                    |
|                                                                                                    |                                                                                                    |                                                                                                    |                                                                                                    |                                                                                                    |                                                                                                    |                                                                                                    |
|                                                                                                    |                                                                                                    |                                                                                                    |                                                                                                    |                                                                                                    |                                                                                                    |                                                                                                    |
| 501510891                                                                                                    | , St                                                                                                    | atus: ITB Vorgangs<br>Arbeit                                                                                                    | nr.: 2350843 Ang                                                                                                    | io rechts retrograd                                                                                                    |                                                                                                    |                                                                                                    |
| Mustermann H                                                                                                    | einrich                                                                                                    | Vorgangsn                                                                                                    | ir.: 1/814                                                                                                    |                                                                                                    |                                                                                                    |                                                                                                    |
| 00:05:20 F                                                                                                    | dp: 5401                                                                                                    |                                                                                                    |                                                                                                    |                                                                                                    |                                                                                                    |                                                                                                    |
|                                                                                                    |                                                                                                    |                                                                                                    |                                                                                                    |                                                                                                    |                                                                                                    |                                                                                                    |
| D/ DERICITI                                                                                                    | P                                                                                                    | Blocktext                                                                                                    |                                                                                                    |                                                                                                    |                                                                                                    |                                                                                                    |
| rrschenkel PTA der A. fibu<br>a subclavia<br>chluß A. iliaca com - kein<br>chluss der A. iliaca comm<br>pAVK<br>Z. nach PTA<br>Z. nach PTA | Ilaris bei Verschluß II<br>In<br>e Rekanalisation S<br>Iunis 4<br>Z<br>PTA 2                                                                                                    | m Unterschenkelbereich<br>m venösen Abstrom stel<br>ondierung der A. iliaca<br>Angiographische Darstel<br>Zusammenfassend:<br>Z. nach PTA einer hochg<br>7. nach Rekanalisztion a                                                                                                    | I sind die A. tibialis anterior und p<br>llen sich V. brachialis und V. axille<br>externa mit Draht und A1-Kathet<br>lung der Beckenachse links über<br>radigen Stenose der AFS im FIII S<br>nes Verschlusser der AFS mit son                                                                                                    | posterior verschlossen, einzi<br>aris regelrecht dar. Im weite<br>er, angiographische Dokum<br>die Schleuse mit Darstellun<br>egment.<br>schließender                                                                                                    | iges verbleibendes Gefä<br>ren Verlauf der V. subcla<br>ientation eines langstre<br>g einer relativ dünnkalit | ß ist die A. f<br>avia zeigt sic<br>ckigen Verso<br>brigen, arter                                                                                                    |
| 2. nach Kekanalisation +                                                                                                    | PTA 2                                                                                                    | . nach Rekanalisation ei                                                                                                    | nes verschlusses der AFS mit ans                                                                                                    | chilesender                                                                                                    |                                                                                                    |                                                                                                    |
| ung dar Aarta abdaminali                                                                                                    | s mittels Draht angio                                                                                                    | graphische Dokumenta<br>Alters der Patientin N                                                                                                    | tion einer bekannten höchstgrad                                                                                                    | ligen Stenose der a. iliaca co                                                                                                    | ommunis rechts am Abg                                                                                         | gang direkt.                                                                                                    |
| it Versuch einer PTA unte<br>ein mäßiges Ergebnis, es<br>Jetzt sehr gutes Ergebnis,<br>er Kompressionsbinde.                               | Berücksichtigung de<br>besteht weiter ein ex<br>sehr schneller Abstro                                                                                                    | zentrisch gelegener Kalk<br>om, kein Hinweis auf pe                                                                                                    | iach primarer perkutaner transur<br>iplaque. Entschluß zum Stenting<br>riphere Embolie. 15 minütige ma                                                                                                    | ninarer Angiopiastie ergibt<br>unter starker Vergrößerung<br>inuelle Kompression, kein H                                                                                                    | und vorherigem Ausm<br>lämatom oder Blutung,                                                                  | ner Kontrolle<br>essen des<br>Verband mi                                                                                                    |
| ing ue Nota advisioninaia<br>I Versuch einer PTA unte<br>ein mäßiges Ergebnis, es<br>Jetzt sehr gutes Ergebnis,<br>er Kompressionsbinde.   | Berücksichtigung de<br>besteht weiter ein ex<br>sehr schneller Abstr                                                                                                    | zentrisch gelegener Kall<br>om, kein Hinweis auf pe                                                                                                    | lach pinnafer perkutanet vansun<br>plaque. Entschuld zum Stenting<br>riphere Embolie. 15 minütige ma                                                                                                    | nindere Anglopiasue ergioù<br>unter starker Vergrößerung<br>inuelle Kompression, kein H                                                                                                    | ind vorheigen Ausm<br>lämatom oder Blutung,                                                                   | ner Kontrolle<br>essen des<br>Verband m                                                                                                    |
|                                                                                                    | S01510891 Alle zu befundenden Al S01510891 Mustermann H 00:05:20 F ID/BERICHT Urschenkel - Trifurkation erschenkel PTA der A. fibu a subclavia chluß A. iliaca com- kein chluss der A. iliaca com- pAVK Z. nach PTA Z. nach Rekanalisation + | 501510891     Mustermann       Alle zu befundenden ANGIOS       S01510891       Mustermann       Heinrich       III       00:05:20       Fdp:       5401       ID/BERICHT       Erschenkel - Trifurkation       reschenkel - Trifurkation       subclavia       subclavia       Lohuls A, Iliaca com - keine Rekanalisation       SpAYK       Z. nach PTA       Z. nach PTA | S01510891     Mustermann     Heinrich       Alle zu befundenden ANGIOS     IC     I       S01510891     Status:<br>in Arbeit     ITB Vorgangs       Mustermann     Heinrich     Vorgangsr       00:05:20     Fdp:     5401       D/BERICHT     Blocktext     Einbringen des Drahtes to<br>Im Unterschenkel PTA der A, fibularis bei Verschluß<br>aubclavia     Blocktext       zuschluss der A, liikac communis<br>pAVK     Zusamenfassend:<br>Z. nach PTA     Z. nach PTA       Z. nach PTA     Z. nach Rekanalisation + PTA     Z. nach Rekanalisation + PTA | 501510891     Mustermann     Heinrich     11.10.1959       Alle zu befundenden ANGIOS     Image: Comparison of the image: Comparison of the image: | S01510891       Mustermann       Heinrich       11.10.1959         Alle zu befundenden ANGIOS       I < <     | S01510891       Mustermann       Heinrich       11.10.1959         Alle zu befundenden ANGIOS       Image: Construction of the second second |

Die OPS Eingabe erfolgt durch Auswahl der OPS Ziffer und durch "übernehmen".

Sie können Favoriten in der Auswahl frei wählen, programmseitig werden zunächst die Favoriten für Angiographie und Intervention dargestellt.

| 1                    | Fallnummer                   |                                      |          | Nachname                        |                  | Vorname         |                | Gebdatum   |            | Untersuchung |  |
|----------------------|------------------------------|--------------------------------------|----------|---------------------------------|------------------|-----------------|----------------|------------|------------|--------------|--|
| 261                  | 501510891                    |                                      |          | Mustermann                      |                  | Heinrich        |                | 11.10.1959 |            |              |  |
|                      |                              |                                      |          |                                 |                  |                 |                |            |            |              |  |
|                      |                              |                                      |          |                                 |                  |                 |                |            |            |              |  |
|                      | Alle zu befundende           | en ANGIOS                            | 5        | K                               | <                | 1               |                |            | Mustermann |              |  |
|                      |                              |                                      |          |                                 | •                |                 | Г              |            |            |              |  |
|                      |                              |                                      |          |                                 |                  |                 | L              |            |            |              |  |
|                      |                              |                                      |          |                                 |                  |                 |                |            |            |              |  |
| PIA-Nr.:             | 501510891                    | ( Indexial                           | _        | in Arbeit                       | IIB Vorgangsnr.: | 2350843         | Angio rechts r | etrograd   |            |              |  |
| 201                  | Mustermann                   | Heinrich                             | n        |                                 | vorgangsnr.:     | 1/814           |                |            |            |              |  |
| DL-Zeit              | 00:05:20                     | Fdp:                                 | 5401     |                                 |                  |                 | ikationen:     |            |            |              |  |
| OPS 7                |                              |                                      |          | Favorit                         | en ANGIOGRAPHI   | E und INTERVENT | TONEN          |            |            |              |  |
| OPS-Ziff             | er Prozeduren                | ntext                                |          |                                 |                  |                 |                |            | favo       | rit          |  |
| 8-836.09             | # Angioplast                 | ie (Ballon):                         | Andere ( | Gefäße abdom                    | inal             |                 |                |            | <b>V</b>   |              |  |
| 8-836.0a<br>8-836.0b | # Angioplast<br># Angioplast | ie (Ballon):<br>ie (Ballo <u>n):</u> | Gefäße ( | iszerai<br>Oberschenk <u>el</u> |                  |                 |                |            | V<br>V     |              |  |
| 8-836.0c             | # Angioplast                 | ie (Ballon):                         | Gefäße L | Interschenkel                   |                  |                 |                |            | <b>V</b>   |              |  |
| 8-836.0e             | : Angioplast                 | ie (Ballon):                         | Künstlic | ne Getäße                       |                  |                 |                |            |            |              |  |

Die OPS Ziffern werden über die HL7 Schnittstelle ins KIS übergeben.

Wenn alle Felder ausgefüllt sind, können Sie durch den Button "vidieren und endgültig speichern" die Befundung und damit die PTA abschließen. Vidieren kann nur der 1. Untersucher. Es ist hierzu das Passwort erforderlich

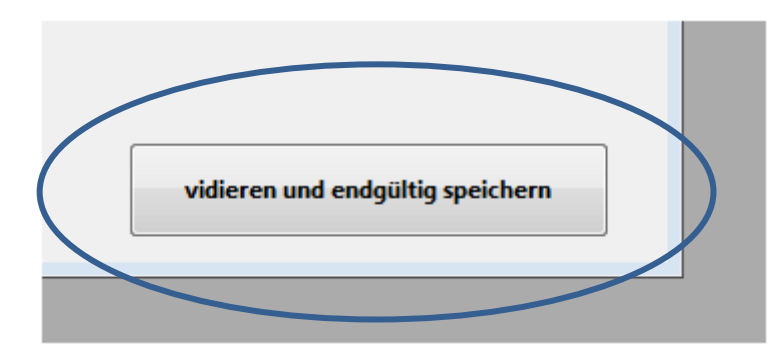

Sollte ein Bereich noch nicht ausgefüllt sein und man betätigt trotzdem schon den Botton "vidieren und endgültig speichern", so wird man aufgefordert, die fehlenden Eingaben noch durchzuführen. Zudem wird man automatisch an die Stelle der noch fehlenden Eingabe geführt, das noch zu füllende Textfeld wird gelb unterlegt.

| NACHSORGE                                                                                                    |                                                                                                    |
|----------------------------------------------------------------------------------------------------|----------------------------------------------------------------------------------------------------|
| Thema                                                                                                    | Blocktext                                                                                                    |
| <ul> <li>★ 16 Stunden Bettruhe und Marcumarisierung</li> <li>★ 16 Stunden BR mit anschließender Urokinaselyse</li> <li>★ 16 Stunden und ASS</li> <li>★ 16 Stunden und Clopidogrel/ASS</li> <li>★ 2 Stunden BR und ASS nach Starclose</li> <li>★ 24h - SCHAUKELLYSE</li> <li>★ 8 Stunden Bettruhe und ASS</li> <li>★ Entlassung mit Aufnahme zur Weiterbehandlu</li> </ul> | <ul> <li>weiter PTT - gesteuerte Heparinisierung</li> <li>absolute Bettruhe für 16 Stunden. Dann Entfernung des Verbandes, Kontra-<br/>absolute Bettruhe für 16 Stunden. Dann Entfernung des Verbandes, Kontra-<br/>absolute Bettruhe für 16 Stunden. Dann Entfernung des Verbandes, Kontra-<br/>absolute Bettruhe für 2 Stunden. Dann Entfernung des Verbandes, Kontra-<br/>absolute Bettruhe für 2 Stunden. Dann Angiographie zur Lysekontrolle</li> <li>absolute Bettruhe für 8 Stunden. Dann Entfernung des Verbandes, Kontro<br/>Interventionelle Behandlung zunächst abgeschlossen, ambulante Kontrollu</li> </ul> |
| 👔 Entlassung mit Aufnahme zur Weiterbehandlu                                                                                                    | Interventionelle Behandlung zunächst abgeschlossen, ambulante Kontrollu                                                                                                    |
|                                                                                                    |                                                                                                    |
|                                                                                                    |                                                                                                    |
|                                                                                                    |                                                                                                    |
|                                                                                                    |                                                                                                    |
|                                                                                                    |                                                                                                    |
|                                                                                                    |                                                                                                    |

Nach Abschluss der Untersuchung wird das Fenster "Befundung" automatisch geschlossen und das "Ergebnisfenster" automatisch geöffnet.

#### Fenster abgeschlossene Untersuchungen

#### Startfenster:

Das Startfenster zeigt Ihnen die Liste aller durchgeführten Angiographien/PTAs. Beim automatischen Öffnen des Fensters direkt im Anschluss an eine Untersuchung ist der untersuchte Patient bereits ausgewählt. Sie können aber auch jeden anderen Patienten durch Markieren in der Liste aufrufen und die Befunde so nachträglich anschauen bzw. auch drucken. In der Liste ist jede Spalte zu sortieren, so dass Sie Möglichkeiten der Suche haben. Ein Patient lässt sich aber auch durch Eingabe ins Suchfeld mit anschließender Betätigung der Returntaste auffinden.

| PTANr.                                                                                                    | Datum                                                                                                    | Fallnummer                                                                                                    | Name                                                                                                    | Vorname                                                                                                    | Geburtsdatum                                                                                                   | Untersuchung                                                                                                    | Zugang                                                      | Wunschdatum                                                                |                                                                                         | Suchen                                            |   |
|----------------------------------------------------------------------------------------------------|----------------------------------------------------------------------------------------------------|----------------------------------------------------------------------------------------------------|----------------------------------------------------------------------------------------------------|----------------------------------------------------------------------------------------------------|----------------------------------------------------------------------------------------------------|----------------------------------------------------------------------------------------------------|-------------------------------------------------------------|----------------------------------------------------------------------------|-----------------------------------------------------------------------------------------|---------------------------------------------------|---|
| 89                                                                                                    | 11.01.2019                                                                                                    | 101000008                                                                                                    | Mustermann                                                                                                    | Rudi                                                                                                    | 12.12.2000                                                                                                    | linkes Bein arteriell                                                                                           | rechts antegrad                                             | 15.01.2019                                                                 | ~                                                                                       | sktual.                                           |   |
| 23                                                                                                    | 13.09.2015                                                                                                    | 501479323                                                                                                    | Wylczoch                                                                                                    | Helmut                                                                                                    | 30.01.1940                                                                                                    | k.A.                                                                                                    | rechts antegrad                                             | 30.09.2015                                                                 |                                                                                         |                                                   |   |
| 22                                                                                                    | 13.09.2015                                                                                                    | 501476915                                                                                                    | Maiworm                                                                                                    | Heinz-Guenter                                                                                                    | 18.05.1948                                                                                                    | k.A.                                                                                                    | k.A.                                                        | 29.09.2015                                                                 |                                                                                         | 1740                                              |   |
| 19                                                                                                    | 13.09.2015                                                                                                    | 501476915                                                                                                    | Maiworm                                                                                                    | Heinz-Guenter                                                                                                    | 18.05.1948                                                                                                    | k.A.                                                                                                    | k.A.                                                        | 29.09.2015                                                                 |                                                                                         | del                                               |   |
| 10                                                                                                    | 76 11 2014                                                                                                    | 2014/4009                                                                                                    | Chartenabi                                                                                                    | Mantred                                                                                                    | 14.02.1055                                                                                                    | K.M.                                                                                                    | K.M.                                                        | 25,01,2015                                                                 |                                                                                         |                                                   |   |
| 20                                                                                                    | 26.11.2014                                                                                                    | 501476915                                                                                                    | Maiworm                                                                                                    | Heinz-Guenter                                                                                                    | 18.06.1948                                                                                                    | k.A.                                                                                                    | k.A.                                                        | 25.11.2014                                                                 | ~                                                                                       |                                                   |   |
| < <                                                                                                    |                                                                                                    |                                                                                                    |                                                                                                    |                                                                                                    |                                                                                                    |                                                                                                    |                                                             | >>                                                                         | 1                                                                                       |                                                   |   |
|                                                                                                    |                                                                                                    |                                                                                                    |                                                                                                    |                                                                                                    |                                                                                                    |                                                                                                    |                                                             |                                                                            | Anmeldetext                                                                             |                                                   |   |
| Nr: 289                                                                                                    | Begin                                                                                                    | 22:30:52 ITB Vo                                                                                                    | rgangsnr.: 0                                                                                                    | Mustermann 1010                                                                                                    | 00008                                                                                                    |                                                                                                    |                                                             |                                                                            | pAVK, Wundhe                                                                            | lungsstörung                                      |   |
| J900000028<br>J9000000111<br>J9000000112<br>D9000000118<br>D9000000117<br>D9000000017                                                                                                    | Boston Sientific V18<br>Braun Set<br>Hartmann Foi<br>Boston Scientific Fio<br>Cook MW                                                                                                    | Control Guide Wire 200 cm - 8cm<br>le Kittel<br>odrape Abdecktuch 75x90<br>witch HP<br>IE 35-7/3 Tornado                                                                                                    | 0.18                                                                                                    |                                                                                                    |                                                                                                    |                                                                                                    |                                                             |                                                                            |                                                                                         |                                                   |   |
|                                                                                                    |                                                                                                    |                                                                                                    |                                                                                                    |                                                                                                    |                                                                                                    |                                                                                                    |                                                             |                                                                            | Team                                                                                    |                                                   |   |
|                                                                                                    |                                                                                                    |                                                                                                    |                                                                                                    |                                                                                                    |                                                                                                    |                                                                                                    |                                                             |                                                                            | 1 Untersucher                                                                           | Kredteck                                          |   |
| 1.0.2.0.0                                                                                                    | 1 1                                                                                                    |                                                                                                    |                                                                                                    |                                                                                                    | the second second second second second second second second second second second second second second second s | A REPORT OF A REPORT OF A REPORT OF A REPORT OF A REPORT OF A REPORT OF A REPORT OF A REPORT OF A REPORT OF A R |                                                             |                                                                            | 11 0010001000000000                                                                     |                                                   |   |
| ach Desinfektion<br>nd des Anfangst                                                                                                    | n der Haut erfolgt Lokala<br>teils der A. fernoralis sum                                                                                                    | asthesie mit 15 ml Xylocain 1% i<br>ficialis mittels Schleusendrahtes                                                                                                    | n der Leistenregion. Antegr<br>Rückziehen der Punktionsr                                                                                                    | ade Punktion der A. femoralis<br>vadel, kleiner Hautschnitt an d                                                                                                    | communis links mit der An<br>ler Punktionsstelle mittels Fi                                                    | giographie-Nadel Nach angio<br>inmalskalpell und Vorschieber                                                    | igraphischer Darstellung So<br>der SE-Schleuse ( Radifoc    | ondierung der A. femoralis commun<br>us - Introducer II 11cm, 0.035 der Fa | 15 2. Untersucher                                                                       |                                                   |   |
| ach Desinfektion<br>nd des Anfangst<br>erumo). in die A                                                                                                    | n der Haut erfolgt Lokala<br>teils der A. femoralis sup<br>A. femoralis superficialis.                                                                                                    | ästhesie mit 15 ml Xylocain 1% i<br>ficialis mittels Schleusendrahtes<br>nschließend erfolgt die angiogra                                                                                                    | n der Leistenregion. Antegr<br>Rückziehen der Punktionsr<br>phische Lagekontrolle unte                                                                            | ade Punktion der A. femoralis<br>nadel, kleiner Hautschnitt an d<br>r Durchleuchtung, Entfernung                                                                                                    | communis links mit der An<br>ler Punktionsstelle mittels Ei<br>des kurzen Schleusendraht                       | giographie-Nadel Nach angio<br>nmalskalpell und Vorschieber<br>es.                                              | igraphischer Darstellung So<br>n der SF-Schleuse ( Radifoc  | ondierung der A. femoralis commur<br>us - Introducer II 11cm, 0.035 der Fø | 2. Untersucher<br>Assistent:                                                            | Sr. Henrietta                                     |   |
| ach Desinfektion<br>nd des Anfangst<br>erumo). in die A                                                                                                    | n der Haut erfolgt Lokala<br>iteils der A. femoralis sup<br>A. femoralis superficialis. /                                                                                                    | iðsthesie mit 15 ml Xylocain 1% i<br>ficialis mittels Schleusendrahtes<br>nschließend erfolgt die angiogra                                                                                                    | n der Leistenregion. Antegr<br>Rückziehen der Punktionsr<br>phische Lagekontrolle unte                                                                            | ade Punktion der A. femoralis<br>adel, kleiner Hautschnitt an d<br>r Dürchleuchtung, Entfernung                                                                                                    | communis links mit der An<br>ler Punktionsstelle mittels Ei<br>I des kurzen Schleusendraht                     | giographie-Nadel Nach angio<br>inmalskalpell und Vorschieber<br>es.                                             | igraphischer Darstellung So<br>n der SF-Schleuse ( Radifoc  | ndierung der A. femoralis commun<br>us - Introducer II 11cm, 0.035 der Fa  | Assistent:<br>MTRA:                                                                     | Sr. Henrietta<br>Frau TestMTRA                    |   |
| lach Desinfektion<br>nd des Anfangst<br>erumo), in die A                                                                                                    | n der Haut erfolgt Lokala<br>teils der A. femoralis sup<br>A. femoralis superficialis. /                                                                                                    | ästhesie mit 15 ml Xylocain 1% i<br>ficialis mittels Schleusendrahtes<br>nschließend erfolgt die angiogra                                                                                                    | n der Leistenregion. Antegr<br>Rückziehen der Punktionsr<br>phische Lagekontrolle unte                                                                            | ade Punktion der A. femoralis<br>adel, kleiner Hautschnitt an d<br>r Durchleuchtung, Entfernung                                                                                                    | communis links mit der An<br>ler Punktionsstelle mittels Ei<br>J des kurzen Schleusendraht                     | giographie-Nadel Nach angio<br>inmalskalpell und Vorschieber<br>es.                                             | igraphischer Darstellung So<br>n der SF-Schleuse ( Radifoc  | ndierung der A. femoralis commur<br>us - Introducer II 11cm, 0.035 der Fa  | Assistent:<br>MTRA:                                                                     | Sr. Henrietta<br>Frau TestMTRA                    |   |
| lach Desinfektion<br>nd des Anfangst<br>erumo), in die A                                                                                                    | n der Haut erfolgt Lokala<br>teils der A. femoralis sup<br>A. femoralis superficialis. /                                                                                                    | ästhesie mit 15 ml Xylocain 1% i<br>ficialis mittels Schleusendrahtes<br>nschließend erfolgt die angiogra                                                                                                    | n der Leistenregion. Antegr<br>Rückziehen der Punktionsr<br>phische Lagekontrolle unte                                                                            | ade Punktion der A. femoralis<br>nadel, kleiner Hautschnitt an d<br>r Durchleuchtung, Entfernung                                                                                                    | communis links mit der An<br>ler Punktionsstelle mittels Ei<br>des kurzen Schleusendraht                       | giographie-Nadel Nach angio<br>mmalskalpell und Vorschieber<br>es.                                              | igraphischer Darstellung So<br>n der SF-Schleuse ( Radifoc  | ndierung der A. femoralis commur<br>us - Introducer II 11cm, 0.035 der Fa  | Assistant:<br>MTRA:<br>Strahlenbelast                                                   | Sr. Henrietta<br>Frau TestMTRA                    |   |
| lach Desinfektion<br>nd des Anfangst<br>erumo), in die A<br>ufgrund des Bef                                                                                                    | on der Haut erfolgt Lokala<br>teils der A. femoralis supe<br>A. femoralis superficialis. /                                                                                                    | asthesie mit 15 ml Xylocain 1% i<br>ficialis mittels Schleusendrahtes<br>nschließend erfolgt die angiogra<br>ner Sicht voraussichtlich ein gefä                                                                                                    | n der Leistenregion. Antegr<br>Rückziehen der Punktionss<br>phische Lagekontrolle unte<br>Bchirurgisches Vorgehen si                                              | ade Punktion der A. femoralis<br>adel, kleiner Hautschnitt an d<br>r Durchleuchtung, Entfernung<br>nnvoll,                                                                                                    | communis links mit der An<br>ler Punktionsstelle mittels Ei<br>des kurzen Schleusendraht                       | giographie-Nadel Nach angio<br>inmalskalpell und Vorschieber<br>es.                                             | igraphischer Darstellung So<br>n der SF-Schleuse ( Radifoc  | ndierung der A. femoralis commun<br>us - Introducer II 11cm, 0.035 der Fa  | Strahlenbelast                                                                          | Sr. Henrietta<br>Frau TestMTRA<br>Ing<br>Z        |   |
| lach Desinfektion<br>nd des Anfangst<br>erumo), in die A<br>utgrund des Bef<br>itte gefäßchirurg                                                                                                    | n der Haut erfolgt Lokala<br>tteils der A. fernoralis supe<br>A. fernoralis superficialis. /<br>fundes ist aus angiologiss<br>gisches Konsil anmelden.                                                                                                    | ästhesie mit 15 ml Xylocain 1%<br>ficialis mittels Schleusendrahtes<br>nschließend erfolgt die angiogra<br>her Sicht voraussichtlich ein gefä                                                                                                    | n der Leistenregion. Antegr<br>Rückziehen der Punktionss<br>phische Lagekontrolle unte<br>Bchirurgisches Vorgehen si                                              | ade Punktion der A. femoralis<br>adel, kleiner Hautschnitt an d<br>i Durchleuchtung, Entfernung<br>nnvoll,                                                                                                    | communis links mit der An<br>fer Punktionsstelle mittels Ei<br>des kurzen Schleusendraht                       | giographie-Nadel Nach angio<br>mmaiskalpell und Vorschieber<br>es.                                              | igraphischer Darstellung So<br>n der SF-Schleuse ( Radifloc | ndierung der A. femoralis commur<br>us - Introducer II 11cm, 0.035 der Fa  | Assistent:<br>MTRA:<br>Strahlenbelast<br>OL<br>FlächenD                                 | Sr. Henrietta<br>Frau TestMTRA<br>Ing<br>2:<br>P. | _ |
| lach Desinfektion<br>nd des Anfangst<br>erumo), in die A<br>utgrund des Bef<br>itte gefäßchirurg                                                                                                    | d ef Haut erfolgt Loka<br>on der Haut erfolgt Loka<br>tiels der A. femoralis sup<br>A. femoralis superficialis. /<br>fundes int aus angiologis<br>gisches Konsil anmelden.                                                                                                    | ästhesie mit 15 ml Xylocain 1%<br>fricialis mittels Schleusendrahtes<br>nschließend erfolgt die angiogra<br>her Sicht voraussichtlich ein gefä                                                                                                    | n der Leistenregion. Antegr<br>Rückziehen der Punktionss<br>phische Lagekontrolle unte<br>Bchirungisches Vorgehen si                                              | ade Punktion der A. femoralis<br>nadel, kleiner Hautschnitt an d<br>Durchleuchtung, Entfernung<br>nnvoll,                                                                                                    | communis links mit der An<br>ler Punktionsstelle mittels Ei<br>des kurzen Schleusendraht                       | giographie-Nadel Nach angio<br>inmalskalpell und Vorschieber<br>es.                                             | igraphischer Darstellung So<br>1 der SF-Schleuse ( Radifioc | ndierung der A. femoralis commur<br>us - Introducer II 11cm, 0.035 der Fa  | Strahlenbelast                                                                          | Sr. Henrietta<br>Frau TestMTRA<br>Ing<br>P.       | _ |
| lach Desinfektion<br>nd des Anfangst<br>erumo), in die A<br>ufgnund des Bef<br>itte gefäßchinung                                                                                                    | in der Haut erfolgt.<br>Lokala<br>Lokala<br>S., femoralis superficialis. <i>i</i><br>fundes int aus angiologis<br>gisches Konsil anmelden.                                                                                                    | asthesie mit 15 ml Xylocain 1% i<br>fricialis mittels Schleusendrahtes<br>nschließend erfolgt die angiogra<br>her Sicht voraussichtlich ein gefä                                                                                                    | n der Leistenregion. Antegr<br>Rückziehen der Punktionss<br>phische Lagekontrolle unte<br>Bchirungisches Vorgehen si                                              | ade Punktion der A. femoralis<br>adel, kleiner Haustschritt an d<br>r Durchleuchtung, Entfernung<br>nervoll,                                                                                                    | communis links mit der An<br>ler Punktionsstelle mittels Ei<br>des kurzen Schleusendraht                       | giographie-Nadel Nach angio<br>mmalskalpell und Vorschieber<br>es                                               | igraphischer Darstellung So<br>1 der SF-Schleuse ( Radifloc | ndierung der A. femoralis commun<br>us – introducer II 11cm, 0.035 der Fa  | Strahlenbelast DL FischenD                                                              | Sr. Henrietta<br>Frau TestMTRA<br>Ing<br>2:<br>P. |   |
| ach Desinfektion<br>nd des Anfangst<br>rrumo), in die A<br>ufgrund des Bef<br>tte gefäßchirurg                                                                                                    | d ef Haut erfolgt Lokala<br>on der Haut erfolgt Lokala<br>Eils der A. femoralis super<br>N. femoralis superficialis. <i>i</i><br>fundes ist aus angiologis<br>gisches Konsil anmelden.                                                                                                    | ästhesie mit 15 ml Xylocain 1% i<br>fricialis mittels Schleusendrahtes<br>nschließend erfolgt die angiogra<br>her Sicht voraussichtlich ein gefä                                                                                                    | n der Leistenregion. Antegr<br>Ruckziehen der Punktionss<br>phische Lagekontrolle unte<br>Bchirurgisches Vorgehen si                                              | ade Punktion der A. femoralis<br>isadel, kleiner Hautschnitt an d<br>Durchleuchtung, Entfernung<br>nnvoll,                                                                                                    | communis links mit der An<br>ler Punktionstelle mittels E<br>des kurzen Schleusendraht                         | giographie-Nadel Nach angio<br>inmalskalpell und Vorschieber<br>es.                                             | graphischer Darstellung So<br>n der SF-Schleuse ( Radifoc   | ndierung der A. femoralis commun<br>us - Introducer II 11cm, 0.035 der Fa  | Assistent:<br>Assistent:<br>MTRA:<br>Strahlenbelast<br>DL<br>FlächenD                   | Sr. Henrietta<br>Frau TestMTRA<br>Ing<br>2:<br>P. |   |
| ach Desinfektion<br>nd des Anfangst<br>errumo), in die A<br>ufgrund des Bef<br>tte gefäßchirurg                                                                                                    | I I I<br>n der Haut erfolgt Lokala<br>tells der A. fernoralis sup<br>V. fernoralis superficialis. /<br>fundes ist aus angiologis<br>gisches Konsil anmelden.                                                                                                    | asthesie mit 15 ml Xylocain 1% i<br>fricalis mittels Schlousendrahtes<br>nschließend erfolgt die angiogra<br>her Sicht voraussichtlich ein gefä                                                                                                    | n der Leistenregion. Antegr<br>Rückziehen der Punktionen<br>phische Lagekontrolle unte                                                                            | ode Punition der A. Ferronalis<br>edel, Heiner Hauschnitt an d<br>I Durchleuchtung, Entfernung<br>nnvoll,                                                                                                    | communs limks mit der An<br>He Punktionstelle mittels fü<br>des kurzen Schleusendraht                          | giographie-Nadel Nach angio<br>mnakalapell und Vorschieber<br>es.                                               | graphischer Darstellung So                                  | ndierung der A. femoralis commun<br>us – Introducer II 11cm, 0.035 der Fe  | ais 2. Untersucher<br>Assistent:<br>MTRA:<br>Strahlenbelast<br>DL<br>FlächenD           | Sr. Henrietta<br>Frau TestMTRA<br>mg<br>2:        |   |
| ach Desinfektion<br>nd des Anfangst<br>erumo), in die A<br>ufgrund des Bef<br>tte gefäßchirurg                                                                                                    | funder Haut erfolgt Lokala<br>tells der A. femoralis sup<br>A. femoralis superficialis .<br>J. femoralis superficialis .<br>fundes ist aus angiologis<br>gisches Konsil anmelden.                                                                                                    | asthesie mit 15 ml Xylocam 1% i<br>ficalis mittels Schlousendahtes<br>nschließend erfolgt die angiogra<br>her Sicht voraussichtlich ein gefä                                                                                                    | n der Leistenregion. Antegr<br>Rückziehen der Punktionsn<br>phische Lagekontrolle unte<br>Bchirurgisches Vorgehen si                                              | ode Punition der A. Fernonisk<br>aufel, leisner Hauschnitt an d<br>V Durchleuchtung, Entfernung<br>nnvoll,                                                                                                    | communs links mit der An<br>Prunktionstelle mittels Ei<br>des kurzen Schleusendraht                            | giographie-Nadel Nach angio<br>mahkapell und Vorschieber<br>es.                                                 | graphischer Darstellung So<br>n der SF-Schleuse ( Radifioc  | ndierung der A. femoralis commun<br>us - Introducer II 11cm, 0.035 der Fe  | Assistant:<br>2. Untersucher<br>Assistant:<br>MTRA:<br>Strahlenbelast<br>DL<br>FlächenD | Sr. Henrietta<br>Frau TestMTRA<br>Ing<br>2:<br>P  |   |
| lach Desinfektion<br>nd des Anfangst<br>erumo), in die A<br>ufgrund des Bef<br>itte gefäßchirurg<br>absolute Bettruh                                                                                                 | n der Hutt arfölgt Löhaln<br>trells der Ar fören der Arternovalle<br>supportionales supportionales<br>fremovalle supportionales<br>fundes int aus angiologis<br>gisches Konsil anmelden.<br>he für 16 Stunden. Dann i                                                                                                    | anthesis ein 15 mit Xijoosti n Xi<br>Indian mitta Schwarde Atte<br>nschlieflend erfolgt die angiogra<br>ver Sicht voraussichtlich ein gefä<br>ntfemung des Varbandes, Kontre                                                                                                 | n der Leistennegion. Antegr<br>Backzishen der Punktionsz<br>phische Lagekontrolle unte<br>Bchirurgisches Vorgehen si<br>lie der Punktionsstelle und               | ode Punition der A remonisk<br>ack, leiner Huschnitt an d<br>Durchleuchtung, Entfernung<br>nnvoll,<br>Mobilisation.                                                                                                    | communis limks mit der Am<br>IP Punktionstelle mittels Ei<br>des kurzen Schleusendraht                         | giographie-Nadel Nach angio<br>malkkapell und Vorschieber<br>65.                                                | graphischer Darstellung 56<br>n der 5F-Schleuse ( Radiloc   | nderung der A. femoralis commun<br>us - Introducer III Tom, 0.033 der fø   | A                                                                                       | Sr. Henrietta<br>Frau TestMTRA<br>Ing<br>2:<br>P  |   |
| lach Desinfektion<br>nd des Anfangst<br>erumo), in die A<br>ufgrund des Bef<br>itte gefäßchinung<br>absolute Bettruh                                                                                                 | n der Haut erfölgt Lökala<br>teris der A. fermontis supur<br>teris der A. fermontis supur<br>fundes ist aus angipologie<br>gisches Konsil anmelden.<br>he für 16 Stunden. Dann 1                                                                                                    | asthesie mit 15 ml Xylocam 15; in<br>ficialis mittels Schlousendarhtes<br>rechiedend of olgt die angiogra<br>her Sicht voraussichtlich ein gefä<br>ntfemung des Verbandes, Kontre                                                                                            | n der Leistennegion. Antegn<br>Ruckziehen der Punktions<br>phische Lagekontrolle unte<br>Bchirurgisches Vorgehen sis<br>Ille der Punktionsstelle und              | ode Punition der A. Fernonisk<br>edel, Ikiener Hauschnitt an d<br>I Durchleuchtung, Entfernung<br>nnvoll,<br>Mobilisation.                                                                                                    | communis limks mit der An<br>IP Punktionstelle mittels E<br>des kurzen Schleusendraht                          | giographie-Nadel Nach angio<br>matikapell und Verschieber<br>es.                                                | graphischer Darstellung Se                                  | nderung der A. feneralis commun<br>us - Introducer III 10m, 6.03 der fø    | 1: Untersucher<br>Assistant:<br>MTRA:<br>Strahlenbelaht<br>DL<br>FlächenD               | Sr. Henvietta<br>Frau TestMTRA<br>Ing<br>2:<br>P  |   |
| ach Desinfektion<br>nd des Anfangst<br>erumo), in die A<br>ufgrund des Bef<br>tite gefaßchinung<br>absolute Bettruh<br>ab 2 Stunden na<br>ab 4 Stunden na                                                            | der Haut erfolgt Lokali<br>tells der A., fernoralis sup-<br>fundes ist aus anglologis-<br>grüches Konsil anmelden<br>hen für 16 Stunden. Dann 1<br>ach der Intervention 2                                                                                                    | anthesis en 15 not 30,0001 %)<br>reach mitte Schwarende Atte<br>nschlieflend erfolgt die angiogra<br>ver Sicht voraussichtlich ein gefä<br>stefenung des Verbandes, Kontre<br>000 E Hepann/24h<br>002 E Hepann/24h bis zur Mob                                               | nde Laisterweijen. Artege<br>Rockstehen der Punktionen<br>phische Lagekontrolle unte<br>Echinungisches Vorgehen sis<br>lie der Punktionsstelle und<br>fisiation   | ode Punktion der A. Fernotisk<br>auf, Isiener Hauschnitt an d<br>Durchleuchtung, Einfernung<br>nnvoll,<br>Mobilisation.                                                                                                    | communis finks mit det An<br>Foruktionsstellen mittels für<br>des kurzen Schleusendraht                        | giographie-Nadel Nach angio<br>mmalkalpell und Vorschieber<br>es.                                               | graphischer Daritellung So                                  | nderung der A. Feneralis commun<br>a Introducer II Ticm, 6.053 der Fa      | A                                                                                       | Sr. Henrietta<br>Frau TestMTRA<br>mg<br>2:<br>R   |   |
| ach Desinfektion<br>nd des Anfangst<br>erumo), in die A<br>ufgrund des Bef<br>titte gefaßchinung<br>absolute Bettruh<br>ab 5 Stunden na<br>ab 4 Stunden na                                                           | der Haut erfögt Lokala<br>der Haut erfögt Lokala<br>tels der A. fernoralis superficielle. <i>i</i><br>fundes ist aus angiologis<br>gisches Konsil anmelden.<br>he für 16 Stunden. Dann<br>ach der Intervention 1<br>ach der Intervention 2<br>ach der Intervention 2                                                                                                    | anthesis en 15 mil Yuhoton 11%<br>Indian mitts Schwannshahtes<br>nschließend erfolgt die angiogra<br>ver Sicht voraussichtlich ein gefä<br>ntfernung des Verbandes, Kontre<br>000 LE Hepann/24h bis zur Mob                                                                  | n der Latterweijen. Arteg<br>Ackzehen de Punktions<br>phische Lagebontrolle unte<br>Bchrungisches Vorgehen si<br>lie der Punktionsstelle und<br>lisistion         | ode Purkton de A. Fonconte<br>In de Likener Husterland, Kener Husterland, Kener Husterland, Entfernang<br>envoll,<br>Mobilisation.                                                                                                    | community links mit der An<br>Frunktionstellte mittels für<br>des kurzen Schleusendraht                        | gjogspier Kudd Nach ango<br>munikalpel und Verschieber<br>66.                                                   | graphischer Daritellung So                                  | nderung der A. feneralis commun<br>us - Introducer III Tom, 5.033 der fa   | A A                                                                                     | Sr Henrietts<br>Frau TestMTRA<br>mg<br>2:<br>R    |   |
| ach Desinfektion<br>nd des Anfangst<br>erumo), in die A<br>ufgrund des Bef<br>itte gefaßchinung<br>absolute Bettruh<br>ab 2 Stunden na<br>be 4 Stunden na<br>wene de Patier<br>wetter d                              | der Haut erfölgt Lokala<br>tell der A. fernoralis sup-<br>fundes ist aus angiologis-<br>gisches Konsil anmelden.<br>her für 16 Stunden. Dann I<br>ach der Intervention 3<br>ach der Intervention 4<br>ach der Intervention 2<br>nt bereite ASS erhält gest                                                                                                    | anthesis mit 15 mit 79, Jocoth 19, 19<br>reach mit 15 schwarende Atte<br>nschlieflend erfolgt die angiogra<br>ver Sicht voraussichtlich ein gefä<br>stefenung des Verbandes, Kontre<br>000 LE Heganin/24h<br>bis zur Mob                                                     | n der Leitenregion. Arteg<br>Reckrehen der Punktioner<br>shische Lagekontrolle unte<br>Bichirungisches Vorgehen si<br>lie der Punktionsstelle und<br>lisation     | ode Puktion de A. Fonsol<br>de Cultura de A. Fonsol<br>Durchéeschung, Enternung<br>mwoll,<br>Mobilisation.                                                                                                    | community links mit der An<br>Fruktisnstellter limitels für<br>des kurzen Schleusendräht                       | gjogspier Kueld Nach ango<br>munikalpel und Verschieber<br>66                                                   | graphicher Daritellung So                                   | nderung der A. Feneralis commun<br>a Introducer II Tion, 0.033 der Fa      | 46 2. Untercurve<br>Antitection<br>MTRA:<br>Strahlenbelant<br>DU<br>FluctureD           | So Henrietta<br>Frau TestMTRA<br>mg               |   |
| Sach Desinfektion<br>and des Anfangst<br>(erumo), in die A<br>stregenaum eine Aufgenaum eine<br>stite gefäßichinung<br>absolute Bettruh<br>ab 2 Stunden na<br>ab 4 Stunden na<br>die Stunden na<br>die Stunden na    | der Haut erfolgt Lokals<br>teilt der Anter erfolgt Lokals<br>teilt der Anternetik superfolgt<br>fundes ist aus angiologis<br>gisches Konsil anmelden.<br>he für 16 Stunden. Dann 1<br>ach der Intervention 3<br>ach der Intervention 3<br>ach der Intervention 3                                                                                                    | anthesie nei 15 mil Vyhocan 153<br>richain mitte Schwannshahtes<br>nschließend erfolgt die angiogra<br>her Sicht voraussichtlich ein gefä<br>ntfernung des Verbandes, Kontre<br>2001 E. Hepsin/28h bis zur Mob                                                               | n der Listerweijen. Artey<br>Rockrehen der Punktionn<br>phische Lagebontrolle unte<br>Bchirungsiches Vorgehen si<br>lie der Punktionsstelle und<br>Bisation       | de Pudato de A. Fondo de A. Fondo<br>De Control de Control de Control | community links mit der An<br>Prunktionsteller im Rithe Li<br>des kurzen Schleusendaht                         | gjogspier Audd Nach ango<br>munikaljed und Verschieber<br>e.                                                    | graphicher Daritellung So                                   | nderung der A. fenoralis commun<br>us - Introducer III Tion, 5.033 der fa  | 46 2. Untercurve<br>Anistenti<br>MTRe<br>Strahlenbelast<br>DL<br>FlüchenD               | Sr. Henrietts<br>Frau TestMTRA<br>mg<br>2:<br>R   |   |
| fach Desinfektion<br>nd des Anfangst<br>erumo), in die A<br>uufgrund des Bef<br>itte gefäßchinung<br>absolute Bettruh<br>ab 2 Stunden na<br>ab 4 Stunden na<br>Wenn der Patier<br>weiter <i>i</i>                    | In der Heut erfolgt Lokals<br>teil der A. Kemonik super<br>Femorale superficialis .<br>femorale superficialis .<br>fundes ist aus angiologis<br>gisches Konsil anmelden<br>bei für 16 Stunden. Dann<br>ach der Intervention 2<br>nt bereite ASS sehalt, dar<br>ASS 0 - 100m; 0                                                                                                    | anthesis mit 15 mit 79, Jocota mit 79<br>reaction mit 15 schwaren in Network<br>nschlieflend erfolgt die angiogra<br>ver Sicht voraussichtlich ein gefä<br>stefenung des Verbandes, Kontre<br>000 LE Hepsein/24h<br>bis zur Meb                                              | n der Leitenregion. Arteg<br>Reckrehen der Punktionen<br>shische Lagekontrolle unte<br>Bichirungisches Vorgehen si<br>lie der Punktionsstelle und<br>Instition    | ode Puktion de A. Fennon<br>de Likerre Hustenheit ne<br>Durchkeichtung, Entfernung<br>mwoll,                                                                                                    | community links mit der An                                                                                     | gjogspine Hold Nach ango                                                                                        | graphicker Daritellung So                                   | nderung der A feneralis commun<br>al- Introduce II Tion, 5.03 die Fa       | A Ubercubelant<br>A suiten:<br>Mille:<br>Strakenbelant<br>Di<br>FluchenD                | So Henrietta<br>Frau TestMTRA<br>mg<br>2<br>R     |   |
| fach Desinfektion<br>nd des Anfangst<br>erumo), in die A<br>urignund des Bef<br>tite gefaßchinung<br>absolute Bettruf<br>ab 2 Stunden na<br>ab 4 Stunden na<br>de 4 Stunden na<br>de 4 Stunden na<br>de 4 Stunden na | der Heut erfolgt Lokala<br>teils der A, femorafis super-<br>femorafis superficialis .<br>femorafis superficialis .<br>fundes ist aus angiologis<br>gisches Konsil anmelden.<br>hen für 16 Stunden. Dann 1<br>ach der Intervention 3<br>ach der Intervention 3<br>ach der In | anthesie nei 15 mil Vjeloca fi Nje<br>Indian mitte Schwannhahtes<br>nschließend erfolgt die angiogra<br>ner Scht voraussichtlich ein gefä<br>ntfernung des Verbandes, Kontre<br>2001 E. Heganin/28h bis zur Mob                                                              | n der Lastenrugion. Ange<br>Rocksehn der Punktionn<br>phische Lagekontrolle unte<br>Echnungisches Vorgehen si<br>life der Punktionsstelle und                     | de Pudato de A. Fondo de A. Fondo<br>De Control de Control de Control | communit links mit der An                                                                                      | gjogspier Audd Nach ango<br>munikalgel und Verschieber<br>e.                                                    | graphicker Daritellung So                                   | nderung der A. Feneralis commun<br>us - Introducer II 11cm, 5.033 die fa   | 46 2. Untercurve<br>Anistence<br>MTRe<br>Strahlenbedant<br>DR<br>FlüchenD               | Sr. Henrietta<br>Freu TestMTRA<br>m<br>2<br>R     |   |
| fach Desinfektion<br>nd des Anfangst<br>erumo), in die A<br>unfgrund des Bef<br>itte gefäßchnung<br>absolute Bettruh<br>ab 2 Stunden na<br>ab 4 Stunden na<br>Wenn der Patier<br>weiter                              | In der Haut erfolgt Lokals<br>teilt der A, femoralis super<br>Femoralis superficialis ,<br>femoralis superficialis ,<br>femoralis superficialis ,<br>fundes ist aus angiologis<br>gisches Konsil anmelden<br>bei für 16 Stunden. Dann I<br>ach der Intervention 2<br>nt bereit ach der Intervention 2<br>nt bereit ach der Intervention 2                                                                                                    | anthesis mit 15 mit 79, Jocota mit 79<br>reachemister Schwarzen Arten<br>nschlieflend erfolgt die angiogra<br>ver Sicht voraussichtlich ein gefä<br>ntfermung des Verbandes, Kontro<br>000 LE Hepanin/24h bis zur Mob                                                        | n der Leitenregion. Artge<br>Recketende der Vertigener<br>hische Lagekontrolle unte<br>Bichirungisches Vorgehen si<br>lie der Punktionsstelle und<br>lisätion     | de Puiston de A. Fernora<br>Medicia (Liener Huskenheit nel Durcheuchten<br>Durcheuchtung, Entfernorg<br>innvoll,                                                                                                    | communité linis mit de An                                                                                      | gjogspine Hold Nach ango                                                                                        | graphicker Daritellung So<br>der 37-Schleuse (Radfice       | nderung der A fenoralis commun<br>a. Introducer II Tom, 5.053 der Fa       | All 2. Unterconduct<br>Animatical<br>Million<br>Flactored                               | Sr. Henrietta<br>Freu TestMTRA                    |   |
| ach Desinfektion<br>nd des Anfangst<br>erunno). In die A<br>ufgrund des Bef<br>itte gefäßchinung<br>absolute Bettruh<br>ab 2 Stunden na<br>ab 4 Stunden na<br>weine Patier<br>weiter                                 | n der Haut erfolgt Lokala<br>teil der A. femoralis superficialis .<br>Fennoralis superficialis .<br>Fennoralis superficialis .<br>fundes ist aus angiologis<br>gliches Konzil anmelden<br>berfür 16 Stunden. Damin<br>ach der Intervention 1<br>och der Intervention 2<br>on bereits ASS enhalt, dam ASS<br>ach 30 mm 0                                                                                                    | anthesie nei 15 mil Vjecan 151<br>nichain mitte Schwannehaltes<br>nschließend erfolgt die angiogra<br>her Sicht voraussichtlich ein gefä<br>nichain die Schwanzen (Schwanzen, Kontre<br>2001 E. Hegann/28h<br>2001 E. Hegann/28h<br>2001 E. Hegann/28h<br>2001 E. Hegann/28h | nder Lastenregion. Arteg<br>Rocksehne der Punktionne<br>hrische Lagdeontrolle unte<br>Echrungisches Vorgehen sie<br>file der Punktionsstelle und<br>likation      | de Pudato de A. Fondo de A. Fondo<br>Duchéeuditure, Entérnong<br>minoli,<br>Mobilisation.                                                                                                    | communit links mit der An                                                                                      | gjogspier Audd Nach ango<br>munikalpel und Verschieber<br>es.                                                   | graphicker Daritellung So                                   | nderung der A. Fenoralis commun<br>us - Introducer II Tion, 5.035 die Fa   | 46 2. Untercurve<br>Anitation:<br>MTRe<br>Strakenbelant<br>Du<br>FluchenD               | Sr. Henrietta<br>Frau TestMTRA                    |   |
| Jach Desinfektion<br>and des Anfangst<br>erumo). in die A<br>ufgrund des Bef<br>itte gefäßchinung<br>absolute Bettruh<br>ab 2 Stunden na<br>Wenn der Patier<br>weiter                                                | n der Haut erfolgt Lokala<br>teil der A, femoralis super<br>femoralis superficialis .<br>femoralis superficialis .<br>fundes ist aus angiologis<br>gisches Konsil anmelden<br>bei für 16 Stunden. Dann I<br>ach der Intervention 2<br>nt bereite ASS sehalt, dam<br>ASS 0 - 100m 0                                                                                                    | anthesis mei 15 mil Vjocan (*)<br>rikan mitta Schwaren hete<br>nschlieflend erfolgt die angiogra<br>ver Sicht voraussichtlich ein gefä<br>ntfermung des Verbandes, Kontre<br>000 LE Hepanin/24h<br>000 LE Hepanin/24h<br>bis zur Mob                                         | nder Leisterweijsen. Artege<br>Reckreiten der Punktionen<br>shische Lagekontrolle unte<br>Bichirunglisches Vorgehen si<br>lie der Punktionsstelle und<br>lisation | de Puiston de A. Fernose<br>de Suitor de Menoreman<br>Doucheuchtung, Enfernorg<br>envoll,<br>Mobilisation.                                                                                                    | communit links mit der An                                                                                      | gjogspine Hold Nach ango<br>munikaljed und Verschieler<br>e.                                                    | graphicker Daritellung So<br>der 37-Schleuse (Radfice       | nderung der A feneralis commun<br>a. Introducer II Tom, 5.053 der Fa       | All 2. Unterconduct<br>Animatical<br>Million<br>Flactored<br>A                          | Sr. Henrietta<br>Freu TestMTRA                    |   |

Durch "Drucken" wird in MS- Word ein Dokument generiert, das die Befunddaten zusammenfassend darstellt.

## Kapitel 10 - KARToKAs

#### Erste Schritte:

#### **ALLGEMEINES:**

KARToKAs ist ein elektronisches Karteisystem, mit dem Sie Inhalte in Form von Texten, Bildmaterial, Videos und Links (z.B. zu Dokumenten wie PDF Dateien oder zu Internetseiten) übersichtlich auf einer Karteikarte darstellen, die Karten durch Themen in Kartensets zusammenfassen und sie dann in einem Netzwerk veröffentlichen können.

Über die Suchfunktionen haben Sie die Möglichkeit, einzelne Karten oder Sets zu bestimmten Themengebieten (z.B. Diabetisches Fußsyndrom) aufzufinden.

#### **Programmversionen:**

KARToKAs kann in verschiedenen Versionen genützt werden

- Einfache Knowledgebase (KARToKAs Viewer, KARToKAs Admin)
- Optional QM Dokumentenmanagementsystem
- Optional Wissensaustausch über Webexport und Webimport

#### Wie kann ich KARToKAs öffnen?

Zunächst müssen Sie das Programm DOLEKAS starten. Die einzelnen Schritte hierzu sind in der DOKUMENTATION Wie starte ich das Programm DOLEKAS beschrieben.

KARToKAs wird aus dem Hauptmenü heraus gestartet.

1. Im Hauptmenü finden Sie unter "KARToKAs Viewer" den Einstieg in die einfachste Form des Programms, mit der Sie die öffentlichen Karten darstellen können. Es existiert im Programm nur diese eine Ebene. Eine Entwurfsebene existiert nicht, Sie können in dieser Verion keine Karten herstellen.

(Die Programmversion empfiehlt sich, wenn man einfach nur Karten ansehen möchte, ohne etwas verändern zu wollen.)

2. Wählen Sie nun wie in der Graphik unten markiert

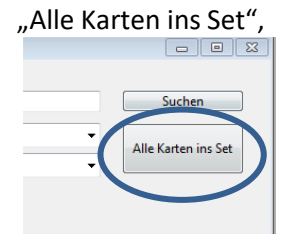

3. und blättern Sie durch das Kartenset mit dem Pfeiletool.

| Ы |
|---|
|   |

#### KARToKAs Viewer screenshot:

| DOLEKAS 2.1.544 - GUCKDA media                                                                                                    |                                                                                                    | ×   |
|----------------------------------------------------------------------------------------------------|----------------------------------------------------------------------------------------------------|-----|
| Datei Bearbeiten Barcode Erfassung Klinische Untersuchungen Wundmanagement Funktionsdiagnostik PTA-Modul Materialwirtschaft Kom                                                                                                    | munikation Telemedizin Kartokas Network Admin KARToKAs Viewer Hilfe Extras ADMIN                        |     |
| KARToKAs Viewer                                                                                                    |                                                                                                    |     |
|                                                                                                    | Freitextsuche: Suchen                                                                                   | _   |
| *INN *KARDIO *Leidinien                                                                                                    | Themengehiet                                                                                            | =   |
| Kartenuberschrift                                                                                                    | Alle Karten ins                                                                                         | Set |
| Antikoagulation bei vornomimmern (ESC 2012)                                                                                                    | Einzeikarte:                                                                                            |     |
|                                                                                                    | Karten Total 75                                                                                         |     |
| Antikoagulation bei Vorhofflimmern                                                                                                    | Katen Nr. 256                                                                                           |     |
| Die Prognose des Patienten quo ad vitam wird – unabhängig von der klinischen Symptomatik und der Häufigkeit bzw. Dauer des Vorhoffflimmerns<br>– v. a. vom Auftreten thromboembolischer Komplikationen bestimmt                                                                                                    | Katen im Set                                                                                            |     |
| Neuse Lettillein schlagen die Anwendung des differsolisierten OHADG-VASc-Scores vor, um die Palienten, die bisher mit einem CHADG-Score<br>von 1 keine Kare Empfehlung schleiten, welter zu strattlicheren und einer Therapiesempfehlung zuführen zu können                                                                                                    |                                                                                                    |     |
| In den ESC-Leitlinien 2010 wird die Anwendung des HAS-BLED-Scores empfohlen                                                                                                    |                                                                                                    |     |
| Hemmung der plasmalischen Blutgerinnungskaskade durch Vlamin-K-Anlagonisten das thromboembolische Risiko bei Pallenten mit Vor-<br>hoffimmen um eive 80% Heduziet. Im Gegensatz dasz führt die Hemmung der Thrombozytenagregation durch ASS bei Vonhoffimmen nur zu<br>einer thrombemung beitschen Risikotekotion im Neiz 20% in diese stoßkenorumung liegt auch das Petrolation ASS. Die zerstrebat ei schämb ebe<br>Patierten mit Anterobietene Sixotekote uns einer 20% in diese stoßkenorumung liegt auch das Petrolation ASS. Die zerstrebat ei schämb ebe<br>Patierten mit Anterobietene Sixotekotekon uns Neiz 20% in diese stoßkenorum liegt auch das Petrolation ASS. Die zerstrebat ei schämb ebe<br>Patierten mit Anterobietene Sixotekon uns Neiz 20% in diese stoßkenorum liegt auch das Petrolation ASS. Die store storekonetene auf diese patiertene uns einfahlerofthromotoken Vermindigung von Storekon und weitige auf der spezifische Vermiedingung von Thromben im Initekon Vonhoftmit.<br>Um die orale Antikozgulation effektiver, scherter uns einfahler zu opstallten kain oral verflögbare spezifische, direkte FXa- und |                                                                                                    |     |
| Imornomanagonsen envolven und un einige nonadorier in uie kunik einigedun volven:<br>Die neuen, raten, direkten Antikagualanden Apkolaar Rivatovaban und Zabigatan kontente in Studien gegenüber Vitamin K-Antagonisten ihr<br>übertegenes Sicherheits- und Virksamketsprofit demonstireren und werden – allerdings auch in Abhängigkeit von ihrem Preis – die<br>Antikogualdandensstrategin bei Vonfilmmenn verlanderen                                                                                                    |                                                                                                    |     |
|                                                                                                    | angelegt (7.08.2012-13.21) Kreiteck<br>fregegeben (24.09.2012-15.38) Kreiteck<br>gültigibis: 28.09.2014 |     |
| Informationsquelle:                                                                                                    |                                                                                                    |     |
| M. Moser - C. Bode, Innere Medizin III (Kardiologie und Angiologie), Universitätsklinik Freiburg                                                                                                    |                                                                                                    |     |
| Karte drucken                                                                                                    | URI: \\192.168.135.149\XARToKAxData\XARToKAxdata\URL\untikoasgulation-bei drucken                       |     |

4. Im Hauptmenue finden Sie unter "KARToKAs Network Admin" - "KARToKAs Admin" den Einstieg in die Version des Programms, in der Sie Karten im Entwurfsmodus selbst herstellen können. Die entworfenen Karten können Sie zur Freigabe in den öffentlichen Bereich vorlegen oder nur für sich selbst sichtbar im Entwurfsmodus behalten. Die Freigabe der Karten zur Darstellung im öffentlichen Bereich obliegt dem Chefarzt und den Oberärzten.

| DOLEKAS 2.1.544 - GUCKDA media                                                                                                    | The Contract of Contract of Co | - 0 ×           |
|----------------------------------------------------------------------------------------------------|----------------------------------------------------------------------------------------------------|-----------------|
| Datei Bearbeiten Barcode Erfassung Klinische Untersuchungen Wundmanagement Funktionsdiagnostik PTA-Modul Materialwirtschaft                                                                                    | Kommunikation Telemedizin Kartokas Network Admin KARToKAs Viewer Hilfe Extras ADMIN                                                                                                    |                 |
| KARToKAs Admin                                                                                                    |                                                                                                    |                 |
| Themengebiet                                                                                                    |                                                                                                    |                 |
| *INN *KARDIO *Hämostaseologie                                                                                                    | Freitextsuche:                                                                                                    |                 |
| Kartenüberschrift                                                                                                    | Themengebiet:                                                                                                    | Alle Karten     |
| Prasugrel vs. Clopidogrel                                                                                                    | Einzelkarte:                                                                                                    | And Rater       |
| Schrift: MS Sans Serif 🔹 Größe: 🔹 F 👘 🖳 Farbe:                                                                                                    | Karlen Total 75 Combitit Inden Combitit Inden                                                                                                    | MODUS           |
|                                                                                                    | Karlen Nr. 195                                                                                                    | C FREIGABE      |
| The new england                                                                                                    | Autor. Kredteck                                                                                                    | ÖFFENTLICH      |
|                                                                                                    | Mail KEIN                                                                                                    | PATIENTEN       |
| Journal of medicine                                                                                                    | VIDEO                                                                                                    |                 |
| established in 1812 NOVEMber 15, 2007 vol. 367 no. 20                                                                                                    | Karten im Set                                                                                                    |                 |
| Prasugrel versus Clopidogrel in Patients                                                                                                    |                                                                                                    |                 |
| with Acute Coronary Syndromes                                                                                                    | Graphik löschen Graphik löschen Video löschen                                                                                                    |                 |
| Stephen D. Wiviott, M.D., Eugene Braunwald, M.D., Carolyn H. McCabe, B.S., Gilles Montalescot, M.D., Ph.D.,<br>Witold Ruzyllo, M.D., Shmuel Gottlieb, M.D., Franz-Joseph Neumann, M.D., Diego Ardissino, M.D., |                                                                                                    |                 |
| Stefano De Servi, M.D., Sabina A. Murphy, M.P.H., Jeffrey Riesmeyer, M.D., Govinda Weerakkody, Ph.D.,<br>C. Michael Gibson, M.D., and Elliott M. Antman, M.D., for the TRITON-TIMI 38 Investigators*           | Schrift: MS Sans Sani - Größe: - F k U Farbe:                                                                                                    |                 |
| o, michael ologon, m.o., and Emotent. Partman, m.o., for the record-num go integration                                                                                                    | Background                                                                                                    |                 |
|                                                                                                    | Dual-antiplatelet therapy with aspirin and a thienopyridine is a cornerstone of treatment                                                                                                    |                 |
|                                                                                                    | coronary intervention.                                                                                                    | =               |
|                                                                                                    | To compare prasugrel, a new thienopyridine, with clopidogrel, we randomly assigned                                                                                                    |                 |
|                                                                                                    | 13,608 patients with moderate-to-high-risk acute coronary syndromes with scheduled<br>percutaneous coronary intervention to receive prasugrel (a 60-mg loading dose                                                                                                    |                 |
|                                                                                                    | and a 10-mg daily maintenance dose) or clopidogrel (a 300-mg loading dose and a<br>75-mg daily maintenance dose) for 6 to 15 months. The primary efficacy end point                                                                                                    |                 |
|                                                                                                    | was death from cardiovascular causes, nonfatal myocardial infarction, or nonfatal                                                                                                    |                 |
|                                                                                                    | Results                                                                                                    | -               |
|                                                                                                    | Datai äffana                                                                                                    | dustra          |
| Informationsquelle:                                                                                                    | specielli ioscieli                                                                                                    | undeken         |
| N Engl J Med 2007;357:2001-15.                                                                                                    | gültig bis: 31.10.2012<br>freigegeben 24.10.2011 - 10:26 Kredteck                                                                                                    |                 |
|                                                                                                    | aktualisiert: 30.09.2011 - 14:11 Kredteck<br>angelegt 26.09.2011 - 14:22 Kredteck                                                                                                    |                 |
|                                                                                                    |                                                                                                    |                 |
|                                                                                                    |                                                                                                    |                 |
| Neu aktualisieren löschen 🛛 🏹 Alle Datensätze 🖒 🔪 🚑 Drucken                                                                                                    | URL: \\Cobasit1000\KARToKAsData\KARToKAsdata\URL\nejmoa0706482.pdf set URL                                                                                                    | Datei verbinden |
|                                                                                                    |                                                                                                    |                 |

Das Fenster KARToKAs Admin wird im Einzelnen im Abschnitt DOKUMENTATION Karten selbst herstellen. besprochen

#### Wie lege ich eine Karte an?

#### **ALLGEMEINES:**

Das Anlegen von Karten geht nur im Programm **KARToKAs Admin** und ist sehr einfach! Starten Sie KARToKAs Admin aus dem Hauptmenü heraus:

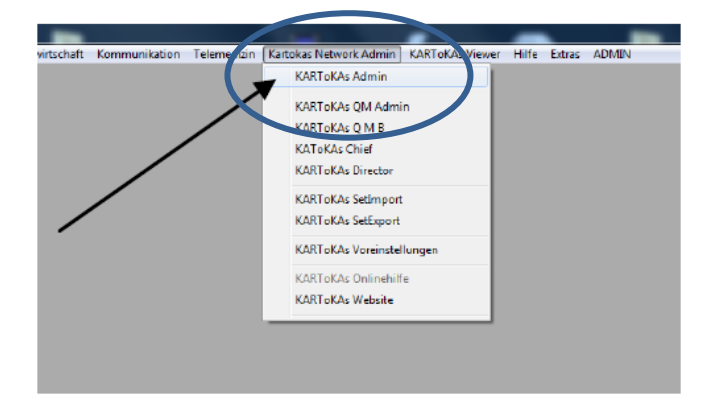

Jetzt sehen Sie das Programmfenster:

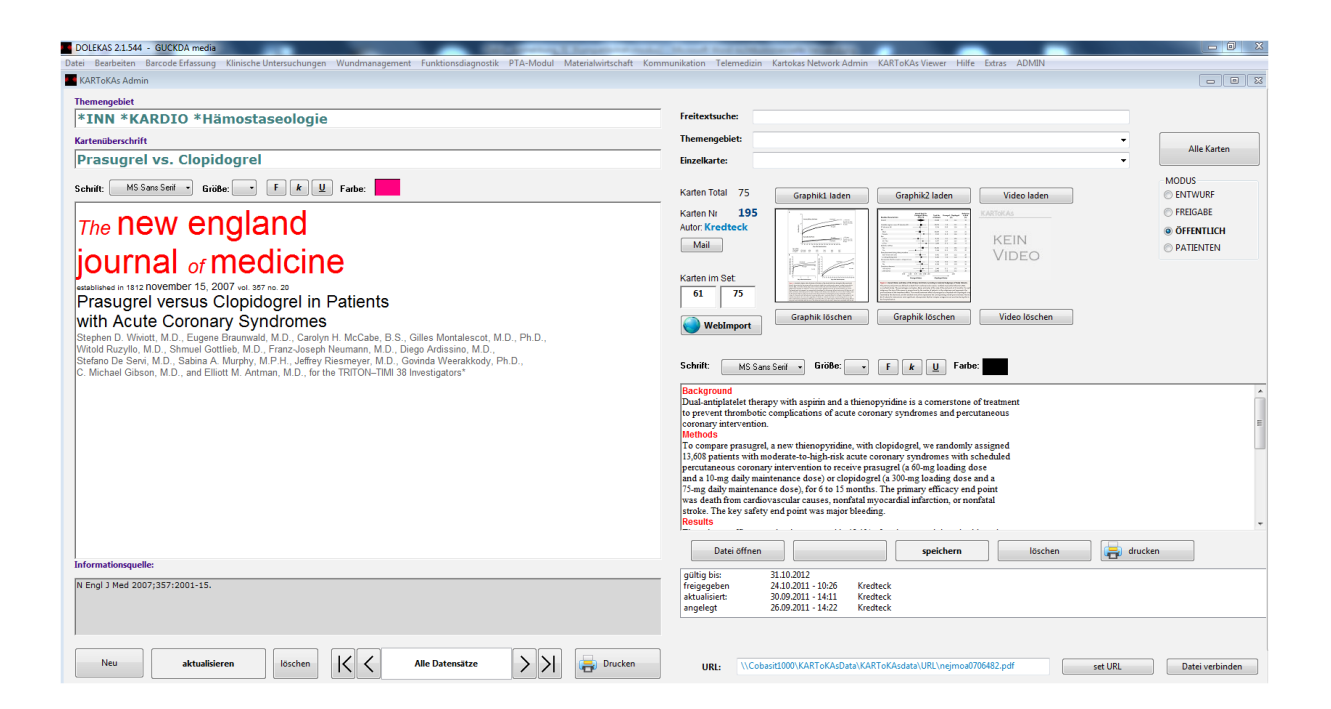

#### 1. SCHRITT?

Betätigen Sie links unten den Button "NEU"

| Infor | rmationsquelle: |               |         |    |                 |     |         |
|-------|-----------------|---------------|---------|----|-----------------|-----|---------|
|       |                 |               |         |    |                 |     |         |
|       |                 |               |         |    |                 |     |         |
|       | $\frown$        |               |         |    |                 |     |         |
|       | Neu             | aktualisieren | löschen | KK | Alle Datensätze | >>I | Drucken |

Es öffnet sich ein neues leeres Fenster, die neue Karte ist nun bereits angelegt.

#### 2. SCHRITT

#### Fügen Sie nun nach und nach Inhalte ein:

| Internengebiet     Neues Thema     Kartenüberschrift     Schrift:     Gadariti - Größe:     NEUE KARTENINHALTE   In diesem Textfeld können Sie Text formatieren!   In diesem Textfeld können Sie Text formatieren!     Internationsquelle:     Hier stehen Angaben zur Quelle                                                                                                    | Themengebiet          Neues Thema         Kartenüberschrift         Neue Kartenüberschrift         Schrift:       Gautami         Größe:       #         NEUE KARTENINHALTE         In diesem Textfeld können Sie Text formatieren!                                                                                                    |
|----------------------------------------------------------------------------------------------------|----------------------------------------------------------------------------------------------------|
| Neues Thema   Kartenüberschrift   Sebrift:     Gesterni:     Gesterni:     NEUE KARTENINHALTE   In diesem Textfeld können Sie Text formatieren!   In diesem Textfeld können Sie Text formatieren!     Indiesem Textfeld können Sie Text formatieren!                                                                                                    | Neues Thema   Kartenüberschrift   Neue Kartenüberschrift   Schrift: Gautami Größe: B F K U Farbe:   NEUE KARTENINHALTE   In diesem Textfeld können Sie Text formatieren!                                                                                                    |
| Kartenüberschrift Schrift Schrift Größe: F & F Farbe: NEUE KARTENINHALTE In diesem Textfeld können Sie Text formatieren! Indiesem Textfeld können Sie Text formatieren! Indiesem Textfeld können Sie Text formatieren!                                                                                                    | Kartenüberschrift   Schrift:   Gautami   Größe:   F   NEUE KARTENINHALTE   In diesem Textfeld können Sie Text formatieren!                                                                                                    |
| Neue Kartenüberschrift     Schrift:     Badami     Bröbe:     NEUE KARTENINHALTE   In diesem Textfeld können Sie Text formatieren!   In diesem Textfeld können Sie Text formatieren!     In diesem Textfeld können Sie Text formatieren!     In diesem Textfeld können Sie Text formatieren!     In diesem Textfeld können Sie Text formatieren!                                                                                                    | Neue Kartenüberschrift   Schrift:   Gautami   Größe:   F   L   F   F <tr< td=""></tr<> |
| Schrift: Gautami     NEUE KARTENINHALTE   In diesem Textfeld können Sie Text formatieren!   In diesem Textfeld können Sie Text formatieren!   In diesem Textfeld können Sie Text formatieren!                                                                                                    | Schrift: Gautami Größe: B F K U Farbe: NEUE KARTENINHALTE<br>In diesem Textfeld können Sie Text formatieren!                                                                                                    |
| NEUE KARTENINHALTE In diesem Textfeld können Sie Text formatieren! Indiesem Textfeld können Sie Text formatieren! Indiesem Textfeld können Sie Textfeld können Sie Textfeld könne | NEUE KARTENINHALTE<br>In diesem Textfeld können Sie Text formatieren!                                                                                                    |
| In diesem Textfeld können Sie Text formatieren!                                                                                                    | In diesem Textfeld können Sie Text formatieren!                                                                                                    |
| In diesem Textfeld können Sie Text formatieren!                                                                                                    | In diesem Textfeld können Sie Text formatieren!                                                                                                    |
| Informationsquelle<br>Hier stehen Angaben zur Quelle                                                                                                    |                                                                                                    |
| Informationsquelle: Hier stehen Angaben zur Quelle                                                                                                    |                                                                                                    |
| Informationsquelle:<br>Hier stehen Angaben zur Quelle                                                                                                    |                                                                                                    |
| Informationsquelle:<br>Hier stehen Angaben zur Quelle                                                                                                    |                                                                                                    |
| Informationsquelle:<br>Hier stehen Angaben zur Quelle                                                                                                    |                                                                                                    |
| Informationsquelle:<br>Hier stehen Angaben zur Quelle                                                                                                    |                                                                                                    |
| Informationsquelle:<br>Hier stehen Angaben zur Quelle                                                                                                    |                                                                                                    |
| Informationsquelle:<br>Hier stehen Angaben zur Quelle                                                                                                    |                                                                                                    |
| Informationsquelle:<br>Hier stehen Angaben zur Quelle                                                                                                    |                                                                                                    |
| Informationsquelle:<br>Hier stehen Angaben zur Quelle                                                                                                    |                                                                                                    |
| Informationsquelle:<br>Hier stehen Angaben zur Quelle                                                                                                    |                                                                                                    |
| Informationsquelle:<br>Hier stehen Angaben zur Quelle                                                                                                    |                                                                                                    |
| Informationsquelle:<br>Hier stehen Angaben zur Quelle                                                                                                    |                                                                                                    |
| Informationsquelle:<br>Hier stehen Angaben zur Quelle                                                                                                    |                                                                                                    |
| Informationsquelle:<br>Hier stehen Angaben zur Quelle                                                                                                    |                                                                                                    |
| Informationsquelle:<br>Hier stehen Angaben zur Quelle                                                                                                    |                                                                                                    |
| Informationsquelle:<br>Hier stehen Angaben zur Quelle                                                                                                    |                                                                                                    |
| Informationsquelle:<br>Hier stehen Angaben zur Quelle                                                                                                    |                                                                                                    |
| Informationsquelle:<br>Hier stehen Angaben zur Quelle                                                                                                    |                                                                                                    |
| Informationsquelle:<br>Hier stehen Angaben zur Quelle                                                                                                    |                                                                                                    |
| Informationsquelle:<br>Hier stehen Angaben zur Quelle                                                                                                    |                                                                                                    |
| Hier stehen Angaben zur Quelle                                                                                                    |                                                                                                    |
|                                                                                                    | Informationsquelle:                                                                                                    |
|                                                                                                    | Informationsquelle:<br>Hier stehen Angaben zur Quelle                                                                                                    |

Die <u>Themengebiete</u> [*CTIPP*] sollten so benannt werden, dass sich über Zeichen und Begriffe zusammenhängende Karten in Sets gut zusammenstellen und finden lassen.

Wählen Sie eine eindeutige Bezeichnung als Kartenüberschrift.

Nun fügen Sie den Karteninhalt in das große <u>Textfeld</u> ein. Sie haben hier die Möglichkeit, Text dort per *copy and paste* hinein zu kopieren und nach Ihren Wünschen zu formatieren. Tragen Sie die <u>Informationsquelle</u> in das dafür vorgesehene Feld ein.

<u>©TIPP</u>: Benutzen Sie für die Themengebiete Sonderzeichen (z.B. \*INN \*ANGIO), um später das Suchen zu erleichtern.

#### 3. SCHRITT

WICHTIG! Sie müssen jeweils am Ende der Eintragung(en) unbedingt den jetzt rot markierten Button "Aktualisieren" betätigen, um die eingegebenen Angaben zu speichern.

| Informationsquelle: |               |         |
|---------------------|---------------|---------|
| Hier stehen Angaben | zur Quelle    |         |
|                     |               |         |
|                     |               |         |
|                     |               |         |
|                     |               |         |
| Neu                 | aktualisieren | löschen |
|                     |               |         |
|                     |               |         |

Auf der rechten Fensterseite oben können Sie Graphiken in die Karte einbinden. Einfach auf **"Graphik laden**" drücken! (Die Einbindung von Videos ist derzeit in der Klinik nicht vorgesehen)

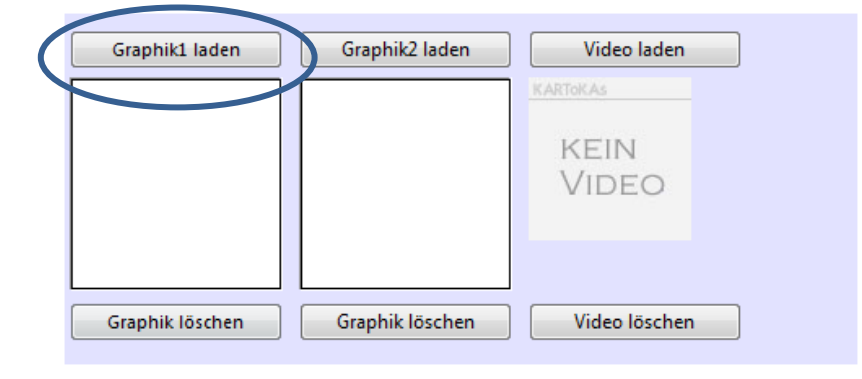

Es öffnet sich ein Explorer, aus dem Sie durch <u>Doppelklick auf die Datei</u> die Graphik auswählen können!

| Suchen in:     | 3011-01-31 Verband | 1            | - 🕝 💋 📂 🖽 -  |          |
|----------------|--------------------|--------------|--------------|----------|
| uletzt besucht |                    |              | LA I         |          |
| Deskton        |                    |              |              |          |
|                | Verband1 001       | Verband1 004 | Verband1 005 |          |
| Bibliotheken   |                    |              |              |          |
|                | ALI                |              |              |          |
| Computer       |                    |              |              |          |
|                | Verband1 007       |              |              |          |
| Netzwerk       | Dateiname:         |              | •            | Öffnen   |
|                | Dateitur:          | n            | -            | Abbrahau |

Die Graphik befindet sich nun im betreffenden Fenster und kann einfach mit einem Klick auf die Graphik vergrößert dargestellt werden.

| Graphik1 laden  | Graphik2 laden  | Video laden               |
|-----------------|-----------------|---------------------------|
|                 |                 | kartokas<br>KEIN<br>VIDEO |
| Graphik löschen | Graphik löschen | Video löschen             |

Rechts in der Mitte findet sich nun ein zusätzliches Cache-Textfeld:

| Hier steht ein 2. Textfeld zur Verfügung |         |
|------------------------------------------|---------|
|                                          |         |
|                                          |         |
|                                          |         |
|                                          |         |
|                                          |         |
| Datei öffnen                             | drucken |

Es bleibt noch ganz unten rechts ein URL (Link) Feld.

| URL: | http://www.zumBeispielEineInternetseiteoder eine PDF DATei | set URL | Datei verbinden |
|------|------------------------------------------------------------|---------|-----------------|
|      |                                                            |         |                 |

Hier können Sie entweder mit *Copy and Paste* oder mit mit "**Set URL**" z.B. eine Internetadresse einfügen, oder auch mit "**Datei verbinden**" eine beliebige Datei (.PDF, .DOC, .PPT etc.) aus einem Explorer auswählen, um sie später aus der Karte mit einem Klick auf die URL-Adresse zu öffnen:

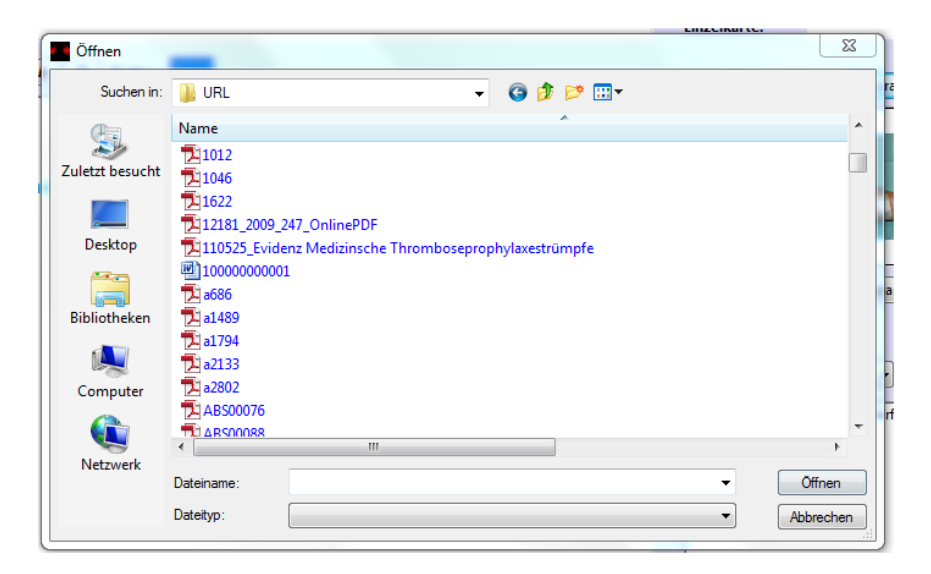

## Kapitel 11 – Wundmanagement

#### **ALLGEMEINES:**

Das DOLEKAS Wundmanagement konzentriert sich auf den Bereich Wunddebridement, da die klassische Wunddokumentation im KIS durchgeführt wird. In DOLEKAS können 2 Vorgänge im Bereich des Wunddebridements durchgeführt werden:

- Wunddebridement Anmeldung
- Wunddebridement Eingriffsraum

#### Wunddebridment Anmeldung:

#### Anmeldung der Untersuchung:

Die Anmeldung der Untersuchungen erfolgt ausschließlich über DOLEKAS durch die Eingabe der Patientenfallnummer durch Barcode oder durch die Eingabe über die Tastatur mit anschließender Bestätigung durch "RETURN".

| und interventionelle Angiologie   | 12 |  |
|-----------------------------------|----|--|
| Chefarzt Dr. med R. Kerner        |    |  |
| 3asilikastr. 55<br>17623 KEVELAER |    |  |

Es öffnet sich jetzt die Vorlage zur Eingabe von Daten.

| Klinik für Innere Medizin<br>und interventionelle Angiologie<br>Marienhospital Kevelaer GGmbH<br>Chefarzt Dr. med R. Kerner<br>Basilikastr. 55<br>47623 KEVELAER | 501522440     |                                                  | test<br>DOLEKAS | 01.01.1980 |
|----------------------------------------------------------------------------------------------------|---------------|--------------------------------------------------|-----------------|------------|
| und interventionelle Angiologie<br>Marienhospital Kevelaer gGmbH<br>Chefarzt Dr. med R. Kerner<br>Basilikastr. 55<br>47623 KEVELAER                              | 501522440     |                                                  | DOLEKAS         |            |
| Wunddebridement <b>A</b>                                                                                                    |               |                                                  |                 |            |
| Interne Vorgangsnummer:<br>Int des Debridement:<br>Int Int Terminwunse<br>Innmeldetext:                                                                          | Datum holen   | Kreatinin<br>Hb:<br>Quick:<br>aPTT:<br>Thrombos: |                 |            |
|                                                                                                    |               |                                                  |                 |            |
| 3ekannte Komplikationen: 🔘 JA                                                                                                    | ⊘ Nein Sonsti | ge Besonderheiten:                               |                 |            |
|                                                                                                    |               |                                                  |                 |            |

Pflichtfelder sind der Terminwunsch und die Angabe früherer Komplikationen ja/nein

|                     | Ihr Terminv  | vunsch: 30 | .06.2013 |  |
|---------------------|--------------|------------|----------|--|
|                     |              |            |          |  |
|                     |              |            |          |  |
| ekannte frühere Kom | plikationen: | Al 💿       | O Nein   |  |
|                     |              |            |          |  |

Aktuelle Labordaten werden ihnen sofern vorhanden angezeigt.

| Kreatinin | 1.12 | mg/dl | 07.03.2013 12:38 |
|-----------|------|-------|------------------|
| Hb:       | 11.4 | g/dl  | 07.03.2013 12:38 |
| Quick:    | 107  | %     | 07.03.2013 12:38 |
| aPTT:     | 31.8 | sec   | 07.03.2013 12:38 |
| Thrombos: | 277  | K/µI  | 07.03.2013 12:38 |
| TSH:      | 1.42 | µU/m  | 12.02.2013 10:09 |

Nach dem Ausfüllen aller Angaben betätigen Sie rechts unten den Button "Debridement anmelden"

| Angiologische Abteilung                                                                         | Barcode                       |                                                           | Patientendaten: |  |
|-------------------------------------------------------------------------------------------------|-------------------------------|-----------------------------------------------------------|-----------------|--|
| Klinik für Innere Medizin                                                                       |                               |                                                           | test 01.01.1980 |  |
| und interventionelle Angiologie<br>Marienhospital Kevelaer gGmbH<br>Chefarzt Dr. med R. Kerner  | 501522440                     |                                                           | DOLEKAS         |  |
| Basilikastr. 55<br>47623 KEVELAER                                                               |                               |                                                           |                 |  |
| Wunddebridemen                                                                                  | t <b>Anmeldung</b>            |                                                           |                 |  |
| Interne Vorgangsnummer:                                                                         |                               |                                                           |                 |  |
| rt des Debridement:                                                                             |                               |                                                           |                 |  |
| Debridement mit Sedierung 👻                                                                     |                               | Kreatinin                                                 |                 |  |
|                                                                                                 |                               | Hb:                                                       |                 |  |
|                                                                                                 | Datum holen                   | Quick:                                                    |                 |  |
| Ihr Termin                                                                                      | wunsch: 31 07 2013            | aPTT:                                                     |                 |  |
|                                                                                                 |                               | Thrombos:                                                 |                 |  |
|                                                                                                 |                               |                                                           |                 |  |
| nmeldetext:                                                                                     |                               |                                                           |                 |  |
| √unde rechte Ferse mit Nekrose. Hier                                                            | vird eine Abtragung erwünscht |                                                           |                 |  |
|                                                                                                 |                               | Sonstige Besonderheiten:<br>Bitte mit erhöhtem OK lagern! |                 |  |
| ekannte Komplikationen: () j#                                                                   | a O Nein                      | 1                                                         |                 |  |
| ekannte Komplikationen:<br>Welche?<br>Herzinsuffizienz, Lungenödem bei Fla                      | :hlagerung!                   |                                                           |                 |  |
| ekannte Komplikationen:<br>@ J/<br>Welche?<br>Herzinsuffizienz, Lungenödem bei Fla              | chlagerung!                   | ,                                                         |                 |  |
| ekannte Komplikationen: () ja<br>Velche?<br>Herzinsuffizienz, Lungenödem bei Fla<br>Anmeldeform | chlagerung!                   | Debridement                                               | anmelden        |  |

Jetzt ist der Eingriff angemeldet und erscheint in der Auftragsliste des Debridement Eingriffsraums. Das Anmeldeformular kann jetzt geschlossen werden. Weiter wird eine Checklist generiert in MS Word, die bearbeitet und dann ausgedruckt werden kann. Das Word Dokument kann auch für spätere Bearbeitungen gespeichert werden.

#### Die WUNDDEBRIDEMENT - CHECKLIST beinhaltet 5 Blätter

- Allgemeiner Anmeldebogen mit Personalien, angeforderter Untersuchung etc.
- Bogen für den anmeldenden und verantwortlichen Arzt
- Bogen für die verantwortliche Pflegekraft
- Bogen für das Debridementteam, das unmittelbar vor Beginn des Eingriffs im Eingriffsraum abgearbeitet wird.
- Eingriffsdokumentationsblatt

#### Wunddebridment Eingriffsraum:

#### Start des Wunddebridements:

Durch Auswahl des Patienten aus der Liste (markieren) öffnet sich das Startfenster. Hier werden die erforderlichen Felder ausgefüllt, und durch "START" der Eingriff gestartet.

| A                           |
|-----------------------------|
|                             |
|                             |
| =                           |
| ·                           |
| >                           |
|                             |
|                             |
|                             |
|                             |
|                             |
|                             |
|                             |
|                             |
|                             |
|                             |
| ionen bekannt, hier angeben |
| inter ungeben               |
|                             |
|                             |
|                             |
| likationen                  |
|                             |
|                             |
|                             |
|                             |
|                             |
|                             |
|                             |
|                             |
|                             |
| r                           |
|                             |
|                             |
| R                           |

Es öffnet sich jetzt automatisch das Fenster "Prozeduren eingeben".

Hier wählen Sie die "Favoriten Wunde" aus, wählen die entsprechende Prozedur aus und senden die Angaben durch "vidieren und speichern". Jetzt werden die OPS Ziffern nach Imedone übertragen.

|                           | auren eingeb  | en                    |                         |                           |                      |                  |              |                    |               |                                        |   |  |              |  |
|---------------------------|---------------|-----------------------|-------------------------|---------------------------|----------------------|------------------|--------------|--------------------|---------------|----------------------------------------|---|--|--------------|--|
| Filter                    | r             |                       | Barco                   | de                        |                      |                  |              | 501523033          |               |                                        |   |  |              |  |
|                           | Filte         | Alle                  | •                       | Fallnummer: 501           | 523033               |                  |              | 26.06.1932         |               | PRINT                                  |   |  |              |  |
|                           |               |                       | •                       | der Nachname:             |                      |                  |              | Grab               |               |                                        |   |  |              |  |
|                           |               |                       |                         |                           |                      |                  |              | Ursula             |               |                                        |   |  |              |  |
| ID f                      | fallnummer    | Nachname              | Vorname                 | Geburtsdatum              | Aufnahme am: E       | Entlassung am:   | G 9          |                    |               |                                        |   |  |              |  |
| 49 5                      | 501523033     | Grab                  | Ursula                  | 26.06.1932                | 18.04.2013           |                  | F S3A        |                    |               |                                        |   |  |              |  |
|                           |               |                       |                         |                           |                      |                  |              |                    |               |                                        |   |  |              |  |
|                           |               |                       |                         |                           |                      |                  |              |                    |               |                                        |   |  |              |  |
|                           |               |                       |                         |                           |                      |                  |              |                    |               |                                        |   |  |              |  |
|                           |               |                       |                         |                           | ۰                    |                  |              |                    |               |                                        |   |  |              |  |
| OPS 2                     | 2012 Proze    | duren                 | Favoriten WUNDE         | -                         | AUTO BERIC           | HT               |              |                    |               |                                        |   |  |              |  |
|                           |               |                       |                         |                           |                      |                  |              |                    |               |                                        |   |  |              |  |
| OPS-Z                     | liffer l      | Prozedurentext        |                         |                           |                      |                  |              |                    |               | f                                      |   |  |              |  |
| 5-896.                    | 05 0          | Chirurgische Wundtoi  | lette [Wunddebridement] | mit Entfernung von erkr   | anktern sobe an Ha   | aut und Unterhau | it: Klei     | enig: Hals         |               |                                        |   |  |              |  |
| 5-896.                    | .06# 0        | Chirurgische Wundto   | lette [Wunddebridement] | mit Entfernung von erkr   | anktem Gewebe an H   | aut une onternat | it: Kleinflä | chiq: Schulter un  | Axilla        | ·····                                  |   |  |              |  |
| 5-896.                    | 0/# 0         | hirurgische Wundto    | lette [Wunddebridement] | mit Entfernung von erkr   | anktem Gewebe an Ha  | aut und Unterhau | it: Kleinfla | chiq: Oberarm ur   | d Ellenboge   | n 🗸                                    |   |  |              |  |
| 5-896                     | 00# 0         | hirurgische Wundto    | lette (Wunddebridement) | mit Entfernung von erkr   | anktem Gewebe an Hi  | aut und Unternat | it: Kleinflä | chiq: Unterarm     |               |                                        |   |  |              |  |
| 5-896.                    | 0a (          | hirurgische Wundto    | lette [Wunddebridement] | mit Entfernung von erkr   | anktem Gewebe an Ha  | aut und Unterhau | it: Kleinflä | chig: Brustwand i  | ind Rücken    | ý E                                    |   |  |              |  |
| 5-896.                    | 0b (          | Chirurgische Wundtoi  | lette [Wunddebridement] | mit Entfernung von erkr   | anktem Gewebe an Ha  | aut und Unterhau | it: Kleinflä | chiq: Bauchregio   | ٦             | <b>V</b>                               |   |  |              |  |
| 5-896.                    | 0c (          | Chirurgische Wundtoi  | lette [Wunddebridement] | mit Entfernung von erkr   | anktem Gewebe an Ha  | aut und Unterhau | ıt: Kleinflä | chiq: Leisten- uni | l Genitalregi | on 🔽                                   |   |  |              |  |
| 5-896.                    | 0d 00         | Chirurgische Wundtoi  | lette [Wunddebridement] | mit Entfernung von erkr   | anktem Gewebe an Ha  | aut und Unterhau | it: Kleinflä | chiq: Gesäß        |               | <b>V</b>                               |   |  |              |  |
| 5-896.                    | 0e# 0         | hirurgische Wundto    | lette [Wunddebridement] | mit Entfernung von erkr   | anktem Gewebe an Ha  | aut und Unterhau | it: Kleinflä | chiq: Oberschenk   | el und Knie   | ······································ |   |  |              |  |
| 1-0401                    | un# : \       | .ninindiscrie wundidi | erre i wonddenidenien i | nu Ennemund von erki      | ankiem Gewebe an Ha  | aui und Uniemai  | II: KIPITIIA | chid: Unierschen   | (9)           |                                        |   |  |              |  |
|                           |               |                       |                         |                           |                      |                  |              |                    |               |                                        |   |  |              |  |
| usgev                     | wählte OPS 2  | 013 Ziffer            |                         |                           | Lokalisation         |                  |              |                    |               |                                        |   |  |              |  |
| 5-896                     | .09           |                       |                         |                           | R -                  |                  |              |                    | überneh       | men                                    |   |  |              |  |
| , 0.50                    | .05           |                       |                         |                           | <b>N</b>             |                  |              |                    | ubernen       | inch                                   |   |  |              |  |
|                           |               |                       |                         |                           |                      |                  |              |                    |               |                                        |   |  |              |  |
|                           |               |                       |                         |                           |                      |                  |              |                    |               |                                        |   |  |              |  |
|                           | J13 Liste der | zu übertragenden Zi   | ttern                   |                           |                      |                  |              |                    |               |                                        |   |  | Datum Endern |  |
| OPS 20                    |               | ▲ []                  | 1 OP:                   | 5 -2012 - Ziffern erfasst |                      |                  |              |                    |               |                                        |   |  | Datamanacin  |  |
| OPS 20<br>Ziffer          |               |                       |                         |                           |                      |                  |              |                    |               |                                        |   |  |              |  |
| )PS 20<br>Ziffer<br>5-896 | i.09 L        |                       |                         |                           |                      |                  |              |                    |               |                                        |   |  |              |  |
| OPS 20<br>Ziffer<br>5-896 | 5.09 L        | del                   |                         |                           |                      |                  |              |                    |               |                                        |   |  |              |  |
| OPS 20<br>Ziffer<br>5-896 | i.09 L        | del                   |                         |                           |                      |                  |              |                    |               |                                        |   |  |              |  |
| OPS 20<br>Ziffer<br>5-896 | 5.09 L        | del                   |                         |                           |                      |                  |              |                    |               |                                        |   |  |              |  |
| OPS 20<br>Ziffer<br>5-896 | 5.09 L        | del                   |                         |                           |                      |                  |              |                    |               |                                        |   |  |              |  |
| OPS 20<br>Ziffer<br>5-896 | i.09 L        | del                   | zurück                  | zwisch                    | enspeichern und been | Iden             | vi           | dieren und endgi   | iltig speiche | rn                                     | > |  |              |  |
| OPS 20<br>Ziffer<br>5-896 | i.09 L        | del                   | zurück                  | zwisch                    | enspeichern und been | iden             | vi           | dieren und endgi   | iltig speiche | rrn                                    | ) |  |              |  |

Wenn Autobericht ROT markiert ist, öffnet sich nun nach einer Abfrage das Universalbefundungsfenster mit bereits voreingestellten Stammdaten:

|                         | Falloummer                     | Nachname    | Vomame    | Geburtzdatum | Untersuchung    |             |
|-------------------------|--------------------------------|-------------|-----------|--------------|-----------------|-------------|
| 4565                    | 501522440                      | test        | DOLEKAS   | 01.01.1980   | Wunddebridement |             |
|                         |                                |             |           |              |                 |             |
|                         |                                |             |           |              |                 |             |
|                         |                                |             |           |              |                 |             |
|                         | Alle offenen Anmeldungen       | < <         | 501522440 | > >I         | 20.01.2014      | Datum neu   |
|                         |                                |             |           |              |                 |             |
| Statusmel               | ldung                          |             |           |              |                 |             |
| Untersuch               | nung                           | Stammd      | aten      |              |                 |             |
| LfdNr.                  | :: 4565 Status: offen          | 5015224     | 140       |              |                 |             |
| Unterruch               | ungrad Wunddebridement         | test        |           |              |                 |             |
| ontersucht              | ungsan wunddebridement         | DOLEKA      | S         |              |                 |             |
| organgsnu               | immer: 20033                   |             |           |              |                 |             |
| Anmeldet                | ext                            |             |           |              |                 |             |
| 3-604: An               | forderung durch Wundmanagement |             |           |              |                 |             |
|                         |                                |             |           |              |                 |             |
|                         | her 2. Untersucher:            | Wundmanager |           |              |                 |             |
| 1. Untersuc             |                                | Sr. Maria   |           |              |                 |             |
| 1. Untersuc<br>Kredteck | -                              | • On Mana   |           |              |                 |             |
| 1. Untersuc<br>Kredteck | •                              |             |           |              |                 |             |
| 1. Untersuc<br>Kredteck | •                              |             |           |              |                 |             |
| 1. Untersuc<br>Kredteck | •                              |             |           |              |                 |             |
| 1. Untersuc<br>Kredteck |                                |             |           |              |                 |             |
| 1. Untersuc<br>Kredteck | •                              |             |           | $\frown$     |                 |             |
| 1. Untersuc<br>Kredteck | •                              |             |           |              |                 | DICOM Start |
| 1. Untersuc<br>Kredteck | •                              |             | (         | Start 🕟      |                 | DICOM Start |

Diese bitte ausfüllen und mit "START" starten.

Jetzt werden die einzelnen Tafeln der Befundung ausgefüllt und die Untersuchung dann zu "Vorlage beim Arzt" abgeschlossen. Zum Thema passende Textblöcke werden Ihnen zur Auswahl angezeigt.

| - P                        |                                                        |                                     |                 |                  |                    |                            |                      |                     |                      |       |        |          |
|----------------------------|--------------------------------------------------------|-------------------------------------|-----------------|------------------|--------------------|----------------------------|----------------------|---------------------|----------------------|-------|--------|----------|
| V                          | alle Befunde i                                         | in Arbeit                           | •               |                  |                    |                            |                      |                     |                      |       |        |          |
|                            | Datum                                                  | Collocation and                     | Mana            | Manager          | Columbulation      | the second second          | Untersector          | Charles             |                      |       |        |          |
| 0INF.                      | 20.01.2014                                             | Fallhummer                          | Name            | DOLEKAS          | 01 01 1090         | Www.ddebridement           | Untersucher          | Status<br>in Ashait |                      |       |        |          |
| 64                         | 20.01.2014                                             | 501525503                           | Snreen          | Betti            | 11 02 1937         | Wunddebridement            | Kredteck             | in Arbeit           |                      |       | Â      | <b>1</b> |
| 54<br>51                   | 18 12 2013                                             | 501525503                           | Spreen          | Betti            | 11 02 1937         | FKDS Arterien              | Kredteck             | in Arbeit           |                      |       |        |          |
| 56                         | 23.10.2013                                             | 501525484                           | Langele         | Peter            | 30.08.1950         | EKDS Arterien              | Kredteck             | in Arbeit           |                      |       |        | 670      |
| 55                         | 23,10,2013                                             | 501525464                           | Felski          | Marie-Luise      | 27.10.1935         | EKDS Venen                 | Kredteck             | in Arbeit           |                      |       |        |          |
| 53                         | 20 10 2013                                             | 501522328                           | Brinkhene       | Gabriele         | 06 03 1957         | FKDS Arterien              | Kredteck             | in Arheit           |                      |       | Ψ.     |          |
|                            | Alle zu befur                                          | idenden Untersu                     | chungen         | •                | < <                |                            |                      | > >                 |                      |       |        |          |
| undo                       | debrideme                                              | nt                                  |                 |                  |                    |                            |                      |                     |                      |       |        |          |
| OS-Nr.                     | .: 4565                                                | Status:                             |                 | test             |                    | 501522440                  |                      |                     |                      |       |        |          |
|                            |                                                        |                                     |                 | DOLEK            | A.C.               |                            |                      |                     |                      |       |        |          |
| melde                      | etext:                                                 |                                     |                 | DOLEK            | H3                 |                            |                      |                     |                      |       |        |          |
| i04: A                     | nforderung du                                          | rch Wundmanag                       | ement           |                  |                    |                            |                      |                     |                      |       |        |          |
|                            |                                                        |                                     |                 |                  |                    |                            |                      |                     |                      |       |        |          |
| сня                        | SORGE                                                  |                                     |                 |                  |                    |                            |                      |                     |                      |       |        |          |
| ema                        |                                                        |                                     | Blo             | cktext           |                    |                            |                      |                     |                      |       |        |          |
| Kont                       | trolle morgen                                          |                                     | Nä              | chste Wundkont   | rolle am Folgetag  |                            |                      |                     |                      |       |        |          |
| VAC                        |                                                        |                                     | An              | age einer V.A.C- | Pumpe mit 125 n    | nmHg.                      |                      |                     |                      |       |        |          |
| Wun                        | dverband feuc                                          | hte Kompresse                       | Wu              | ndverband mit    | feuchter, Prontosa | ngetränkter Kompresse ur   | nd leichtem Mullverb | and.                |                      |       |        |          |
| Wun                        | dverband mit l                                         | olvhexanidgel +                     | Adaptic Wu      | ndverband mit l  | Polyhexanidgel. A  | daptic und sterilen Kompre | essen.               |                     |                      |       |        |          |
| ÷                          |                                                        | · ·                                 | 1.1             |                  |                    | 1                          |                      |                     |                      |       |        |          |
|                            |                                                        |                                     |                 |                  |                    |                            |                      |                     |                      |       |        |          |
|                            |                                                        |                                     |                 |                  |                    |                            |                      |                     |                      |       |        |          |
|                            |                                                        |                                     |                 |                  |                    |                            |                      |                     |                      |       |        |          |
|                            | also and an in factor                                  | ichter, Prontosa                    | ngetränkter Ko  | mpresse und      | eichtem Mullver    | band.                      |                      |                     |                      |       |        |          |
| undve                      | erband mit fel                                         |                                     | dantic und ster | ilen Kompress    | en.                |                            |                      |                     |                      |       |        |          |
| undve<br>undve             | erband mit feu<br>erband mit Po                        | lyhexanidgel, Ai                    | adput una ster  | nen kompress     |                    |                            |                      |                     |                      |       |        |          |
| undve<br>undve<br>ichste   | rband mit reu<br>rband mit Po<br>Wundkontro            | lyhexanidgel, Aı<br>lle am Folgetag | li              | nen kompress     |                    |                            |                      |                     |                      |       |        |          |
| undve<br>undve<br>ächste   | rband mit feu<br>rband mit Po<br>Wundkontro            | lyhexanidgel, Ao<br>lle am Folgetag | l.              | ien kompress     |                    |                            |                      |                     |                      |       |        |          |
| undve<br>undve<br>ichste   | rband mit feu<br>rband mit Po<br>Wundkontro            | lyhexanidgel, Ao<br>lle am Folgetag | l.              | ien kompress     |                    |                            |                      |                     |                      |       |        |          |
| undve<br>undve<br>ächste   | rband mit fet<br>rband mit Po<br>Wundkontro            | lyhexanidgel, Ai<br>lle am Folgetag | l.              | ien kompress     |                    |                            |                      |                     |                      |       |        |          |
| undve<br>undve<br>ächste   | Proand mit feu<br>Proand mit Po<br>Wundkontro          | lyhexanidgel, Ai<br>lle am Folgetag | l.              | ien kompress     |                    |                            |                      |                     |                      |       |        |          |
| 'undve<br>'undve<br>ächste | rband mit feu<br>rband mit Po<br>Wundkontro            | lyhexanidgel, Ao<br>lle am Folgetag | l.              | ien kompress     |                    |                            |                      |                     |                      |       |        |          |
| undve<br>undve<br>ächste   | rband mit feu<br>rband mit Po<br>Wundkontro            | lyhexanidgel, Ai<br>lle am Folgetag |                 | ien kompress     |                    |                            |                      |                     |                      |       |        |          |
| undve<br>undve<br>ächste   | erband mit feu<br>erband mit Po<br>e Wundkontro        | lyhexanidgel, Au<br>lle am Folgetag | ,               | in Kompress      |                    |                            |                      |                     |                      |       |        |          |
| undve<br>undve<br>ächste   | erband mit feu<br>erband mit Po<br>e Wundkontro        | lyhexanidgel, Au<br>lle am Folgetag | ,               | in compress.     |                    |                            |                      |                     |                      |       |        |          |
| undve<br>undve<br>ächste   | erband mit fel<br>erband mit Po<br>e Wundkontro        | lyhexanidgel, Ai<br>lle am Folgetag |                 | in Kompress      |                    |                            |                      |                     |                      |       |        |          |
| fundve<br>fundve<br>ächste | Irband mit feu<br>Irband mit Po<br>Wundkontro          | lyhexanidgel, Ar                    |                 |                  |                    | nurück                     |                      | 7                   | annaichean und b     |       | waite- |          |
| undve<br>undve<br>ichste   | vond mit feu<br>rrband mit Po<br>v Wundkontro          | lyhexanidgel, Ar<br>Ile am Folgetag |                 |                  |                    | zurück                     |                      | Zwisch              | enspeichern und been | den 🔒 | weiter | 0        |
| undve<br>undve<br>ichste   | Vorlage                                                | lyhexanidgel, Ar<br>Ile am Folgetag |                 |                  |                    | zurück                     |                      | Zwisch              | enspeichern und been | den 🛃 | weiter | 0        |
| undve<br>undve<br>ichste   | Vorlage                                                | lyhexanidgel, Ar<br>Ile am Folgetag |                 |                  |                    | zurück                     |                      | Zwisch              | enspeichern und been | den 🛃 | weiter | Õ        |
| indve<br>indve<br>chste    | rband mit feu<br>rband mit Po<br>Wundkontro<br>Vorlage | lyhexanidgel, Ar<br>Ile am Folgetag |                 |                  |                    | zurück                     |                      | Zwisch              | enspeichern und been | den 🛃 | weiter | <b>O</b> |

Alternativ kann der Arzt, wenn er den Universalbefund selbst verfasst, die Untersuchung gleich beenden und ausdrucken.

Näheres zur Bedienung des Universalbefundmoduls finden Sie nach Fertigstellung in einer gesonderten Dokumentation.

## 12. Kapitel - Customizing/Mediation

#### **ÜBERSICHT:**

Falls in Ihrer Arbeitsumgebung ein Mediator bestellt ist, so können Sie hier vor ORT zusätzlich zu unserem regulären Support Hilfe bei Problemen erhalten.

Für den Mediator vorgesehene Betätigungsmöglichkeiten:

- Pflege der <u>Config.dat</u> mit dynamischen Anpassungen an die Standortvarianten
  - Liste: Ärzte
  - Liste: 1. PTAtoren
  - Liste: 2. PTAtoren
  - Liste: MTRA
  - ✤ Liste: Wundmanager
  - FKDS Untersuchungstypen (Meldung zur Programmierung erforderlich)
  - Checklisteninhalte
  - ✤ Stammdatenfilter
  - Briefkopf
- Kenntnis und Verständnis der Kommunikationsabläufe mit der Möglichkeit, bei Problemen Tests durchzuführen und Hilfestellung zu geben\*
- Kontaktperson zur Fa. GUCKDA media GbR und Fa. REMAD-IT-consulting
- Kartenentwicklung für KARToKAs Karteisystem
- Ideenpooling für Weiterentwicklungen
- weitere Aktivitäten nach Wunsch/Möglichkeiten gerne

### **ÖFFNEN und BEARBEITEN des CONFIG\_EDIT FENSTERS:**

Im Hauptmenü des Mediators erscheint ADMIN > Öffne Config\_Edit

Es öffnet sich das Editierfenster (s.u.), in dem Sie Veränderungen vornehmen können. Nach der Änderung im Textfeld betätigen Sie unbedingt den Button "Save".

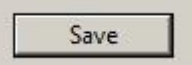

Um die Effekte zu sehen müssen Sie **DOLEKAS schließen und neu starten**, erst dann wird die geänderte Config.dat neu geladen und die veränderten Variablen stehen im Programm zur Verfügung.

| Con          | figuration                                                                                                    |
|--------------|----------------------------------------------------------------------------------------------------|
| //Lo         | gmessage                                                                                                    |
| Deb          | ugMessage.ShowInfos=0                                                                                                    |
| Deb          | ugMessage.ShowWarnings=yes                                                                                                    |
| Deb          | ugMessage.ShowExceptions=true                                                                                                    |
| //St         | ammdatenFilter listindex bestimmen den default Filtereintrag                                                                                                    |
| L St         | ammListindex=3                                                                                                    |
| K_St         | ammListindex=3                                                                                                    |
| B_St         | ammListindex=2                                                                                                    |
| //FK<br>L_Fk | DSAnmeldungListindex_bestimmen den default Filtereintrag in der FKDS Anmeldung<br>DSAnmeldungListindex=0                                                                      |
| //di<br>L St | e Filtereinträge_Stammdaten. Cave  0-basiert zur Deutung des Listindex<br>ammFilter=Alle.die letzten 50.die letzten 100.Die letzten 1000 Patienten aus Lünen.Die letzten 1000 |
| Pati         | enten aus Kamen                                                                                                    |
| K_St<br>Pati | ammFilter=Alle, die letzten 50, die letzten 100, Die letzten 1000 Patienten aus Lünen, Die letzten 1000<br>enten aus Kamen                                                    |
| B_St         | ammFilter=Alle, die letzten 50, die letzten 100                                                                                                    |
| //di         | e Filtereinträge_FKDSAnmeldungen. Cave 0-basiert zur Deutung des Listindex                                                                                                    |
|              | Save                                                                                                    |
|              | Jave                                                                                                    |

.

## 13. Kapitel - Support

#### **SUPPORT:**

Es ist uns wichtig, dass unsere Software reibungslos läuft. Wir helfen gerne, wenn bei der Installation Probleme auftreten, scheuen Sie nicht, uns zu kontaktieren.

**Zunächst empfehlen wir eine Kontaktaufnahme per Email** an: SUPPORT@dolekas.de Die Mail wird an die Fa. GUCKDA media <u>und</u> ggf. von dort an die Firma REMAD IT-Consulting geleitet, wenn Schnittstellenprobleme bestehen.

Je nach Zuständigkeitsbereich erhalten Sie schnell (meist binnen 24 Stunden) entsprechende Hilfe!

Sie erleichtern uns die Arbeit, wenn Sie konkrete Angaben machen mit Benennung der Fallnummer, des Datums, wenn möglich mit der Uhrzeit, und einer genauen Beschreibung des Problems, das aufgetreten ist.

(Beipiel: Fallnummer 400599599, Mustermann Herbert, DD nicht übertragen am 24.03.1888 ca. 13:00)

Leider ist es uns nicht mehr möglich, über die Fernwartung per VPN Citrix darzustellen. Aus diesem Grund sind uns "die Hände gebunden", wenn es um die Nachverfolgung von Dokumententransfers oder Leistungseingaben geht. Hierzu müssen wir dann auf die EDV verweisen.

#### Eine weiteres Supportangebot besteht telefonisch:

Innerhalb der Geschäftszeiten: GUCKDA media GbR, Ansprechpartner Achim Kredteck

| Telefon: | 06835 – 9 55 11 44 |
|----------|--------------------|
| Fax:     | 06835 – 9 55 11 40 |
| Mobil:   | 0177 – 233 244 3   |

Außerhalb der Geschäftszeiten in dringenden Fällen: GUCKDA media GbR, Ansprechpartner Achim Kredteck

Mobil:

0177 – 233 244 3